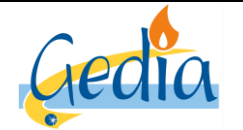

Page 1 sur 79

Version : 1

# GUIDE UTILISATEUR PORTAIL GRD GAZ

### Historique des améliorations apportées par l'évolution des versions :

| Version | Date d'application | Nature de la modification | Annule et remplace |
|---------|--------------------|---------------------------|--------------------|
| 1       | 16/06/2019         | Création                  |                    |
|         |                    |                           |                    |
|         |                    |                           |                    |

#### Champs d'application :

Ce guide utilisateur permet de détailler le fonctionnement du portail GRD mis à disposition aux fournisseurs:

- La recherche d'informations techniques et/ou de consommation de leur prospect,
- Les demandes et la planification de changement de fournisseurs,
- Les demandes et la planification d'interventions contractuelles (mise en service, cessation, modification de contrat)
- Les demandes et la planification de diverses interventions techniques mises à disposition.

Pour toute interrogation ou pour toute fonctionnalité absente du portail, le fournisseur a la possibilité de contacter directement le GRD par mail à l'adresse suivante :

grdgaz@gedia-dreux.com

#### **Terminologie** :

Fournisseur : Ensemble des fournisseurs ayant conclus un contrat CAD avec le GRD Gedia GRD : Gestionnaire de réseau de distribution de gaz de Gedia

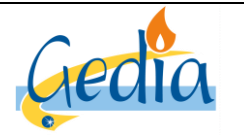

Page 2 sur 79

Version : 1

# **GUIDE UTILISATEUR** PORTAIL GRD GAZ

# **SOMMAIRE**

| I] CO                      | NNEXION A DISTANCE AU PORTAIL GRD :                                                                                    | 3                          |
|----------------------------|----------------------------------------------------------------------------------------------------|----------------------------|
| 1.                         | ACCES AU SITE INTERNET :                                                                                               | 3                          |
| 2.                         | IDENTIFIANT ET MOT DE PASSE :                                                                                          | 3                          |
| II] RI                     | ECHERCHE D'INFORMATIONS SUR LE PROSPECT :                                                                              | 4                          |
| 3.                         | RECHERCHE D'UN PDS DANS LE PORTAIL                                                                                     | 4                          |
| 4.                         | MISE A DISPOSITION DES INFORMATIONS TECHNIQUES UNIQUEMENT                                                              | 6                          |
| A)<br>B)                   | Onglet elements techniques :<br>Onglet contrats et affaires :                                                          | 7<br>8                     |
| 5.                         | MISE A DISPOSITION DES INFORMATIONS TECHNIQUES ET DE CONSOMMATION                                                      | 9                          |
| A)<br>B)<br>C)             | ONGLET GENERALITES<br>ONGLET RELEVES<br>ONGLET CONSOMMATIONS MENSUELLES                                                | 11<br>11<br>11             |
| III] D                     | EMANDE DE CHANGEMENT DE FOURNISSEUR (CHF) :                                                                            | 12                         |
| A)<br>B)<br>C)<br>D)<br>E) | ONGLET PDS ET SERVICE<br>ONGLET PARAMETRES<br>ONGLET RELEVE<br>ONGLET INTERVENTION<br>ONGLET VALIDATION                | 14<br>16<br>17<br>18<br>21 |
| <b>IV]</b> G               | ESTION DES INTERVENTIONS CONTRACTUELLES DU FOURNISSEUR :                                                               | 23                         |
| 1.                         | CONSULTATION ET SUIVI DES CONTRATS DU FOURNISSEUR                                                                      | 23                         |
| A)<br>B)                   | RECHERCHE DES CLIENTS RATTACHES AU PORTEFEUILLE DU FOURNISSEUR<br>CONSULTATION DES CONTRATS ET DES AFFAIRES SUR LE PDS | 23<br>24                   |
| 2.                         | DEMANDE DE MISE EN SERVICE (MES)                                                                                       | 30                         |
| A)<br>B)<br>C)<br>D)<br>E) | ONGLET PDS ET SERVICE<br>ONGLET PARAMETRES<br>ONGLET RELEVE<br>ONGLET INTERVENTION<br>ONGLET VALIDATION                | 32<br>34<br>35<br>36<br>39 |
| 3.                         | DEMANDE DE RESILIATION DE CONTRAT                                                                                      | 41                         |
| 4.                         | DEMANDE DE MODIFICATION DE CONTRAT                                                                                     | 48                         |
| VI] G                      | ESTION DES INTERVENTIONS TECHNIQUES :                                                                                  | 57                         |
| 1.                         | COUPURE POUR NON-PAIEMENT                                                                                              | 60                         |
| 2.                         | RETABLISSEMENT APRES COUPURE                                                                                           | 64                         |
| 3.                         | LECTURE D'INDEX                                                                                                    | 67                         |
| 4.                         | ENQUETE                                                                                                    | 71                         |
| VII]                       | ABANDON D'UNE DEMANDE D'INTERVENTION TECHNIQUE OU CONTRACTUELLE :                                                      | 75                         |
| VIII]                      | GESTION DES COURSES ECHOUEES :                                                                                         | 79                         |

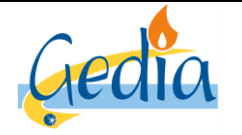

Page 3 sur 79

# GUIDE UTILISATEUR PORTAIL GRD GAZ

Version : 1

# I] Connexion à distance au portail GRD :

# 1. Accès au site internet :

Dans la catégorie **Service** de l'onglet principal **Gestionnaire de réseaux de distribution** sur le site internet de Gedia www.gedia-reseaux.com, le fournisseur a la possibilité d'accéder au lien du portail GRD. Le lien internet est affiché et permet au fournisseur d'y accéder pour rentrer son identifiant et mot de passe.

Le fournisseur a la possibilité de se connecter directement sur le portail GRD au lien internet suivant :

http://portailgrd.gedia-dreux.com

# 2. Identifiant et mot de passe :

Pour accéder au portail, un nom d'utilisateur et un mot de passe est obligatoire. Pour cela, Gedia fournit à chaque fournisseur un seul et unique nom d'utilisateur et mot de passe pour accéder au portail. Le fournisseur est garant de la bonne utilisation qui sera effectuée par ce mot de passe. Il sera demandé au fournisseur de fournir au GRD une seule et unique adresse mail d'échange pour l'envoi des flux de relève, des flux d'affaires, et toute autre demande.

Nota :

Il est de la responsabilité du fournisseur de ne divulguer le mot de passe qu'aux personnes mandatées et habilitées pour réaliser les demandes d'intervention et la recherche d'informations au titre du fournisseur. Le GRD ne pourra pas être tenu responsable de toute demande ou recherche effectuée avec l'utilisation de ce mot de passe.

Par mesure de sécurité, le fournisseur peut demander à tout moment au GRD de réinitialiser le mot de passe en effectuant sa demande par mail sur l'adresse suivante :

#### grdgaz@gedia-dreux.com

Un nouveau mot de passe sera alors envoyé par mail à l'adresse mail utilisé pour l'ensemble des échanges avec le fournisseur. (Flux de relève, flux d'affaires, ...)

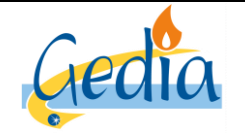

Page 4 sur 79

# GUIDE UTILISATEUR PORTAIL GRD GAZ

Version : 1

# II] Recherche d'informations sur le prospect :

Ce chapitre décrit les principes selon lesquels un fournisseur en phase de prospection commerciale accède aux données d'un point de service (PDS) dont il n'est pas le détenteur, quel que soit le statut du PDS. Les données concernées sont aussi bien les données techniques du point que les données contractuelles ou de consommation du prospect.

# 3. Recherche d'un PDS dans le portail

Sur la page d'accueil du portail GRD sont mis à disposition du fournisseur trois onglets comme ci-dessous :

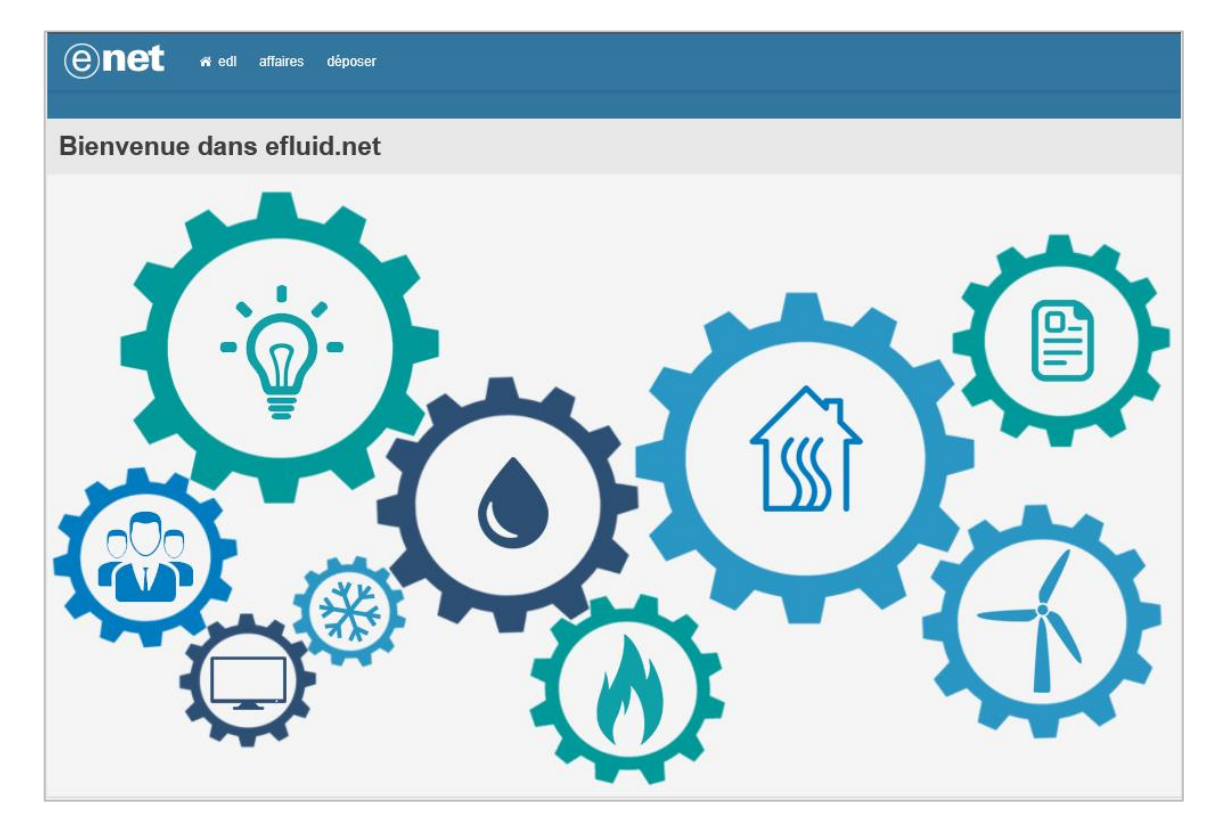

**Onglet EDL :** Cet onglet permet de rechercher et de consulter les informations de tous les espaces de livraison présents sur le territoire du concessionnaire Gedia, qu'ils soient en prospection commerciale ou rattachés à votre portefeuille de clients.

**Onglet Affaires :** Cet onglet permet de rechercher et de consulter l'ensemble des affaires effectuées sur les espaces de livraison de vos clients.

**Onglet Déposer :** Cet onglet permet de déposer vos documents, notamment des demandes multiples.

 $\Rightarrow$  Pour rechercher un prospect, cliquer sur le bouton « EDL ».

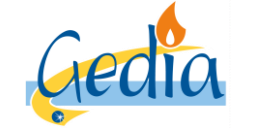

Date de rédaction : 16/06/2019

Page 5 sur 79

# GUIDE UTILISATEUR PORTAIL GRD GAZ

Version : 1

La page de recherche ci-dessous s'affiche :

| enet                                                                       | 🖷 edl affaires    | déposer      |                                             |        |  |                                                                                     |           |                 |  |  |  |  |  |  |
|----------------------------------------------------------------------------|-------------------|--------------|---------------------------------------------|--------|--|-------------------------------------------------------------------------------------|-----------|-----------------|--|--|--|--|--|--|
| Recherch                                                                   | Recherche PDS     |              |                                             |        |  |                                                                                     |           |                 |  |  |  |  |  |  |
| GRD<br>référence PDS<br>commune<br>type de voie<br>voie<br>n° / complément | GRD GEDIA GAZ gaz | ~ ~          | lépartement<br>lieu-dit<br>entrée<br>niveau | ~      |  | nom et prénom<br>occupant précédent<br>référence compteur<br>titulaire d'un contrat |           | rechercher      |  |  |  |  |  |  |
| Résultat :<br>réf. 🔺                                                       | consommation      | n/production | ▶ n° ▶                                      | voie 🕨 |  |                                                                                     | commune 🕨 | réf. compteur ≯ |  |  |  |  |  |  |

Pour la recherche du PDS du prospect et suivant les informations en votre possession, trois possibilités sont disponibles :

- Soit vous rentrez la référence du PDS que le client vous a transmis lors de votre prospection (ex : 25GC1)
- Soit vous rentrez la commune, le type de voie, la voie, le numéro de l'adresse et le nom de l'occupant.
  - Soit vous rentrez la référence du compteur du client

Cliquer ensuite sur le bouton « rechercher ». Le PDS s'affiche alors dans les résultats pour consultation.

Si une information est manquante, un message d'erreur s'affichera pour vous informer que la demande est rejetée.

Pour consulter les informations techniques et/ou de consommation, cliquer sur la « référence » du PDS dans le résultat obtenu.

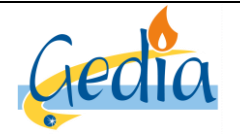

Version : 1

Page 6 sur 79

# GUIDE UTILISATEUR PORTAIL GRD GAZ

# 4. Mise à disposition des informations techniques uniquement

En tant que fournisseur, vous avez la possibilité de recueillir les données techniques accessibles **sans mandat**, portant sur un PDS dont vous n'êtes pas le détenteur, que le PDS soit résilié ou non. (Si vous avez un mandat du client et que vous souhaitez des informations sur la consommation, voir chapitre *III. Mise à disposition des informations techniques et de consommation*)

Pour cela, suite à votre recherche et après avoir cliqué sur la « référence » du PDS dans la liste obtenue précédemment, la page ci-dessous apparait :

| enet « edl affaires dé                                                                      |                                             |
|---------------------------------------------------------------------------------------------|---------------------------------------------|
| rechercher PDS                                                                              |                                             |
| Création relation avec                                                                      | le client                                   |
| référence contrat unique conclu avec le client<br>date de signature du contrat ou du mandat | contrat unique conclu () mandat () aucun () |
| valider annuler                                                                             |                                             |

Laisser la coche « aucun » sélectionnée et cliquer sur le bouton « valider ».

Nota :

Dans cette situation, vous n'avez pas besoin de remplir les champs « référence contrat unique conclu avec le client » ni « la date de signature du contrat ou du mandat ».

La page de consultation du PDS apparait, comme ci-dessous :

| enet                                | n edl affaires dép                       | oser                    |                                   |                                   |            |                   |                                                                                          |  |  |  |  |  |
|-------------------------------------|------------------------------------------|-------------------------|-----------------------------------|-----------------------------------|------------|-------------------|------------------------------------------------------------------------------------------|--|--|--|--|--|
| rechercher PDS > d                  | rechercher PDS > dossier EDL             |                         |                                   |                                   |            |                   |                                                                                          |  |  |  |  |  |
| Consultatio                         | on dossier E                             | DL                      |                                   |                                   |            |                   |                                                                                          |  |  |  |  |  |
| GRD<br>référence<br>type<br>libellé | GRD GEDIA GAZ gaz<br>12000<br>individuel |                         | statut  <br>état  <br>utilisation | validé<br>définitif<br>habitation |            | date de n<br>date | créé le         12/06/1999           nodification         25/10/2018           d'abandon |  |  |  |  |  |
| adresse                             | 13 rue des ORIELS LE                     | S URIELS DREUX / rez de | cnaussee app 1                    |                                   |            |                   |                                                                                          |  |  |  |  |  |
| éléments techniques                 | contrats et affaires                     |                         |                                   |                                   |            |                   |                                                                                          |  |  |  |  |  |
| PDS                                 |                                          |                         |                                   |                                   |            |                   |                                                                                          |  |  |  |  |  |
| référence                           | activité                                 | consommation/produc     | tion date de 1ère m               | nise en service é                 | état       | coupé             | niveau de tension                                                                        |  |  |  |  |  |
| 12000GC1                            | gaz                                      | consommation            | 27/04/1995                        | 6                                 | en service | non               |                                                                                          |  |  |  |  |  |
| branchement                         |                                          |                         |                                   |                                   |            |                   |                                                                                          |  |  |  |  |  |
| référence                           | activité                                 | mise en service         |                                   | é                                 | état       | date d'état       | puissance limite commerciale                                                             |  |  |  |  |  |
| <u>18925</u>                        | gaz                                      |                         |                                   | €                                 | en service | 16/05/2012        |                                                                                          |  |  |  |  |  |
| retour                              |                                          |                         |                                   |                                   |            |                   |                                                                                          |  |  |  |  |  |

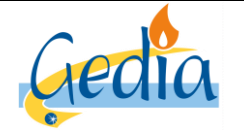

Page 7 sur 79

GUIDE UTILISATEUR PORTAIL GRD GAZ

Version : 1

#### a) Onglet éléments techniques :

Sur la page de consultation de l'onglet « éléments techniques », le fournisseur a la possibilité d'accéder aux informations techniques du PDS et du branchement, en cliquant sur leur référence respective.

#### ⇒ Informations techniques du PDS :

En cliquant sur la « référence » du PDS, l'ensemble des informations techniques disponibles du PDS apparaissent, comme ci-dessous :

| enet                                            | 🛪 edl affaire                                                 | es déposer                                 |                                           |                                                                                        |                                                                                                    |                                                                                                    |                                        |                                        |
|-------------------------------------------------|---------------------------------------------------------------|--------------------------------------------|-------------------------------------------|----------------------------------------------------------------------------------------|----------------------------------------------------------------------------------------------------|----------------------------------------------------------------------------------------------------|----------------------------------------|----------------------------------------|
| rechercher PDS > d                              | lossier EDL >                                                 |                                            |                                           |                                                                                        |                                                                                                    |                                                                                                    |                                        |                                        |
| Consultatio                                     | n PDS g                                                       | gaz                                        |                                           |                                                                                        |                                                                                                    |                                                                                                    |                                        |                                        |
| GRD<br>référence<br>nature PDS                  | GRD GEDIA<br>12000GC1<br>consommatio                          | GAZ gaz                                    | état<br>sous-état<br>coupé<br>date d'état | en service<br>actif<br>18/06/2001                                                      | date                                                                                                    | date de modif<br>de 1ère mise en s<br>date d'ab                                                     | créé le<br>ication<br>service<br>andon | 27/04/1995<br>06/05/2019<br>27/04/1995 |
| adresse                                         | 13 rue des Of                                                 | RIELS LES ORIELS DREUX / rez d             | e chaussée app 1                          |                                                                                        |                                                                                                    |                                                                                                    |                                        |                                        |
| complément                                      |                                                               |                                            |                                           |                                                                                        |                                                                                                    |                                                                                                    |                                        |                                        |
| généralités relèv                               | res consom                                                    | mations mensuelles                         |                                           |                                                                                        |                                                                                                    |                                                                                                    |                                        |                                        |
| date prochaine relève<br>matériels rattachés au | 13/09/2019<br>PDS                                             |                                            |                                           |                                                                                        |                                                                                                    |                                                                                                    |                                        |                                        |
| référence 🕨                                     |                                                               | catégorie 🕨                                |                                           | usage 🕨                                                                                | date pose                                                                                                    | ÷ 🕨                                                                                                 | date dé                                | épose 🕨                                |
| 0415A1001516<br>558985                          |                                                               | compteur gaz                               |                                           | volume gaz                                                                             | 12/03/201                                                                                                    | 5 10:01<br>8 12:00                                                                                  | 12/03/2                                | 015 10:00                              |
| informations techniqu                           | Jes                                                           |                                            |                                           |                                                                                        |                                                                                                    |                                                                                                    |                                        |                                        |
| nivea<br>d<br>niveau de d                       | type de gaz<br>au de pression<br>ébit maximum<br>consommation | gaz naturel<br>21 mbar<br>6 m3/h<br>faible |                                           | compteur accessible /<br>relève acc.<br>rythme c<br>type<br>date diagnostic<br>certifi | emplacement<br>/ mode relève<br>le relève GRD<br>de distribution<br>inst. intérieure<br>cat conformité<br>ificat présenté | gaine techn       relève normale       semestrielle       individuel       CC2 - inst. dome       ✓ | estique                                |                                        |
| retour                                          |                                                               |                                            |                                           |                                                                                        |                                                                                                    |                                                                                                    |                                        |                                        |

#### Nota :

Les onglets « relèves » et « consommations mensuelles » ne sont pas accessibles sans mandat.

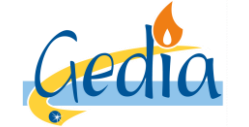

Page 8 sur 79

# GUIDE UTILISATEUR PORTAIL GRD GAZ

Version : 1

#### ⇒ Informations techniques du branchement :

En cliquant sur la « référence » du branchement, l'ensemble des informations techniques disponibles du branchement apparaissent, comme ci-dessous :

| enet « edl affaires déposer                                                                                                    |                                                                                                    |
|----------------------------------------------------------------------------------------------------|----------------------------------------------------------------------------------------------------|
| rechercher PDS > dossier EDL > branchement gaz                                                                                  |                                                                                                    |
| Consultation branchement gaz                                                                                                    |                                                                                                    |
| GRD GRD GEDIA GAZ gaz<br>référence 18925<br>état en service<br>consommation/production consommation<br>hors service sur coupure | date prévisionnelle de mise en service<br>date de 1ère mise en service<br>date d'état<br>16/05/2012 |
| généralités                                                                                                    |                                                                                                    |
| localisation                                                                                                    |                                                                                                    |
| adresse 13 rue des ORIELS DREUX complément                                                                                      |                                                                                                    |
| informations techniques                                                                                                    |                                                                                                    |
| type de gaz gaz naturel                                                                                                    | emplacement point de courbure                                                                       |
| calibre canalisation cal 15                                                                                                    | modèle de coffret                                                                                   |
| débit maximum 25 m3/h                                                                                                    | numéro réseau                                                                                       |
| retour                                                                                                    |                                                                                                    |

Lorsque le branchement est utilisé pour de la production de gaz, l'onglet « production » est accessible pour consulter ces informations.

Nota :

Dans certains cas, il est possible que les informations liées au branchement ne puissent pas être accessibles par le fournisseur et n'apparaissent pas dans le portail. Si le fournisseur a besoin de ces informations, il peut en faire la demande au GRD par mail.

#### b) Onglet contrats et affaires :

Sur la page de consultation de l'onglet « contrats et affaires », le fournisseur n'a la possibilité d'accéder aux informations contractuelles du PDS, sans mandat ou sans être titulaire du contrat. Aucune information n'est affichée pour garantir la confidentialité des données contractuelles du prospect.

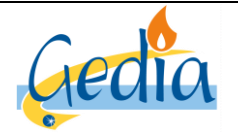

Page 9 sur 79

Version : 1

# GUIDE UTILISATEUR PORTAIL GRD GAZ

# 5. Mise à disposition des informations techniques et de consommation

Si vous possédez un mandat du prospect, vous avez la possibilité de recueillir les données de consommation, ainsi que les données techniques, portant sur un PDS dont vous n'êtes pas le détenteur, que le PDS soit résilié ou non.

#### Nota :

Pour accéder à des données contractuelles ou de consommation, le fournisseur doit être mandaté par le prospect. Le mandat doit préciser s'il est donné par **le client titulaire du contrat de fourniture en cours** (cas d'une prospection en vue d'un changement de fournisseur) ou bien à **l'occasion d'un emménagement** (cas d'une prospection en vue d'une mise en service). Si le prospect n'est pas le titulaire du contrat de fourniture en cours, il ne peut en effet pas donner mandat pour obtenir l'historique de consommations qui ne sont pas les siennes.

Pour cela, suite à votre recherche et après avoir cliqué sur la « référence » du PDS dans la liste obtenue précédemment, la page ci-dessous apparait :

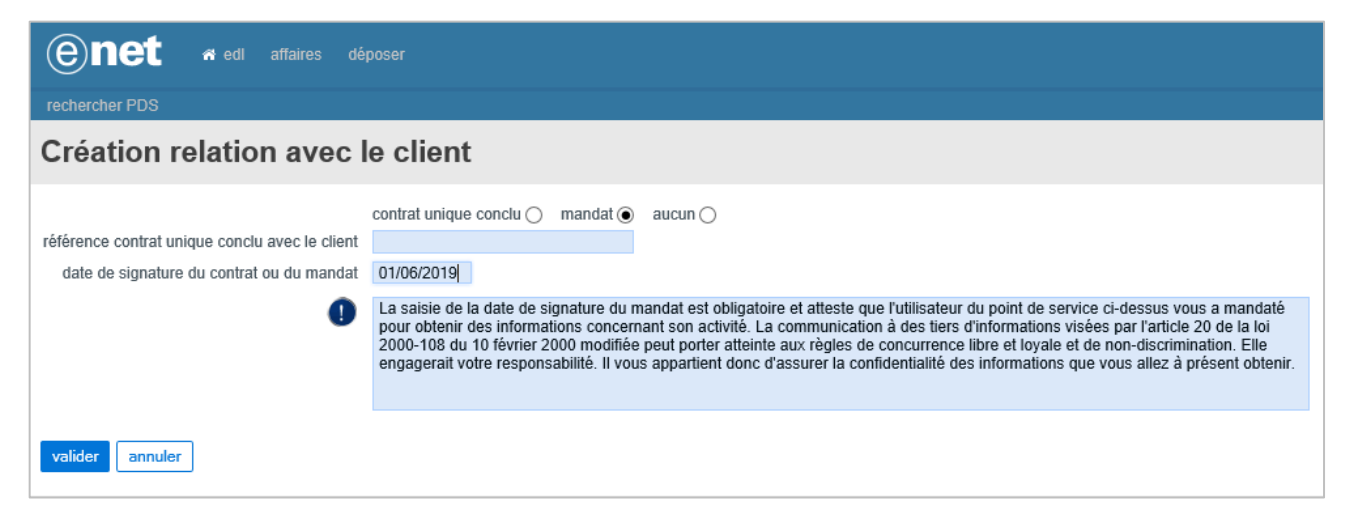

Le fournisseur atteste au GRD lorsqu'il formule sa demande, qu'il détient un mandat du prospect occupant ou futur occupant du local correspondant au PCE demandé. Cette démarche est déclarative et se fait sous la responsabilité du fournisseur sans envoyer de copie du mandat : le GRD qui « ne peut voir sa responsabilité engagée du fait des manœuvres frauduleuses d'un fournisseur » (article L111-83 du code de l'énergie) n'a pas à contrôler la validité du mandat.

Pour cela, cliquer sur la coche « mandat » et remplir le champ « date de signature du contrat ou du mandat ». Cliquer sur le bouton « valider ».

#### Nota :

Dans cette situation, vous n'avez pas besoin de remplir les champs « référence contrat unique conclu avec le client ».

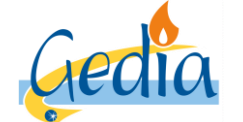

Référence : MODOP101

Page 10 sur 79

Version : 1

# GUIDE UTILISATEUR PORTAIL GRD GAZ

La page de consultation du PDS apparait, comme ci-dessous :

| enet « edl affaires déposer                                  |                                                                  |                           |                                                 |                |                   |                                                              |  |  |  |  |  |
|--------------------------------------------------------------|------------------------------------------------------------------|---------------------------|-------------------------------------------------|----------------|-------------------|--------------------------------------------------------------|--|--|--|--|--|
| rechercher PDS > dossier EDL                                 |                                                                  |                           |                                                 |                |                   |                                                              |  |  |  |  |  |
| Consultatio                                                  | on dossier E                                                     | DL                        |                                                 |                |                   |                                                              |  |  |  |  |  |
| GRD<br>référence<br>type<br>libellé<br>adresse<br>complément | GRD GEDIA GAZ gaz<br>12000<br>individuel<br>13 rue des ORIELS LE | S ORIELS DREUX / rez de o | statut valid<br>état défin<br>utilisation habit | ś<br>dition    | date de r<br>date | créé le 12/06/1999<br>modification 25/10/2018<br>e d'abandon |  |  |  |  |  |
| éléments techniques                                          | contrats et affaires                                             |                           |                                                 |                |                   |                                                              |  |  |  |  |  |
| PDS                                                          |                                                                  |                           |                                                 |                |                   |                                                              |  |  |  |  |  |
| référence                                                    | activité                                                         | consommation/production   | on date de 1ère mise e                          | n service état | coupé             | niveau de tension                                            |  |  |  |  |  |
| 12000GC1                                                     | gaz                                                              | consommation              | 27/04/1995                                      | en service     | non               |                                                              |  |  |  |  |  |
| branchement                                                  |                                                                  |                           |                                                 |                |                   |                                                              |  |  |  |  |  |
| référence                                                    | activité                                                         | mise en service           |                                                 | état           | date d'état       | puissance limite commerciale                                 |  |  |  |  |  |
| 18922                                                        | gaz                                                              |                           |                                                 | en service     | 10/05/2012        |                                                              |  |  |  |  |  |
| retour                                                       |                                                                  |                           |                                                 |                |                   |                                                              |  |  |  |  |  |

Pour accéder aux données de consommation du prospect, cliquer sur la « référence » du PDS. Les onglets relèves et consommations mensuelles sont maintenant accessibles, comme ci-dessous :

| enet « ed affair                                                                                         | es déposer                                |                                                               |                                                         |                                         |                                                 |                                                                                                    |  |  |  |  |
|----------------------------------------------------------------------------------------------------|-------------------------------------------|---------------------------------------------------------------|---------------------------------------------------------|-----------------------------------------|-------------------------------------------------|----------------------------------------------------------------------------------------------------|--|--|--|--|
| rechercher PDS > dossier EDL >                                                                           |                                           |                                                               |                                                         |                                         |                                                 |                                                                                                    |  |  |  |  |
| Consultation PDS                                                                                         | gaz                                       |                                                               |                                                         |                                         |                                                 |                                                                                                    |  |  |  |  |
| GRD GRD GEDIA<br>référence 12000GC1<br>nature PDS consommation<br>adresse 13 rue des O                   | GAZ gaz                                   | état<br>sous-état<br>coupé<br>date d'état<br>e chaussée app 1 | en service<br>actif<br>18/06/2001                       | date                                    | date de modif<br>de 1ère mise en s<br>date d'ab | créé le         27/04/1995           fication         06/05/2019           service         27/04/1995           bandon |  |  |  |  |
| complément                                                                                               |                                           |                                                               |                                                         |                                         |                                                 |                                                                                                    |  |  |  |  |
| généralités relèves consommations mensuelles date prochaine relève 13/09/2019 matériels rattachés au PDS |                                           |                                                               |                                                         |                                         |                                                 |                                                                                                    |  |  |  |  |
| référence 🕨                                                                                              | catégorie 🕨                               |                                                               | usage 🕨                                                 | date pose                               | ∋ ▶                                             | date dépose 🕨                                                                                                    |  |  |  |  |
| 0415A1001516<br>558985                                                                                   | compteur gaz                              |                                                               | volume gaz<br>volume gaz                                | 12/03/201<br>01/01/199                  | 5 10:01<br>8 12:00                              | 12/03/2015 10:00                                                                                                    |  |  |  |  |
| informations techniques<br>type de gaz<br>niveau de pression<br>débit maximum                            | gaz naturel<br>21 mbar<br>6 m3/h          |                                                               | compteur accessible / e<br>relève acc. / /<br>rythme de | mplacement<br>mode relève<br>relève GRD | gaine techn<br>relève normale<br>semestrielle   | ique                                                                                                    |  |  |  |  |
| niveau de consommation                                                                                   | faible                                    |                                                               | date diagnostic in                                      | st intérieure                           | Individuel                                      |                                                                                                    |  |  |  |  |
| conso. annuelle de réf.<br>profil                                                                        | 1 037 kWh<br>P011 client 6M < 6000 kWh/an |                                                               | certifica                                               | it conformité<br>cat présenté           | CC2 - inst. dom                                 | estique                                                                                                    |  |  |  |  |

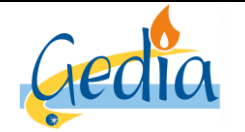

Page 11 sur 79

# GUIDE UTILISATEUR PORTAIL GRD GAZ

Version : 1

#### a) Onglet généralités

Cet onglet permet d'accéder à toutes les informations techniques disponibles sur le PDS, comme vu précédemment au chapitre *II. Mise à disposition des informations techniques uniquement*.

#### b) Onglet relèves

Cet onglet permet d'accéder à la dernière relève réelle validée effectuée sur le PDS. Pour cela, cliquer sur le lien « visualiser relèves », comme ci-dessous :

| généralités relèves consommations mensuelles |                    |             |        |           |
|----------------------------------------------|--------------------|-------------|--------|-----------|
| liste des configurations matériel            |                    |             |        |           |
| configurations matériel successives          | date de début      | date de fin | statut | sélection |
| CM Gaz Base                                  | 01/01/1998 - 12:00 |             |        | ۲         |
| → <u>visualiser relèves</u>                  |                    |             |        |           |
|                                              |                    |             |        |           |
|                                              |                    |             |        |           |
| retour                                       |                    |             |        |           |
|                                              |                    |             |        |           |

La page ci-dessous apparait avec la dernière relève réelle validée sur le PDS, index et énergie.

|                            | ei        |                    |             |        |           |
|----------------------------|-----------|--------------------|-------------|--------|-----------|
| configurations matériel su | ccessives | date de début      | date de fin | statut | sélection |
| CM Gaz Base                |           | 01/01/1998 - 12:00 |             |        | ۲         |
|                            |           |                    |             |        |           |
|                            |           |                    |             |        |           |
| e des relèves              |           |                    |             |        |           |
| dates relèves              |           | 07/03/2019         |             |        |           |
| type                       |           | récurrente         |             |        |           |
| nature                     |           | réelle             |             |        |           |
| rupture                    |           | aucun              |             |        |           |
| statut                     |           | valide             |             |        |           |
| PCS moyen TH               |           |                    |             |        | 11,5      |
| index vol gaz brut TH      |           |                    |             |        | 4         |
| coeff K TH                 |           |                    |             |        | 0,9       |
| nrj active net TH          |           |                    |             |        | 2         |
| vol gaz brut TH            |           |                    |             |        |           |
|                            |           |                    |             |        |           |

#### c) Onglet consommations mensuelles

Cet onglet permet d'accéder à l'historique des consommations mensuelles du PDS en énergie, comme ci-dessous :

| g   | énéralités relèves         | consomn     | nations mens | uelles |       |     |      |         |      |           |         |          |          |
|-----|----------------------------|-------------|--------------|--------|-------|-----|------|---------|------|-----------|---------|----------|----------|
| his | torique des consomma       | itions mens | uelles       |        |       |     |      |         |      |           |         |          |          |
|     | mois                       | janvier     | février      | mars   | avril | mai | juin | juillet | août | septembre | octobre | novembre | décembre |
|     | <b>Toutes Heures (kWh)</b> | 73          | 66           | 81     | 93    | 96  | 62   | 71      | 71   | 101       | 105     | 101      | 73       |
|     |                            |             |              |        |       |     |      |         |      |           |         |          |          |
|     |                            |             |              |        |       |     |      |         |      |           |         |          |          |
| re  | etour                      |             |              |        |       |     |      |         |      |           |         |          |          |

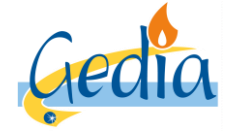

Référence : MODOP101

Page 12 sur 79

Version : 1

# GUIDE UTILISATEUR PORTAIL GRD GAZ

# III] Demande de changement de fournisseur (CHF) :

#### Nota :

Le client conclut un contrat de fourniture avec le nouveau fournisseur qu'il a choisi. S'il s'agit d'un client professionnel en offre de marché, le fournisseur l'informe de son obligation de résilier son contrat antérieur.

La date d'effet de ce nouveau contrat doit être compatible avec le délai minimum de la procédure de changement de fournisseur inscrit au catalogue de prestations du GRD et avec le délai de rétractation du client particulier en cas de démarchage à domicile et vente à distance.

Le nouveau fournisseur définit avec son client le mode de détermination des index de départ pour son nouveau contrat de fourniture. Pour cela, le fournisseur a accès à la date du dernier relevé réel dans le portail, lorsqu'il est mandaté par le prospect ou lorsque le fournisseur a signé un contrat unique avec le client.

Pour plus d'informations, veuillez-vous référer à la procédure « Changement de Fournisseur » du GRD Gedia.

Ce chapitre décrit les différentes étapes à réaliser dans le portail afin d'effectuer une demande de changement de fournisseur sur le PDS où le client a souscrit un contrat unique avec le fournisseur. La recherche du client s'effectue de la même manière que dans le chapitre précédent « *Recherche d'informations sur le prospect »*.

La page ci-dessous s'affiche au moment où vous avez cliqué sur la référence du PDS suite à votre recherche.

| enet ar edl affaires dé                                                                     | poser                                                                                                    |
|---------------------------------------------------------------------------------------------|----------------------------------------------------------------------------------------------------|
| rechercher PDS                                                                              |                                                                                                    |
| Création relation avec l                                                                    | e client                                                                                                    |
| référence contrat unique conclu avec le client<br>date de signature du contrat ou du mandat | contrat unique conclu  mandat  aucun  transport aucun  transport transport aucun  transport aucun  transport aucun  transport |
| 0                                                                                           | La saisie du numéro de contrat et de sa date de signature sont obligatoires et attestent que l'utilisateur du point de service ci-dessus<br>vous a mandaté pour réaliser une transaction et (ou) obtenir des informations concernant son activité. La communication à des tiers<br>d'informations visées par l'article 20 de la loi 2000-108 du 10 février 2000 modifiée peut porter atteinte aux règles de concurrence<br>libre et loyale et de non-discrimination. Elle engagerait votre responsabilité. Il vous appartient donc d'assurer la confidentialité des<br>informations que vous allez à présent obtenir.                                                                                                    |
| valider annuler                                                                             |                                                                                                    |

Cliquer sur la coche « contrat unique conclu » et remplir le champ « référence contrat unique avec le client » et le champ « date de signature du contrat ou du mandat ».

Cliquer sur le bouton « valider ».

En ayant conclu un contrat unique avec le client, le fournisseur accède sur le portail :

- Informations techniques
- Informations contractuelles et de consommation
- La demande de changement de fournisseur
- La demande de mise en service

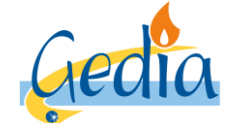

Page 13 sur 79

Version : 1

# GUIDE UTILISATEUR PORTAIL GRD GAZ

La page de consultation du PDS apparait, comme ci-dessous :

| enet                                | 🛪 edi affaires dép                       | oser                         |                                        |                                    |                   |                                                            |
|-------------------------------------|------------------------------------------|------------------------------|----------------------------------------|------------------------------------|-------------------|------------------------------------------------------------|
| rechercher PDS > d                  |                                          |                              |                                        |                                    |                   |                                                            |
| Consultatio                         | on dossier E                             | DL                           |                                        |                                    |                   |                                                            |
| GRD<br>référence<br>type<br>libellé | GRD GEDIA GAZ gaz<br>12000<br>individuel |                              | statut<br>état<br>utilisation          | validé<br>définitif<br>habitation  | date de m<br>date | créé le 12/06/1999<br>oddification 25/10/2018<br>d'abandon |
| adresse<br>complément               | 13 rue des ORIELS LE                     | S ORIELS DREUX               | (/rez de chaussée app 1                |                                    |                   |                                                            |
| éléments techniques                 | contrats et affaires                     |                              |                                        |                                    |                   |                                                            |
| PDS                                 |                                          |                              |                                        |                                    |                   |                                                            |
| référence<br>12000GC1               | activité<br>gaz                          | consommation<br>consommation | /production date de 1ère<br>27/04/1995 | mise en service état<br>en service | coupé<br>non      | niveau de tension                                          |
| branchement<br>référence            | activité                                 | mise en service              | e                                      | état                               | date d'état       | puissance limite commerciale                               |
| <u>18925</u>                        | gaz                                      |                              |                                        | en service                         | 16/05/2012        |                                                            |
| retour                              |                                          |                              |                                        |                                    |                   |                                                            |

Cliquer sur l'onglet « contrats et affaires ». La page ci-dessous apparait.

| enet                                                         | a edl affaires déposei                                               |                        |                                     |                                |                                                   |                          |
|--------------------------------------------------------------|----------------------------------------------------------------------|------------------------|-------------------------------------|--------------------------------|---------------------------------------------------|--------------------------|
| rechercher PDS > d                                           | ossier EDL                                                           |                        |                                     |                                |                                                   |                          |
| Consultatio                                                  | on dossier EDI                                                       |                        |                                     |                                |                                                   |                          |
| GRD<br>référence<br>type<br>libellé<br>adresse<br>complément | GRD GEDIA GAZ gaz<br>12000<br>individuel<br>13 rue des ORIELS LES OI | NELS DREUX / rez de ch | statut v<br>état d<br>utilisation h | alidé<br>éfinitif<br>abitation | créé le<br>date de modification<br>date d'abandon | 12/06/1999<br>25/10/2018 |
| éléments techniques                                          | contrats et affaires                                                 |                        |                                     |                                |                                                   |                          |
| référence 👻 acti                                             | vité 🔺 offre produit 🔺                                               | service souscrit 🕨 d   | ate d'effet 🕨 stat                  | ut 🔺                           |                                                   |                          |
| → <u>changement de</u><br>liste des affaire <u>s</u>         | <u>fournisseur</u> <u>→ mise en ser</u><br><u>créer</u>              | vice                   |                                     |                                |                                                   |                          |
| référence 👻 acti                                             | vité ▶ offre<br>produit ▶ type                                       | → s/type ►             | libellé ▶                           | date<br>statut ▼ s             | tatut 🔺 demandeur 🕨                               |                          |
| retour                                                       |                                                                      |                        |                                     |                                |                                                   |                          |

Dans la liste des contrats, vous avez la possibilité d'accéder au lien pour réaliser une demande de changement de fournisseur ou une mise en service.

Cliquer sur le lien « changement de fournisseur » pour réaliser votre demande.

Afin que le GRD puisse prendre en compte votre demande de changement de fournisseur, un certain nombre d'informations sont à fournir dans chaque onglet. Si des informations sont manquantes, vous ne pourrez pas passer à l'onglet suivant, et, a fortiori, valider votre demande de changement de fournisseur.

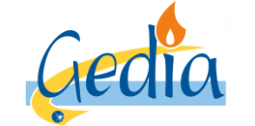

Page 14 sur 79

# GUIDE UTILISATEUR PORTAIL GRD GAZ

Version : 1

#### a) Onglet PDS et service

La page ci-dessous apparait :

| rechercher PDS > dossier EDL         Création contrat         GRD       GRD GEDIA GAZ gaz         EDL       13 rue des ORIELS DREUX         Ituliaire       FOURNISSEUR         offre produit |                                       | 🕇 edl affaires déposer                                                                                  |                                    |                                  |              |   |            |  |
|----------------------------------------------------------------------------------------------------|---------------------------------------|----------------------------------------------------------------------------------------------------|------------------------------------|----------------------------------|--------------|---|------------|--|
| Création contrat         GRD       GRD GRD AGAZ gaz         EDL       13 rue des ORIELS DREUX         titulaire       FOURNISSEUR         offre produit                                       | rechercher Pl                         | DS > dossier EDL                                                                                        |                                    |                                  |              |   |            |  |
| GRD       GRD GEDIA GAZ gaz         EDL       13 rue des ORIELS DREUX         titulaire       FOURNISSEUR         offre produit                                                               | Créatio                               | on contrat                                                                                              |                                    |                                  |              |   |            |  |
| EDL 13 rue des ORIELS DREUX<br>titulaire FOURNISSEUR<br>offre produit  Offre produit  PDS et service paramètres relève intervention validation  choix de l'offre                              | GRD                                   | GRD GEDIA GAZ gaz                                                                                       |                                    |                                  |              |   |            |  |
| titulaire FOURNISSEUR offre produit offre produit PDS et service paramètres relève intervention validation choix de l'offre                                                                   | EDL                                   | 13 rue des ORIELS DREUX                                                                                 |                                    |                                  |              |   |            |  |
| offre produit offre produit PDS et service paramètres relève intervention validation choix de l'offre                                                                                         | titulaire                             | FOURNISSEUR                                                                                             |                                    |                                  |              |   |            |  |
| offre produit PDS et service paramètres relève intervention validation                                                                                                    | offre produit                         |                                                                                                    |                                    |                                  |              |   |            |  |
| offre produit PDS et service paramètres relève intervention validation                                                                                                    |                                       |                                                                                                    |                                    |                                  |              |   |            |  |
| offre produit PDS et service paramètres relève intervention validation                                                                                                    |                                       |                                                                                                    |                                    |                                  |              |   |            |  |
| choix de l'offre                                                                                                    |                                       |                                                                                                    |                                    |                                  |              |   |            |  |
| choix de l'offre                                                                                                    | offre                                 | e produit PDS et service p                                                                              |                                    |                                  |              |   |            |  |
| choix de l'offre                                                                                                    | offre                                 | e produit PDS et service p                                                                              |                                    |                                  |              |   |            |  |
|                                                                                                    | offre                                 | e produit PDS et service p                                                                              |                                    |                                  |              |   |            |  |
| sélection libellé entreprise > activité                                                                                                    | offre<br>choix de l'offr              | e produit PDS et service p                                                                              | aramètres                          | relêve                           | intervention |   | validation |  |
| C acces au reseau gaz 1/1/2 GEDIA gaz                                                                                                    | offre<br>choix de l'offre<br>sélectio | e produit PDS et service p<br>re<br>m libellé                                                           | aramètres<br>entreprise ►          | relève                           | intervention |   | validation |  |
| acces au reseau gaz 13/14     GEDIA gaz                                                                                                    | offre<br>choix de l'offr<br>sélectio  | e produit PDS et service p<br>re<br>m libellé<br>accès au réseau gaz T1/T2<br>accès au réseau gaz T1/T2 | aramètres<br>entreprise ►<br>GEDIA | relève<br>activité<br>gaz        | intervention | > | validation |  |
|                                                                                                    | choix de l'offre                      | e produit PDS et service p<br>re<br>ilibellé<br>accès au réseau gaz T1/T2<br>accès au réseau gaz T3/T4  | entreprise ><br>GEDIA<br>GEDIA     | relève<br>activité<br>gaz<br>gaz | intervention |   | validation |  |

C'est ici, que le fournisseur choisi la tarification voulue

Une fois l'information renseignée et validée, cliquer sur l'onglet « PDS et services ».

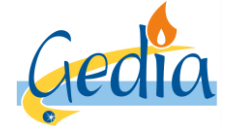

Page 15 sur 79

Version : 1

# GUIDE UTILISATEUR PORTAIL GRD GAZ

| enet                                                              | ñredi a                         | affaires dé                        |                 |                 |             |                   |            |                          |             |
|-------------------------------------------------------------------|---------------------------------|------------------------------------|-----------------|-----------------|-------------|-------------------|------------|--------------------------|-------------|
| rechercher PDS > do                                               |                                 |                                    |                 |                 |             |                   |            |                          |             |
| Création co                                                       | ntrat                           | gaz                                |                 |                 |             |                   |            |                          |             |
| GRD GRD GE<br>EDL 13 rue d<br>titulaire FOUR<br>offre produit gaz | EDIA GAZ<br>es ORIEL:<br>NISSEU | gaz<br>S DREUX<br>R<br>accès au ré | seau gaz T1/T.  | 2               |             |                   |            |                          |             |
| offre produit                                                     |                                 | PDS et                             | service         | paramètre       | es          |                   |            |                          |             |
| informations EDL                                                  |                                 |                                    |                 |                 |             |                   |            |                          |             |
| utilisation de l'espace de                                        | e livraison                     | habitation                         |                 | V               |             | type EDL          | individuel |                          |             |
| informations occupant                                             | t                               |                                    |                 |                 |             |                   |            |                          |             |
|                                                                   | huno                            | ) je suis u                        | n particulier ( | ) je suis un    |             |                   | télépho    | ne                       |             |
|                                                                   | type                            | professionn                        | el              | -               |             |                   | mob        | ile                      |             |
|                                                                   | intitule                        |                                    | ~               |                 |             |                   |            |                          |             |
| prónom / con                                                      | nom                             |                                    |                 |                 |             |                   |            |                          |             |
| prenoin / con                                                     | l'adrocco                       | adresse on                         | France          |                 | 1           |                   |            |                          |             |
| lihellé - ann                                                     | nt - étano                      | auresse en                         | Trance          |                 |             |                   |            |                          |             |
| entrée                                                            | / escalier                      | appinoo                            |                 |                 |             |                   |            |                          |             |
| numéro - trop et lit                                              |                                 | 13                                 | rue des OBI     | ELS             |             |                   |            |                          |             |
| lieu-dit - mention de dis                                         | stribution                      | LES ORIEL                          | S               | 220             |             |                   |            |                          |             |
| code postal - c                                                   | ommune                          | 28100                              | DREUX           |                 |             |                   |            |                          |             |
| couc postar c                                                     | ommunic                         | 20100                              | DITEON          |                 |             |                   |            |                          |             |
|                                                                   |                                 | _                                  |                 |                 |             |                   |            |                          |             |
| choix du service                                                  |                                 |                                    |                 |                 |             | ntonu             |            |                          |             |
| O T1                                                              |                                 |                                    |                 |                 | T1          |                   |            |                          |             |
| O T2                                                              |                                 |                                    |                 |                 | T2          | 2                 |            |                          |             |
| informations PDS                                                  |                                 |                                    |                 |                 |             |                   |            |                          |             |
| état                                                              | en servi                        | се                                 |                 | ty              | oe de gaz   | gaz naturel       |            | configuration matérielle | CM Gaz Base |
| sous-état                                                         | actif                           |                                    | _               | niveau de       | pression    | 21 mbar           |            |                          |             |
| coupé                                                             |                                 |                                    |                 | débit i         | maximum     | 6 m3/h            | ı          |                          |             |
| date d'état                                                       | 18/06/20                        | 001                                |                 | niveau de conso | ommation    | consommation fai  | ible       |                          |             |
| emplacement compteur                                              | gaine te                        | chnique                            |                 | conso. annue    | lle de réf. | 1 037 kWh         |            |                          |             |
| mode de relève                                                    | relève n                        | ormale                             |                 | type de di      | istribution | individuel        |            |                          |             |
|                                                                   |                                 |                                    |                 | certificat c    | onformité   | CC2 - inst. domes | stique     |                          |             |
|                                                                   |                                 |                                    |                 | certificat      | presente    | $\checkmark$      |            |                          |             |
|                                                                   |                                 |                                    |                 |                 |             |                   |            |                          |             |
| annuler                                                           |                                 |                                    |                 |                 |             |                   |            |                          | <           |

Un certain nombre d'information sont déjà pré-remplis dans les champs sur fond blanc, dans le cadre d'un changement de fournisseur. Cependant, si des informations sont manquantes ou erronées, le fournisseur doit les ajouter et/ou les modifier.

Les informations nécessaires sont les suivantes :

- Utilisation de l'espace de livraison : Habitation, commerce, industrie, etc...
- Personne physique ou personne morale
- Civilité, Nom et prénom de l'occupant
- Adresse complète
- Numéro de téléphone de l'occupant
- Service : T1, T2, T3 ...etc

Une fois ces informations renseignées et validées, cliquer sur l'onglet « paramètres ».

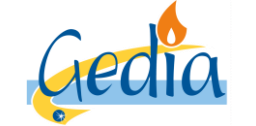

Page 16 sur 79

# GUIDE UTILISATEUR PORTAIL GRD GAZ

Version : 1

#### b) Onglet paramètres

La page ci-dessous s'affiche alors.

| enet affaires déposer                                                                                                    |                            |
|----------------------------------------------------------------------------------------------------|----------------------------|
| rechercher PDS > dossier EDL                                                                                                    |                            |
| Création contrat gaz                                                                                                    |                            |
| GRD       GRD GEDIA GAZ gaz         EDL       13 rue des ORIELS DREUX         titulaire       FOURNISSEUR         offre produit       gaz |                            |
| offre produit PDS et service paramètres relèv                                                                                             | re intervention validation |
| service T2 provisoire<br>usage domestique 		 date de fin provisoire<br>date de fin provisoire                                             |                            |
| observations                                                                                                    |                            |
| annuler                                                                                                    | KE DU FOUKNISSEUK          |

Dans cet onglet, le service souscrit et l'usage antérieur s'affiche automatiquement, mais les champs restent modifiables par le fournisseur en cas de changement de tarif ou d'usage lors du changement de fournisseur. Par ailleurs, un responsable d'équilibre vous est rattaché. Celui-ci se confond avec votre statut de fournisseur et n'est utile que pour la bonne compréhension de notre SI. Cet item n'est pas à modifier lors de votre saisie.

Cliquer sur l'onglet « relève ».

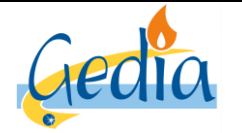

Page 17 sur 79

# GUIDE UTILISATEUR PORTAIL GRD GAZ

Version : 1

## c) Onglet relève

Cet onglet s'affiche qu'à partir du moment où aucune modification n'a été effectué sur le service souscrit antérieur. Sinon, une intervention sur site est nécessaire pour changement de compteur/détendeur. L'onglet « intervention » s'affichera automatiquement.

Nota :

Pour un client en accès au réseau T3/T4, l'onglet **« relève »** ne s'affiche pas, les options d'auto-relève ou d'estimations n'étant pas accessibles. Vous passez directement à l'onglet **« intervention ».** 

Si aucune modification n'a été apportée, la page ci-dessous s'affiche alors :

| ene             | t 🛪 edi         | affaires dép |           |         |             |             |                             |                            |                          |     |       |
|-----------------|-----------------|--------------|-----------|---------|-------------|-------------|-----------------------------|----------------------------|--------------------------|-----|-------|
| rechercher P    | DS > dossier E  | DL           |           |         |             |             |                             |                            |                          |     |       |
| Créatio         | on contra       | t gaz        |           |         |             |             |                             |                            |                          |     |       |
| GRD             | GRD GEDIA GA    | Z gaz        |           |         |             |             |                             |                            |                          |     |       |
| EDL             | 13 rue des ORIE | ELS DREUX    |           |         |             |             |                             |                            |                          |     |       |
| titulaire       | FOURNISSEUR     |              |           |         |             |             |                             |                            |                          |     |       |
| offre produit   | gaz             | accès au rés | eau gaz T | 1/T2    |             |             |                             |                            |                          |     |       |
|                 |                 |              |           |         |             |             |                             |                            |                          |     |       |
| offre           | e produit       | PDS et s     | service   |         | paramètres  |             | relève                      |                            | intervention             |     |       |
| date autorel    | ève             |              |           |         |             | relevé s    | estim<br>pécial ou autre ir | ation index<br>ntervention | demandée 🗌<br>demandée 🗌 |     |       |
| compteur ga     | z 0415A1001516  |              |           |         |             |             |                             |                            |                          |     |       |
| volume gaz      |                 |              | unitó     | nh chif | coeflecture | relève préc | relève courant              | •                          |                          |     | c nég |
| index vol gaz b | orut TH         |              | m3        | 5       | 1           | 402         | Televe courain              | e                          |                          |     |       |
|                 |                 |              |           |         |             |             |                             |                            |                          |     |       |
| annuler         |                 |              |           |         |             |             |                             |                            |                          | - 1 | < >   |

Dans le cas d'un changement de fournisseur, le fournisseur a la possibilité de choisir plusieurs options pour la relève :

#### ⇒ Changement de fournisseur sur index auto-relevé ou calculé à partir d'un auto-relevé :

Pour cela, remplir le champ «date autorelève », ainsi que l'index lu par le client dans le champ « relève courante ». Cliquer ensuite sur l'onglet « intervention ».

#### ⇒ Changement de fournisseur sur index estimé à partir d'un historique de consommation :

Pour cela, cocher la case « estimation index demandé ». Cliquer ensuite sur l'onglet « intervention ».

#### ⇒ Changement de fournisseur sur index réel (relevé spécial du catalogue de prestation)

Pour cela, cocher la case « relevé spécial ou autre intervention demandée ». Cliquer ensuite sur l'onglet « intervention ».

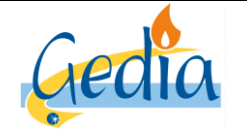

Référence : MODOP101

Page 18 sur 79

# GUIDE UTILISATEUR PORTAIL GRD GAZ

Version : 1

#### d) Onglet intervention

Cet onglet ne s'affiche que lorsque le fournisseur a choisi l'option Changement de fournisseur sur index réel (relevé spécial du catalogue de prestation) ou si une modification a été apportée sur le service souscrit antérieur, nécessitant une intervention sur site. Dans les autres cas, vous passez directement à l'onglet « validation ».

|                                                                                                    | s déposer                                                           |
|----------------------------------------------------------------------------------------------------|---------------------------------------------------------------------|
| rechercher PDS > dossier EDL                                                                       |                                                                     |
| Création contrat ga                                                                                | Z                                                                   |
| GRD GRD GEDIA GAZ gaz<br>EDL 47 rue GEORGES SAN<br>titulaire EOURNISSEUR<br>offre produit gaz acce | D VERNOUILLET                                                       |
| offre produit                                                                                      | PDS et service paramètres relève intervention validation            |
| état en service                                                                                    |                                                                     |
| mode de relève par télérel                                                                         | ève                                                                 |
| emplacement compteur                                                                               |                                                                     |
| configuration on place                                                                             | continuention demonster                                             |
| configuration en place                                                                             | Configuration demandee                                              |
| Siluciule holosaisonniere                                                                          | Dase salsonnalisee gaz                                              |
| modalité d'intervention                                                                            |                                                                     |
| nature intervention Fiche 42A2                                                                     | - Relève + Reprise souscri                                          |
| date d'effet soubaitée                                                                             |                                                                     |
| date planifiée                                                                                     | de a internet de réserver                                           |
|                                                                                                    |                                                                     |
| contact                                                                                            |                                                                     |
| intitulé                                                                                           | prévenir avant intervention nom contact fournisseur                 |
| nom contact OCCUPANT                                                                               | délai pour prévenir le client minutes téléphone contact fournisseur |
| complément                                                                                         |                                                                     |
| téléphone                                                                                          |                                                                     |
| annuler                                                                                            | < >                                                                 |

Cet onglet permet de résumer les informations importantes du PDS pour l'intervention demandée, notamment :

- La configuration actuelle et la configuration demandée par le changement de fournisseur
- La nature d'intervention référençant une fiche dans notre catalogue de prestation.
- La présence nécessaire du client ou non
- Les informations liées à l'occupant
- Le nom et téléphone du contact fournisseur à joindre si nécessaire
- Une zone commentaires si besoin

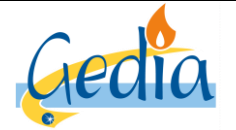

Date de rédaction : 16/06/2019

Page 19 sur 79

Version : 1

# GUIDE UTILISATEUR PORTAIL GRD GAZ

Nota :

La nature d'intervention, référençant la fiche de prestation de notre catalogue de prestation ainsi que l'acte technique à réaliser sur site, apparait automatiquement suivant l'intervention demandée, la configuration du PDS actuelle et la configuration demandée.

Dans le cas d'un accès au réseau T1/T2, pour que votre demande de changement de fournisseur puisse être validée, le fournisseur doit prendre directement le rendez-vous sur notre planning d'intervention sur le portail.

Pour cela, renseigner le champ « date d'effet souhaitée » et cliquer sur le lien « réserver » dans la modalité d'intervention afin de planifier une date d'intervention avec le client.

#### Nota :

Dans le cas d'un accès au réseau T3/T4, le lien **« réserver »** n'apparait pas. Le GRD ne donne pas la possibilité au fournisseur de planifier par lui-même l'intervention. Même si l'intervention n'est pas planifiée, le GRD reçoit la demande et contactera directement le client pour la prise de rendez-vous. Pour continuer, cliquer sur l'onglet **« validation ».** 

La page ci-dessous apparait :

| reche  | rechercher PDS > dossier EDL                         |                                      |                   |                            |                                                   |                                                    |                                                                   |                      |  |
|--------|------------------------------------------------------|--------------------------------------|-------------------|----------------------------|---------------------------------------------------|----------------------------------------------------|-------------------------------------------------------------------|----------------------|--|
| Re     | Recherche disponibilité                              |                                      |                   |                            |                                                   |                                                    |                                                                   |                      |  |
|        | type de réservation<br>jour de la semaine<br>date du | sur créneau horaire<br>22/05/2019 au | ~ ~               | adres<br>nature interventi | se 13 rue d<br>on Fiche 41<br>$\rightarrow$ analy | es ORIELS LE<br>A1 - Relève +<br><u>ser le loq</u> | ES ORIELS DREUX / rez de chau<br>Reprise souscription (petit gaz) | rechercher           |  |
| Rés    | ultat : il y a 10 enn                                | egistrement(s) corresp               | oondant à votre d | iemande                    | tran an                                           | inten                                              | oránosu                                                           | slessing             |  |
| jour 🕨 | 0ate >                                               | type de creneau<br>quart journáo     | 12:00             | 15:00                      | uansp.                                            | 21                                                 | 12b00 15b00 O I                                                   | pianning<br>Joudi Pl |  |
| jeu.   | 22/05/2019                                           | quart-journée                        | 15:00             | 15.00                      | 0                                                 | 21                                                 | 15h00 17h00 QJ                                                    | Jeudi Pl             |  |
| yen    | 24/05/2019                                           | quart-journée                        | 08:00             | 10:00                      | 8                                                 | 21                                                 | 08h00-10h00 QJ                                                    | Vendredi Pl          |  |
| ven.   | 24/05/2019                                           | quart-journée                        | 10:00             | 12:00                      | 8                                                 | 21                                                 | 10h00-12h00 QJ                                                    | Vendredi Pl          |  |
| ven    | 24/05/2019                                           | quart-journée                        | 13:00             | 15:00                      | 8                                                 | 21                                                 | 13h00-15h00 QJ                                                    | Vendredi Pl          |  |
| ven.   | 24/05/2019                                           | quart-journée                        | 15:00             | 17:00                      | 8                                                 | 21                                                 | 15h00-17h00 QJ                                                    | Vendredi Pl          |  |
| lun.   | 27/05/2019                                           | quart-journée                        | 08:00             | 09:30                      | 8                                                 | 21                                                 | 08h00-09h30 QJ                                                    | Lundi Pl             |  |
| lun.   | 27/05/2019                                           | quart-journée                        | 09:30             | 12:00                      | 8                                                 | 21                                                 | 09h30-12h00 QJ                                                    | Lundi Pl             |  |
| lun.   | 27/05/2019                                           | quart-journée                        | 13:00             | 15:00                      | 8                                                 | 21                                                 | 13h00-15h00 QJ                                                    | Lundi Pl             |  |
| lun.   | 27/05/2019                                           | quart-journée                        | 15:00             | 17:00                      | 8                                                 | 21                                                 | 15h00-17h00 QJ                                                    | Lundi Pl             |  |
| ann    | ller                                                 |                                      |                   |                            |                                                   |                                                    |                                                                   |                      |  |

Cette page permet de rechercher les créneaux disponibles pour la planification de votre demande d'intervention sur notre planning. Les créneaux proposés correspondent à la plage de temps durant laquelle l'occupant du PDS doit être présent sur site pour accueillir l'agent du GRD afin qu'il réalise son intervention technique.

Si l'occupant n'est pas présent au moment du passage de l'agent dans le créneau horaire réservé, un frais de déplacement en vain sera facturé conformément à notre catalogue de prestation, et l'affaire devra être reprogrammée par le fournisseur.

La liste des dates et créneaux disponibles s'affiche automatiquement à partir de la date d'effet souhaitée de la demande. La liste retourne à chaque fois 10 propositions de créneaux.

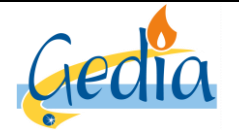

Page 20 sur 79

Version : 1

# GUIDE UTILISATEUR PORTAIL GRD GAZ

Si vous recherchez une date ultérieure, le fournisseur a la possibilité de modifier le champ « date du» et cliquer sur « rechercher » pour afficher une nouvelle liste de dates et de créneaux disponibles à partir de la date saisie par le fournisseur.

#### Nota :

Le champ « type de réservation » ne doit jamais être modifié par le fournisseur.

Aucun créneau ne sera disponible pour la planification de l'intervention dans la journée. Si le fournisseur souhaite une intervention dans la journée, il devra réserver l'intervention sur un autre créneau horaire disponible, et faire une demande parallèle par mail au GRD afin que nous validions ou non la possibilité de réaliser l'intervention, conformément à notre catalogue de prestation.

De même, si aucun créneau n'est pas disponible à J+1 (planning déjà plein), et que le fournisseur souhaite une intervention express, il devra réserver l'intervention sur un autre créneau horaire disponible, et faire une demande parallèle par mail au GRD afin que nous validions ou non la possibilité de réaliser l'intervention, conformément à notre catalogue de prestation.

Dans les deux cas, si la demande est validée par le GRD, l'affaire créée par le fournisseur sera reprogrammée par le GRD sur le créneau validé entre le fournisseur et le GRD par mail.

Pour réserver le créneau horaire disponible que vous souhaitez, cliquer sur la date soulignée.

| modalité d'intervention                                              |                               |  |
|----------------------------------------------------------------------|-------------------------------|--|
| nature intervention Fiche 41A1 - Relève + Reprise souscri            | présence nécessaire du client |  |
| date d'effet souhaitée 22/05/2019                                    |                               |  |
| date planifiée 24/05/2019 de 13:00 à 15:00 $\rightarrow$ déplanifier |                               |  |

L'onglet **«intervention »** réapparait automatiquement, avec la date planifiée et le créneau horaire rempli, suite au choix effectué par le fournisseur.

Cliquer sur l'onglet «validation» pour valider votre demande.

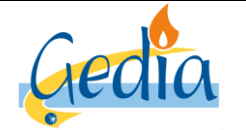

Référence : MODOP101

Page 21 sur 79

# GUIDE UTILISATEUR PORTAIL GRD GAZ

Version : 1

#### e) Onglet validation

Cet onglet permet de résumer la demande d'intervention effectuée et d'enregistrer la demande. Si des informations nécessitent d'être modifiées, le fournisseur peut revenir dans les onglets précédents pour modifier certaines informations.

⇒ Dans le cas d'une demande d'intervention planifiée :

| enet 🔹                                                                    | edl affaires déposer                                           |            |                       |                                            |  |
|---------------------------------------------------------------------------|----------------------------------------------------------------|------------|-----------------------|--------------------------------------------|--|
| rechercher PDS > doss                                                     | ier EDL                                                        |            |                       |                                            |  |
| Création cont                                                             | trat gaz                                                       |            |                       |                                            |  |
| GRD GRD GEDI<br>EDL 13 rue des<br>titulaire FOURNISS<br>offre produit gaz | A GAZ gaz<br>ORIELS DREUX<br>SEUR<br>accès au réseau gaz T1/T2 |            |                       |                                            |  |
| offre produit                                                             | PDS et service                                                 | paramètres | relève                | intervention validation                    |  |
| informations sur le servio                                                | ce souscrit                                                    |            |                       |                                            |  |
| service souscrit                                                          | T2                                                             |            | observations          |                                            |  |
| date d'effet                                                              | 29/05/2019                                                     |            |                       |                                            |  |
| responsable d'équilibre                                                   | RE DU FOURNISSEUR                                              |            |                       |                                            |  |
| profil                                                                    | P011 client 6M < 6000 kWh/an                                   |            | nom de l'occupant     | OCCUPANT                                   |  |
| conso. annuelle de réf.                                                   | 1037                                                           |            |                       |                                            |  |
| part hiver                                                                | 0,592                                                          |            |                       |                                            |  |
| intervention                                                              |                                                                |            |                       |                                            |  |
| date 29                                                                   | 0/05/2019                                                      | 2          | ous-type intervention | souscription                               |  |
| heure 09                                                                  | 0:30                                                           |            | nature d'intervention | Fiche 41A1 - Relève + Reprise souscription |  |
| rendez-vous                                                               |                                                                |            |                       |                                            |  |
| enregistrer angular                                                       |                                                                |            |                       |                                            |  |

Dans ce cas, la date d'effet du service souscrit correspond à la date d'intervention planifiée précédemment. Elle n'est donc pas modifiable.

Cliquer le bouton « enregistrer » pour valider la demande et l'envoyer au GRD.

Nota :

La demande de changement de fournisseur formulée au GRD est ferme, sauf action du fournisseur demandeur. Elle est annulable par le fournisseur qui l'a posée jusqu'à la veille de la date d'effet, en jours ouvrés, avant 15h.

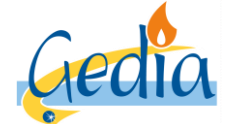

Page 22 sur 79

Version : 1

# GUIDE UTILISATEUR PORTAIL GRD GAZ

⇒ Dans le cas d'une autorelève ou d'une estimation de l'index, demandée par le fournisseur :

| enet 📲                                                                     | dl affaires déposer                                           |            |                        |              |            |
|----------------------------------------------------------------------------|---------------------------------------------------------------|------------|------------------------|--------------|------------|
| rechercher PDS > doss                                                      | ier EDL                                                       |            |                        |              |            |
| Création cont                                                              | trat gaz                                                      |            |                        |              |            |
| GRD GRD GEDI<br>EDL 13 rue des<br>titulaire FOURNISSI<br>offre produit gaz | A GAZ gaz<br>DRIELS DREUX<br>SUR<br>accès au réseau gaz T1/T2 |            |                        |              |            |
| offre produit                                                              | PDS et service                                                | paramètres | relève                 | intervention | validation |
| informations sur le servio                                                 | e souscrit                                                    |            |                        |              |            |
| service souscrit                                                           | T2                                                            |            | observations           |              |            |
| date d'effet                                                               | 29/05/2019                                                    |            |                        |              |            |
| responsable d'équilibre                                                    | RE DU FOURNISSEUR                                             |            | ana da lla ana at      | OCCUBANT     |            |
| profil                                                                     | P011 client 6M < 6000 kW/h/an                                 |            | nom de l'occupant      | OCCUPANI     |            |
| conso. annuelle de réf.                                                    | 1037                                                          |            |                        |              |            |
| part hiver                                                                 | 0,592                                                         |            |                        |              |            |
| intervention                                                               |                                                               |            |                        |              |            |
| date                                                                       |                                                               | 1          | sous-type intervention | souscription |            |
| heure                                                                      |                                                               |            | nature d'intervention  |              |            |
| rendez-vous                                                                |                                                               |            |                        |              |            |
| enregistrer annuler                                                        |                                                               |            |                        |              | <          |

Dans ce cas, le fournisseur doit rentrer le champ « date d'effet » du service souscrit.

Cliquer le bouton « enregistrer » pour valider la demande et l'envoyer au GRD.

Nota :

La demande de changement de fournisseur formulée au GRD est ferme, sauf action du fournisseur demandeur. Elle est annulable par le fournisseur qui l'a posée jusqu'à la veille de la date d'effet, en jours ouvrés, avant 15h.

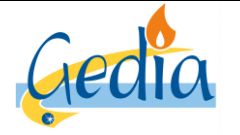

Référence : MODOP101

Page 23 sur 79

Version: 1

# GUIDE UTILISATEUR PORTAIL GRD GAZ

# IV] Gestion des interventions contractuelles du fournisseur :

# 1. Consultation et suivi des contrats du fournisseur

## a) Recherche des clients rattachés au portefeuille du fournisseur

Après avoir cliqué sur le bouton « edl » en haut de la page d'accueil, la page ci-dessous s'affiche :

| enet            | 🖷 edi 🛛 affaires  | déposer      |             |        |                                          |           |                 |
|-----------------|-------------------|--------------|-------------|--------|------------------------------------------|-----------|-----------------|
|                 |                   |              |             |        |                                          |           |                 |
| Recherch        | ne PDS            |              |             |        |                                          |           |                 |
| GRD             | GRD GEDIA GAZ gaz | ~            | département |        | nom et prénom                            |           |                 |
| référence PDS   |                   |              | lieu-dit    |        | occupant precedent<br>référence compteur |           |                 |
| commune         |                   |              | entrée      |        | titulaire d'un contrat                   | <b>V</b>  |                 |
| type de voie    |                   | ~            | niveau      | ~      |                                          |           |                 |
| voie            |                   |              |             |        |                                          |           |                 |
| n° / complément |                   | ~            |             |        |                                          |           | rechercher      |
|                 |                   |              |             |        |                                          |           |                 |
| Résultat :      |                   |              |             |        |                                          |           |                 |
| réf. 🔺          | consommatio       | n/productior | ı ▶ n° ▶    | voie 🕨 |                                          | commune 🕨 | réf. compteur 🕨 |
|                 |                   |              |             |        |                                          |           |                 |
| annuler         |                   |              |             |        |                                          |           |                 |

Pour consulter la liste de l'ensemble des clients rattachés à votre portefeuille, il vous suffit de cocher la case « titulaire d'un contrat », puis de cliquer sur le bouton « rechercher ».

La liste de tous les PDS dont vous êtes le titulaire du contrat s'affiche alors dans le résultat.

Nota :

Si vous possédez plus de 50 clients sur le territoire de Gedia, la liste des PDS rattachée à votre portefeuille ne pourra pas s'afficher sous la forme d'une liste. Une recherche par PDS sera nécessaire.

Cliquer sur la « référence » du PDS que vous souhaitez consulter.

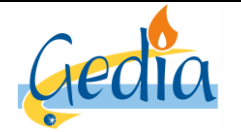

Référence : MODOP101

Page 24 sur 79

Version : 1

# GUIDE UTILISATEUR PORTAIL GRD GAZ

#### b) Consultation des contrats et des affaires sur le PDS

Nota :

La consultation des contrats et des affaires peut seulement être effectuée si le fournisseur est le titulaire du contrat.

Après avoir recherché et cliqué sur la référence du PDS dont le fournisseur est le titulaire comme défini dans le chapitre précédent, cliquer sur l'onglet « contrats et affaires ».

La page apparait comme ci-dessous :

| enet                                                        | 🗃 edl                            | affaires déposer                                |                     |                               |                                 |              |                                                   |                          |
|-------------------------------------------------------------|----------------------------------|-------------------------------------------------|---------------------|-------------------------------|---------------------------------|--------------|---------------------------------------------------|--------------------------|
| rechercher PDS >                                            | dossier E                        | EDL                                             |                     |                               |                                 |              |                                                   |                          |
| Consultati                                                  | on d                             | ossier EDL                                      |                     |                               |                                 |              |                                                   |                          |
| GRD<br>référence<br>type<br>libellé<br>adresse<br>complémen | GRD<br>27577<br>individ<br>5 rue | GEDIA GAZ gaz<br>7<br>Juel<br>LOUIS FAUVEL VER! | IOUILLET            | statut<br>état<br>utilisation | validé<br>définitif<br>commerce |              | créé le<br>date de modification<br>date d'abandon | 12/06/2014<br>06/06/2017 |
| éléments technique                                          | s co                             | ntrats et affaires                              |                     |                               |                                 |              |                                                   |                          |
| référence 👻 ac                                              | tivité 🔺                         | offre produit 🔺                                 | se                  | rvice souscrit 🕨              | date d'                         | effet ▶      | statut 🔺                                          |                          |
| <u>119481</u> ga                                            | ız                               | accès gaz T2                                    | t2                  |                               | 01/06/2                         | 017          | actif                                             |                          |
| ⊶ <u>mise en servi</u> o                                    | <u>e</u>                         |                                                 |                     |                               |                                 |              |                                                   |                          |
| liste des affaires                                          | 47. 74 S                         | <u>créer</u>                                    |                     | - 14                          | 126-2115                        | 4-44-4-4     | -4-4-4                                            | demondeur. N             |
| 212647 ga                                                   | az                               | accès gaz T2                                    | intervention contra | reprise-souscription          | Fiche 41A1 - Relèv              | 06/06/2017 ♥ | terminé                                           | GRD                      |
| retour                                                      |                                  |                                                 |                     |                               |                                 |              |                                                   |                          |

Le fournisseur a la possibilité d'accéder à la « liste des contrats » et à la « liste des affaires ».

#### ⇒ « Liste des contrats » :

Cette liste permet d'accéder aux contrats, qu'ils soient actifs ou cessés, dont vous êtes le titulaire sur ce PDS. Si vous souhaitez avoir plus d'informations sur le contrat, cliquer sur la « référence » du contrat.

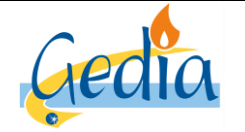

Page 25 sur 79

GUIDE UTILISATEUR PORTAIL GRD GAZ

Version : 1

Onglet généralités :

La page apparait comme ci-dessous :

| enet                                                          | 🛪 edl affaires déposer                                                                          |                                                                         |
|---------------------------------------------------------------|-------------------------------------------------------------------------------------------------|-------------------------------------------------------------------------|
| rechercher PDS                                                | > dossier EDL > contrat                                                                         |                                                                         |
| Consultat                                                     | tion contrat gaz                                                                                |                                                                         |
| GRD  <br>référence  <br>offre produit  <br>EDL  <br>titulaire | GRD GEDIA GAZ gaz  119481 gaz accès au réseau gaz T2 5 rue LOUIS FAUVEL VERNOUILLET FOURNISSEUR | créé le 21/04/2017<br>statut actif<br>modifié le 09/05/2019<br>cessé le |
| généralités                                                   | paramètres interventions occupant courbe                                                        |                                                                         |
| payeur<br>adresse factures                                    | FOURNISSEUR                                                                                     |                                                                         |
|                                                               | ADRESSE FOURNISSEUR                                                                             |                                                                         |
| mode de paiement                                              | prélèvement                                                                                     | responsable d'équilibre RE DU FOURNISSEUR                               |
| délai de paiement                                             | direct                                                                                          | profil P012 client 6M >=6000kWh/an                                      |
| type de terme                                                 | échu                                                                                            | segment acheminement                                                    |
| rythme                                                        | Rmensuel/Fmensuel date                                                                          | te d'entrée dans le périmètre 01/06/2017                                |
| RIB                                                           | RIB FOURNISSEUR                                                                                 |                                                                         |
| bordereau                                                     | Bordereau contrat Gaz                                                                           |                                                                         |
| cesser le contrat                                             | retour                                                                                          |                                                                         |

Cet onglet permet de visualiser les données contractuelles liées au titulaire du contrat (Adresse factures, mode de paiement, RIB, profil, segment d'acheminement ... etc)

Sur cet onglet, vous avez aussi accès au bouton « cesser contrat » pour réaliser une prestation de cessation de votre contrat, conformément à notre catalogue de prestation.

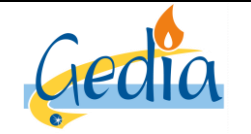

Page 26 sur 79

# GUIDE UTILISATEUR PORTAIL GRD GAZ

Version : 1

#### Onglet paramètres :

La page apparait comme ci-dessous :

| enet affaires déposer                         |                        |                                    |       |
|-----------------------------------------------|------------------------|------------------------------------|-------|
| rechercher PDS > dossier EDL > contrat        |                        |                                    |       |
|                                               |                        |                                    |       |
| GRD GRD GEDIA GAZ gaz<br>référence 119481     |                        | créé le 21/04/2017<br>statut actif |       |
| offre produit gaz acces au reseau gaz 12      |                        | modifie le 09/05/2019              |       |
| EDL 5 rue LOUIS FAUVEL VERNOUILLET            |                        | cesse le                           |       |
| titulaire FOURNISSEUR                         |                        |                                    |       |
|                                               |                        |                                    |       |
| généralités paramètres interventions occupant | courbe                 |                                    |       |
| soprico T2                                    | provisoire             |                                    |       |
|                                               | nature provisoire      |                                    |       |
| usage professionnel                           | date de fin provisoire |                                    |       |
| statut actif                                  | observations           |                                    |       |
|                                               |                        |                                    |       |
| historique des services souscrits             |                        |                                    |       |
| sélection service >                           | statut 🔺               | début 👻                            | fin ▶ |
| ① <u>T2</u>                                   | actif                  | 01/06/2017                         |       |
| liste des services souscrits optionnels       |                        |                                    |       |
| service 🕨                                     | statut 🔺               | début 👻                            | fin ▶ |
| location de détendeur - gaz                   | actif                  | 01/06/2017                         |       |
| location de compteur - gaz                    | actil                  | 01/06/2017                         |       |
| modifier service retour                       |                        |                                    |       |

Cet onglet permet de visualiser le service souscrit du contrat, ainsi que le statut du contrat et la date de début et de fin, le cas échéant.

Sur cet onglet, vous avez aussi accès au bouton « modifier service » pour réaliser une prestation de modification de contrat conformément à notre catalogue de prestation.

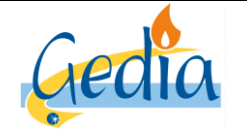

Page 27 sur 79

# GUIDE UTILISATEUR PORTAIL GRD GAZ

Version : 1

**Onglet interventions :** 

La page apparait comme ci-dessous :

| enet              | 🖷 edl affaires              | déposer              |            |          |                   |                     |                      |
|-------------------|-----------------------------|----------------------|------------|----------|-------------------|---------------------|----------------------|
| rechercher PDS    | > dossier EDL > cont        | rat                  |            |          |                   |                     |                      |
| Consulta          | ation contrat               | gaz                  |            |          |                   |                     |                      |
| GRD               | GRD GEDIA GAZ gaz<br>119481 |                      |            |          | créé le<br>statut | 21/04/2017<br>actif |                      |
| offre produit     | gaz accè                    | s au réseau gaz T2   |            |          | modifié le        | 09/05/2019          |                      |
| EDL               | 5 rue LOUIS FAUVEL V        | ERNOUILLET           |            |          | cessé le          |                     |                      |
| titulaire         | FOURNISSEUR                 |                      |            |          |                   |                     |                      |
| généralités       | paramètres intervent        | ions occupant        | courbe     |          |                   |                     |                      |
| liste des interve | ntions                      |                      |            |          |                   |                     |                      |
| référence         | ► type ►                    | sous-type ▶          | activité 🕨 | statut 🕨 | responsable 🕨     |                     | date programmation 🕨 |
| <u>212647</u>     | intervention contrat        | reprise-souscription | gaz        | terminé  | TECHNIQUE GAZ     |                     |                      |
| retour            |                             |                      |            |          |                   |                     |                      |

Cet onglet liste les interventions effectuées durant la durée du contrat, et peuvent être consultés en cliquant que la « référence » de l'intervention pour avoir plus de détails.

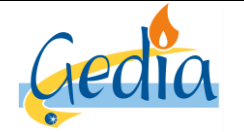

Page 28 sur 79

Version : 1

# GUIDE UTILISATEUR PORTAIL GRD GAZ

#### **Onglet occupant :**

La page apparait comme ci-dessous :

| enet                                                                     | na edi a                                                                                                    | affaires déposer                                                                                                    |
|--------------------------------------------------------------------------|----------------------------------------------------------------------------------------------------|----------------------------------------------------------------------------------------------------|
| rechercher PDS                                                           | > dossier EDI                                                                                                    | - > contrat                                                                                                    |
| Consulta                                                                 | tion cor                                                                                                    | ntrat gaz                                                                                                    |
| GRD<br>référence<br>offre produit<br>EDL<br>titulaire                    | GRD GEDIA O<br>119481<br>gaz<br>5 rue LOUIS F<br>FOURNISSEUR                                                                                                    | AZ gaz créé le 21/04/2017   statut actif   accès au réseau gaz T2 modifié le   AUVEL VERNOUILLET cessé le                                                                                                    |
| généralités<br>informations occ                                          | paramètres<br>cupant                                                                                                    | interventions occupant courbe                                                                                                    |
| prénom<br>libelli<br>e<br>numéro - typ<br>lieu-dit - mention<br>code pos | type<br>intitulé<br>nom<br>n / complément<br>type d'adresse<br>é - appt - étage<br>ntrée / escalier<br>e et libellé voie<br>a de distribution<br>stal - commune | is suis un particulier         je suis un         professionnel         mobile         mobile         mobile             MR         mobile             occuPANT             adresse en France             True LOUIS FAUVEL             28500         VERNOUILLET |
| retour                                                                   |                                                                                                    |                                                                                                    |

Cet onglet permet de lister les informations liées à l'occupant, que le fournisseur a renseigné lors de sa demande de mise en service ou de changement de fournisseur.

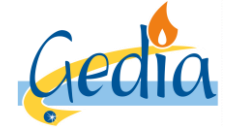

Page 29 sur 79

Version : 1

# GUIDE UTILISATEUR PORTAIL GRD GAZ

⇒ « Liste des affaires » :

| enet 🛪 edi affaires                                                                        | déposer                                       |                                                         |                   |                                            |                          |
|--------------------------------------------------------------------------------------------|-----------------------------------------------|---------------------------------------------------------|-------------------|--------------------------------------------|--------------------------|
| rechercher PDS > dossier EDL                                                               |                                               |                                                         |                   |                                            |                          |
| Consultation dossier                                                                       | EDL                                           |                                                         |                   |                                            |                          |
| GRD GEDIA GAZ<br>référence 27577<br>type individuel<br>libellé<br>adresse 5 rue LOUIS FAUX | gaz<br>/EL VERNOUILLET                        | statut validé<br>état définitif<br>utilisation commerce |                   | créé le ate de modification date d'abandon | 12/06/2014<br>06/06/2017 |
| éléments techniques contrats et affa                                                       | res                                           |                                                         |                   |                                            |                          |
| liste des contrats                                                                         |                                               |                                                         |                   |                                            |                          |
| référence 👻 activité 🔺 offre produ                                                         | it 🔺 🛛 service se                             | ouscrit 🕨 🛛 da                                          | ite d'effet 🕨     | statut 🔺                                   |                          |
| 119481 gaz accès gaz                                                                       | 12 t2                                         | 01                                                      | 1/06/2017         | actif                                      |                          |
| → <u>mise en service</u>                                                                   |                                               |                                                         |                   |                                            |                          |
| liste des affaires <u>creer</u>                                                            |                                               |                                                         |                   |                                            |                          |
| Teterence ▼ activite ► offre produ                                                         | tt ▶ type ▶ s/typ                             | ie Iibelle                                              | date statut -     | statut 🔺                                   |                          |
| Z12047 yaz acces gaz                                                                       | <ul> <li>Intervenuon conuat Tepris</li> </ul> | se-souscription Fiche 41A1 - 1                          | Neleve 00/00/2017 | termine                                    | PUUKNISSEUK              |
| retour                                                                                     |                                               |                                                         |                   |                                            |                          |

A partir de la page de consultation du dossier du PDS ci-dessus, le fournisseur a accès à la liste des affaires, leur date et de leur statut :

- **Statut « à prendre en compte » :** la demande d'intervention n'a pas encore été prise en compte par le GRD ni planifiée.
- Statut « en cours » : la demande a été prise en compte par le GRD et planifiée à la date du statut.
- Statut « édité » : le bon d'intervention a été édité par l'agent technique du GRD à la date du statut.
- **Statut « abandonné » :** le bon d'intervention n'a pas été réalisé et a été abandonné, sur demande du fournisseur et/ou du GRD, à la date du statut.
- Statut « terminé » : l'intervention a été réalisée par l'agent technique du GRD à la date du statut.

#### Nota :

Seules les affaires demandées et/ou effectuées sur le PDS durant la période d'activité du contrat dont le fournisseur est le titulaire seront affichées dans le dossier PDS.

Cliquer sur la « référence » de l'affaire que vous souhaitez consulter afin d'avoir plus d'informations.

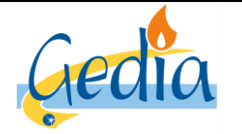

Page 30 sur 79

Version : 1

# GUIDE UTILISATEUR PORTAIL GRD GAZ

# 2. Demande de mise en service (MES)

Ce chapitre décrit les différentes étapes à réaliser dans le portail afin d'effectuer une demande de mise en service (MES) sur le PDS où le client a souscrit un contrat unique avec le fournisseur. La recherche du client s'effectue de la même manière que dans le chapitre « Recherche d'un PDS dans le portail ».

La page ci-dessous s'affiche au moment où vous avez cliqué sur la référence du PDS suite à votre recherche.

| enet « edl affaires déj                                                                     | poser                                                                                                    |
|---------------------------------------------------------------------------------------------|----------------------------------------------------------------------------------------------------|
| rechercher PDS                                                                              |                                                                                                    |
| Création relation avec l                                                                    | e client                                                                                                    |
| référence contrat unique conclu avec le client<br>date de signature du contrat ou du mandat | contrat unique conclu  mandat aucun 17777 01/06/2019                                                                                                    |
| 9                                                                                           | La saisie du numéro de contrat et de sa date de signature sont obligatoires et attestent que l'utilisateur du point de service ci-dessus<br>vous a mandaté pour réaliser une transaction et (ou) obtenir des informations concernant son activité. La communication à des tiers<br>d'informations visées par l'article 20 de la loi 2000-108 du 10 février 2000 modifiée peut porter atteinte aux règles de concurrence<br>libre et loyale et de non-discrimination. Elle engagerait votre responsabilité. Il vous appartient donc d'assurer la confidentialité des<br>informations que vous allez à présent obtenir. |
| valider annuler                                                                             |                                                                                                    |

Cliquer sur la coche « contrat unique conclu » et remplir le champ « référence contrat unique avec le client » et le champ « date de signature du contrat ou du mandat ».

Cliquer sur le bouton « valider ».

En ayant conclu un contrat unique avec le client, le fournisseur accède sur le portail :

- Informations techniques
- Informations contractuelles et de consommation
- La demande de changement de fournisseur
- La demande de mise en service

La page de consultation du PDS apparait, comme ci-dessous :

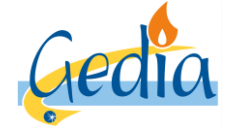

Page 31 sur 79

Version : 1

# GUIDE UTILISATEUR PORTAIL GRD GAZ

| enet                                                         | r edl affaires dép                                               | poser                       |                                               |                                   |            |                   |                                                           |
|--------------------------------------------------------------|------------------------------------------------------------------|-----------------------------|-----------------------------------------------|-----------------------------------|------------|-------------------|-----------------------------------------------------------|
| rechercher PDS > d                                           | lossier EDL                                                      |                             |                                               |                                   |            |                   |                                                           |
| Consultatio                                                  | on dossier E                                                     | DL                          |                                               |                                   |            |                   |                                                           |
| GRD<br>référence<br>type<br>libellé<br>adresse<br>complément | GRD GEDIA GAZ gaz<br>12000<br>individuel<br>13 rue des ORIELS LE | S ORIELS DREUX / rez de ch: | statut<br>état<br>utilisation<br>aussée app 1 | validé<br>définitif<br>habitation |            | date de m<br>date | créé le 12/06/1999<br>odification 25/10/2018<br>d'abandon |
| éléments techniques                                          | contrats et affaires                                             |                             |                                               |                                   |            |                   |                                                           |
| PDS                                                          |                                                                  |                             |                                               |                                   |            |                   |                                                           |
| référence                                                    | activité                                                         | consommation/production     | date de 1ère i                                | mise en service                   | état       | coupé             | niveau de tension                                         |
| 12000GC1                                                     | gaz                                                              | consommation                | 27/04/1995                                    |                                   | en service | non               |                                                           |
| branchement                                                  |                                                                  |                             |                                               |                                   |            |                   |                                                           |
| référence                                                    | activité                                                         | mise en service             |                                               |                                   | état       | date d'état       | puissance limite commerciale                              |
| 18925                                                        | gaz                                                              |                             |                                               |                                   | en serviĉê | 10/05/2012        |                                                           |
| retour                                                       |                                                                  |                             |                                               |                                   |            |                   |                                                           |

Cliquer sur l'onglet « contrats et affaires ». La page ci-dessous apparait.

| enet affaires déposer                                                  |                          |                                           |                           |                  |                                                  |                          |
|------------------------------------------------------------------------|--------------------------|-------------------------------------------|---------------------------|------------------|--------------------------------------------------|--------------------------|
| rechercher PDS > dossier EDL                                           |                          |                                           |                           |                  |                                                  |                          |
| Consultation dossier EDL                                               |                          |                                           |                           |                  |                                                  |                          |
| GRD GRD GRDIA GAZ gaz<br>référence 12000<br>type individuel<br>libellé |                          | statut val<br>état déf<br>utilisation hat | idé<br>initif<br>sitation | di               | créé le<br>ate de modification<br>date d'abandon | 12/06/1999<br>25/10/2018 |
| adresse 13 rue des ORIELS LES OR<br>complément                         | IELS DREUX / rez de chai | ussée app 1                               |                           |                  |                                                  |                          |
| éléments techniques contrats et affaires                               |                          |                                           |                           |                  |                                                  |                          |
| liste des contrats<br>référence マ activité ▲ offre produit ▲           | service souscrit 🕨 dat   | e d'effet 🕨 statu                         | t 🔺                       |                  |                                                  |                          |
|                                                                        | ice                      |                                           |                           |                  |                                                  |                          |
| liste des affaires créer                                               |                          |                                           |                           |                  |                                                  |                          |
| référence → activité → offre → type →                                  | s/type ▶                 | libellé 🕨                                 | date<br>statut 👻          | statut 🔺 demande | ur 🕨                                             |                          |
|                                                                        |                          |                                           |                           |                  |                                                  |                          |
| retour                                                                 |                          |                                           |                           |                  |                                                  |                          |

Dans la liste des contrats, le fournisseur a la possibilité d'accéder au lien pour réaliser une demande de mise en service. Cliquer sur le lien « mise en service » pour réaliser votre demande.

Afin que le GRD puisse prendre en compte votre demande de mise en service, un certain nombre d'informations sont à fournir dans chaque onglet.

Si des informations sont manquantes, le fournisseur ne pourra pas passer à l'onglet suivant, et, a fortiori, valider votre demande de mise en service.

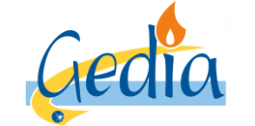

Page 32 sur 79

# GUIDE UTILISATEUR PORTAIL GRD GAZ

Version : 1

#### a) Onglet PDS et service

La page ci-dessous apparait :

| enet 4                                                          | edl affaires déposer            |                     |                  |   |
|-----------------------------------------------------------------|---------------------------------|---------------------|------------------|---|
| rechercher PDS > do                                             | ssier EDL                       |                     |                  |   |
| Création co                                                     | ntrat                           |                     |                  |   |
| GRD GRD GE<br>EDL 13 rue de<br>titulaire FOURN<br>offre produit | DIA GAZ gaz<br>IIS ORIELS DREUX |                     |                  |   |
| offre produit                                                   | PDS et service                  |                     |                  |   |
| choix de l'offre                                                |                                 |                     |                  |   |
| sélection libellé                                               | au réseau gaz T1/T2             | entreprise<br>GEDIA | activité     gaz |   |
| <ul> <li>accès</li> </ul>                                       | au réseau gaz T3/T4             | GEDIA               | gaz              |   |
| annuler                                                         |                                 |                     |                  | > |

C'est ici, que le fournisseur choisi la tarification voulue Une fois l'information renseignée et validée, cliquer sur l'onglet « PDS et services ».

La page ci-dessous apparait :

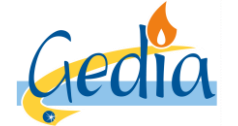

Page 33 sur 79

Version : 1

# GUIDE UTILISATEUR PORTAIL GRD GAZ

| Onot                                                                   |                               | faire after -                         |               |                |           |                   |            |                          |               |
|------------------------------------------------------------------------|-------------------------------|---------------------------------------|---------------|----------------|-----------|-------------------|------------|--------------------------|---------------|
|                                                                        |                               |                                       |               |                |           |                   |            |                          |               |
| rechercher PDS > doss                                                  | sier EDL                      |                                       |               |                |           |                   |            |                          |               |
| Création cont                                                          | trat g                        | gaz                                   |               |                |           |                   |            |                          |               |
| GRD GRD GEDI<br>EDL 13 rue des<br>titulaire FOURN<br>offre produit gaz | IA GAZ g<br>ORIELS<br>IISSEUI | az<br>DREUX<br>R<br>accès au réseau g | az T1/T2      |                |           |                   |            |                          |               |
| offre produit                                                          |                               | PDS et servio                         | ce            | paramètres     | 3         |                   |            |                          |               |
| informations EDL                                                       |                               |                                       |               |                |           |                   |            |                          |               |
| utilisation de l'espace de liv                                         | vraison                       | habitation                            |               | ~              |           | type EDL          | individuel |                          |               |
|                                                                        |                               |                                       |               |                |           |                   |            |                          |               |
| informations occupant                                                  |                               |                                       |               |                |           |                   |            |                          |               |
|                                                                        | type                          | <ul> <li>je suis un parti</li> </ul>  | culier 🔿 je s | uis un         |           |                   | téléphor   | 10                       |               |
|                                                                        | intitulá                      | professionnel                         |               |                |           |                   | mobi       | ile                      |               |
| '                                                                      | nom                           | •                                     |               |                |           |                   |            |                          |               |
| prénom / comple                                                        | lément                        |                                       |               |                |           |                   |            |                          |               |
| type d'ad                                                              | dresse                        | adresse en Franc                      | e             |                |           |                   |            |                          |               |
| libellé - appt -                                                       | - étage                       | app 1 RDC                             | -             |                |           |                   |            |                          |               |
| entrée / es                                                            | scalier                       |                                       |               |                |           |                   |            |                          |               |
| numéro - type et libell                                                | lé voie                       | 13 rue o                              | les ORIELS    |                |           |                   |            |                          |               |
| lieu-dit - mention de distri                                           | ibution                       | LES ORIELS                            |               |                |           |                   |            |                          |               |
| code postal - com                                                      | nmune                         | 28100 DRE                             | UX            |                |           |                   |            |                          |               |
|                                                                        |                               |                                       |               |                |           |                   |            |                          |               |
| at also de consider                                                    |                               |                                       |               |                |           |                   |            |                          |               |
| choix du service<br>sélection libellé                                  |                               |                                       |               |                | .cu       | ontenu            |            |                          |               |
| O T1                                                                   |                               |                                       |               |                | T         | 1                 |            |                          |               |
| O T2                                                                   |                               |                                       |               |                | T         | 2                 |            |                          |               |
| informations PDS                                                       |                               |                                       |               |                |           |                   |            |                          |               |
| átat 🖕                                                                 | en service                    | A                                     |               | type           | e de naz  | daz naturel       | _          | configuration matérialle | CM Gaz Base   |
| sous-état                                                              | actif                         |                                       |               | niveau de l    | pression  | 21 mbar           |            | guratori matolibilo      | 1.1. JOL 0000 |
| coupé                                                                  |                               |                                       |               | débit m        | aximum    | 6 m3/h            |            |                          |               |
| date d'état 1                                                          | 18/06/200                     | 01                                    | ni            | veau de consoi | nmation   | consommation fai  | ble        |                          |               |
| emplacement compteur                                                   | gaine tecl                    | hnique                                |               | conso. annuell | e de réf. | 1 037 kWh         |            |                          |               |
| mode de relève                                                         | relève no                     | rmale                                 |               | type de dis    | tribution | individuel        |            |                          |               |
|                                                                        |                               |                                       |               | certificat co  | nformité  | CC2 - inst. domes | tique      |                          |               |
|                                                                        |                               |                                       |               | certificat p   | orésenté  | 4                 |            |                          |               |
|                                                                        |                               |                                       |               |                |           |                   |            |                          |               |
| annuler                                                                |                               |                                       |               |                |           |                   |            |                          | < >           |

Lors d'une mise en service, un certain nombre d'information sont à remplir, dans les champs sur fond bleu.

Les informations nécessaires sont les suivantes :

- Utilisation de l'espace de livraison : Habitation, commerce, industrie, etc...
- Personne physique ou personne morale
- Civilité, nom et prénom de l'occupant
- Adresse complète
- Numéro de téléphone de l'occupant
- Service : courte utilisation, avec différenciation temporelle, longue utilisation.

Une fois ces informations renseignées et validées, cliquer sur l'onglet « paramètres ».

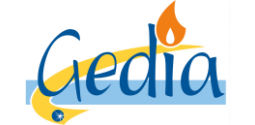

Page 34 sur 79

# GUIDE UTILISATEUR PORTAIL GRD GAZ

Version : 1

#### b) Onglet paramètres

La page ci-dessous s'affiche alors.

| enet affaires déposer                                                                                                    |                            |  |  |  |  |  |
|----------------------------------------------------------------------------------------------------|----------------------------|--|--|--|--|--|
| rechercher PDS > dossier EDL                                                                                                    |                            |  |  |  |  |  |
| Création contrat gaz                                                                                                    |                            |  |  |  |  |  |
| GRD     GRD GEDIA GAZ gaz       EDL     13 rue des ORIELS DREUX       titulaire     FOURNISSEUR       offre produit     gaz   accès au réseau gaz T1/T2 |                            |  |  |  |  |  |
| offre produit PDS et service paramètres relèv                                                                                                    | ve intervention validation |  |  |  |  |  |
| service T2 provisoire usage domestique  domestique  date de fin provisoire                                                                              |                            |  |  |  |  |  |
| observations<br>responsable d'équilibre                                                                                                    | RE DU FOURNISSEUR 🗸        |  |  |  |  |  |
| annuler                                                                                                    | < >                        |  |  |  |  |  |

Dans cet onglet, le tarif souscrit et l'usage sont à remplir obligatoirement par le fournisseur.

Le fournisseur a la possibilité, si besoin, de laisser une observation.

#### Nota :

Si la mise en service nécessite un déplacement sur site (PDS en hors service, changement compteur, service à modifier), le fournisseur ne pourra ni rentrer d'autorelève ni estimer l'index de mise en service.

Cliquer sur l'onglet « relève ».

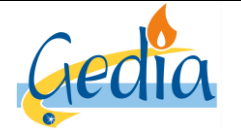

Page 35 sur 79

Version : 1

# GUIDE UTILISATEUR PORTAIL GRD GAZ

#### c) Onglet relève

Cet onglet s'affiche qu'à partir du moment où aucune modification n'a été effectué sur le service souscrit antérieur. Sinon, une intervention sur site est nécessaire. L'onglet « intervention » s'affichera automatiquement.

#### Nota :

Pour un client en accès au réseauT3/T4, l'onglet **« relève »** ne s'affiche pas, les options d'auto-relève ou d'estimations n'étant pas accessibles. Le fournisseur passe directement à l'onglet **« intervention ».** 

Si aucune modification n'a été apportée, la page ci-dessous s'affiche alors :

| enet 🛪 edl affaires déposer                                                             |                                                       |                                            |          |              |              |               |     |              |  |       |
|-----------------------------------------------------------------------------------------|-------------------------------------------------------|--------------------------------------------|----------|--------------|--------------|---------------|-----|--------------|--|-------|
| rechercher PDS > dossier EDL                                                            |                                                       |                                            |          |              |              |               |     |              |  |       |
| Création contrat gaz                                                                    |                                                       |                                            |          |              |              |               |     |              |  |       |
| GRD<br>EDL<br>titulaire<br>offre produit                                                | GRD GEDIA GA<br>13 rue des ORIE<br>FOURNISSEUR<br>gaz | AZ gaz<br>ELS DREUX<br>accès au réseau gaz | Т1/Т2    |              |              |               |     |              |  |       |
| offro                                                                                   | e produit                                             | PDS et service                             |          | paramètres   |              | relève        |     | intervention |  |       |
| date autorelève estimation index demandée relevé spécial ou autre intervention demandée |                                                       |                                            |          |              |              |               |     |              |  |       |
| volume gaz                                                                              | 2 0415A1001510                                        |                                            |          |              |              |               |     |              |  |       |
| cadran                                                                                  |                                                       | unité                                      | nb chif. | coef lecture | relève préc. | relève couran | ite |              |  | c.nég |
| index vol gaz b                                                                         | orut TH                                               | m3                                         | 5        | 1            | 402          |               |     |              |  |       |
| annuler                                                                                 |                                                       |                                            |          |              |              |               |     |              |  | < >   |

Dans le cas d'une mise en service, le fournisseur a la possibilité de choisir plusieurs options pour la relève :

#### ⇒ Mise en service sur index auto-relevé ou calculé à partir d'un auto-relevé :

Pour cela, remplir le champ «date autorelève », ainsi que l'index lu par le client dans le champ « relève courante ». Cliquer ensuite sur l'onglet « intervention ».

#### ⇒ Mise en service sur index estimé à partir d'un historique de consommation :

Pour cela, cocher la case « estimation index demandé ». Cliquer ensuite sur l'onglet « intervention ».

#### ⇒ Mise en service sur index réel (relevé spécial du catalogue de prestation)

Si le PDS est hors service, cette option est obligatoire. Dans ce cas, un message bloquant apparait dans l'utilisation des autres options. Pour cela, cocher la case « relevé spécial ou autre intervention demandée ». Cliquer ensuite sur l'onglet « intervention ».

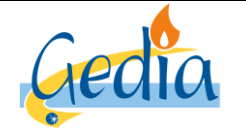

Référence : MODOP101

Page 36 sur 79

# GUIDE UTILISATEUR PORTAIL GRD GAZ

Version : 1

#### d) Onglet intervention

Cet onglet ne s'affiche que lorsque le fournisseur a choisi l'option Mise en service sur index réel (relevé spécial du catalogue de prestation), si une modification a été apportée sur le service souscrit antérieur, ou si le PDS est hors service, nécessitant une intervention sur site. Dans les autres cas, vous passez directement à l'onglet « validation ».

| enet « edl affaires déposer                                                                                                    |                                                  |
|----------------------------------------------------------------------------------------------------|--------------------------------------------------|
| rechercher PDS > dossier EDL                                                                                                    |                                                  |
| Creation contrat gaz                                                                                                    |                                                  |
| GRD     GRD GEDIA GAZ gaz       EDL     47 rue GEORGES SAND VERNOUILLET       titulaire     FOURNISSEUR       offre produit     gaz     accès au réseau gaz T3/T4 |                                                  |
| offre produit PDS et service paramètres                                                                                                    | relève intervention validation                   |
| état en service                                                                                                    |                                                  |
| mode de relève par télérelève emplacement compteur                                                                                                    |                                                  |
|                                                                                                    |                                                  |
| configuration en place                                                                                                    | configuration demandée                           |
| structure horosaisonnière Base saisonnalisée gaz                                                                                                    | structure horosaisonnière Base saisonnalisée gaz |
| modalité d'intervention                                                                                                    |                                                  |
| nature intervention Fiche 42A2 - Relève + Reprise souscrij                                                                                                    | présence nécessaire du client 🛛 📝                |
| date d'effet souhaitée                                                                                                    |                                                  |
| date planifiée de à → <u>réserver</u>                                                                                                    |                                                  |
|                                                                                                    |                                                  |
| contact                                                                                                    |                                                  |
| intitulé v prevenir avant intervention                                                                                                    | nom contact fournisseur                          |
|                                                                                                    | telephone contact tournisseur                    |
| téléphone                                                                                                    |                                                  |
|                                                                                                    |                                                  |
| annuler                                                                                                    | < >                                              |
|                                                                                                    |                                                  |

Cet onglet permet de résumer les informations importantes du PDS pour l'intervention demandée, notamment :

- La configuration actuelle et la configuration demandée par le changement de fournisseur
- La nature d'intervention référençant une fiche dans notre catalogue de prestation.
- La présence nécessaire du client ou non
- Les informations liées à l'occupant
- Le nom et téléphone du contact fournisseur à joindre si nécessaire
- Une zone commentaires si besoin
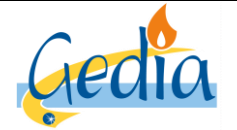

Date de rédaction : 16/06/2019

Référence : MODOP101

Page 37 sur 79

Version : 1

# GUIDE UTILISATEUR PORTAIL GRD GAZ

Nota :

La nature d'intervention, référençant la fiche de prestation de notre catalogue de prestation ainsi que l'acte technique à réaliser sur site, apparait automatiquement suivant l'intervention demandée, la configuration du PDS actuelle et la configuration demandée.

Dans le cas d'un accès au réseau T1/T2, pour que votre demande de changement de fournisseur puisse être validée, le fournisseur doit prendre directement le rendez-vous sur notre planning d'intervention sur le portail.

Pour cela, renseigner le champ « date effet souhaitée » et cliquer sur le lien « réserver » dans la modalité d'intervention afin de planifier une date d'intervention avec le client.

#### Nota :

Dans le cas d'un accès au réseau T3/T4, le lien **« réserver »** n'apparait pas. Le GRD ne donne pas la possibilité au fournisseur de planifier par lui-même l'intervention. Même si l'intervention n'est pas planifiée, le GRD reçoit la demande et contactera directement le client pour la prise de rendez-vous. Pour continuer, cliquer sur l'onglet **« validation ».** 

La page ci-dessous apparait :

| enet affaires déposer                                                                                                    |                                                                                                    |                                                                                                    |                                                                                                    |                                                                                                    |                                                                                                    |                                                                                 |                                                                                                    |                                                                                                    |
|----------------------------------------------------------------------------------------------------|----------------------------------------------------------------------------------------------------|----------------------------------------------------------------------------------------------------|----------------------------------------------------------------------------------------------------|----------------------------------------------------------------------------------------------------|----------------------------------------------------------------------------------------------------|---------------------------------------------------------------------------------|----------------------------------------------------------------------------------------------------|----------------------------------------------------------------------------------------------------|
| rechercher PDS > dossier EDL                                                                                                    |                                                                                                    |                                                                                                    |                                                                                                    |                                                                                                    |                                                                                                    |                                                                                 |                                                                                                    |                                                                                                    |
| Re                                                                                                    | cherche dis                                                                                                    | ponibilité                                                                                                    |                                                                                                    |                                                                                                    |                                                                                                    |                                                                                 |                                                                                                    |                                                                                                    |
|                                                                                                    | type de réservation sur créneau horaire V adresse 13 rue des ORIELS LES ORIELS DREUX / rez de chau                                                                                                    |                                                                                                    |                                                                                                    |                                                                                                    |                                                                                                    |                                                                                 |                                                                                                    |                                                                                                    |
| jour de la semaine value intervention Fiche 41A1 - Relève + Reprise souscription (petit gaz)<br>date du 22/05/2019 au value value valu |                                                                                                    |                                                                                                    |                                                                                                    |                                                                                                    | rechercher                                                                                             |                                                                                 |                                                                                                    |                                                                                                    |
| Rés                                                                                                    | Résultat : il y a 10 enregistrement(s) correspondant à votre demande                                                                                                    |                                                                                                    |                                                                                                    |                                                                                                    |                                                                                                    |                                                                                 |                                                                                                    |                                                                                                    |
|                                                                                                    |                                                                                                    |                                                                                                    |                                                                                                    |                                                                                                    |                                                                                                    |                                                                                 |                                                                                                    |                                                                                                    |
| jour )                                                                                                    | date 🕨                                                                                                    | type de créneau                                                                                                    | heure début                                                                                                    | heure fin                                                                                                    | transp.                                                                                                | interv.                                                                         | créneau                                                                                                    | planning                                                                                                    |
| jour )<br>jeu.                                                                                                    | date<br><u>23/05/2019</u>                                                                                                    | type de créneau<br>quart-journée                                                                                                    | heure début<br>13:00                                                                                                    | heure fin<br>15:00                                                                                                    | transp.<br>8                                                                                           | interv.<br>21                                                                   | créneau<br>13h00-15h00 QJ                                                                                                    | planning<br>Jeudi Pl                                                                                                    |
| jour)<br>jeu.<br>jeu.                                                                                                    | date<br><u>23/05/2019</u><br><u>23/05/2019</u>                                                                                                    | type de créneau<br>quart-journée<br>quart-journée                                                                                                    | heure début<br>13:00<br>15:00                                                                                                    | heure fin<br>15:00<br>17:00                                                                                                    | transp.<br>8<br>8                                                                                      | interv.<br>21<br>21                                                             | créneau<br>13h00-15h00 QJ<br>15h00-17h00 QJ                                                                                                    | planning<br>Jeudi Pl<br>Jeudi Pl                                                                                                    |
| jour)<br>jeu.<br>jeu.<br>ven.                                                                                                    | date<br>23/05/2019<br>23/05/2019<br>24/05/2019                                                                                                    | type de créneau<br>quart-journée<br>quart-journée<br>quart-journée                                                                                                    | heure début<br>13:00<br>15:00<br>08:00                                                                                                    | heure fin<br>15:00<br>17:00<br>10:00                                                                                                    | transp.<br>8<br>8<br>8                                                                                 | interv.<br>21<br>21<br>21<br>21                                                 | créneau<br>13h00-15h00 QJ<br>15h00-17h00 QJ<br>08h00-10h00 QJ                                                                                                    | planning<br>Jeudi Pl<br>Jeudi Pl<br>Vendredi Pl                                                                                                    |
| jour)<br>jeu.<br>jeu.<br>ven.<br>ven.                                                                                                    | date      23/05/2019     23/05/2019     24/05/2019     24/05/2019     24/05/2019                                                                                                    | type de créneau<br>quart-journée<br>quart-journée<br>quart-journée<br>quart-journée                                                                                                    | heure début           13:00           15:00           08:00           10:00                                                                                                    | heure fin           15:00           17:00           10:00           12:00                                                                                                 | transp.<br>8<br>8<br>8<br>8<br>8                                                                       | interv.<br>21<br>21<br>21<br>21<br>21<br>21                                     | créneau           13h00-15h00 QJ           15h00-17h00 QJ           08h00-10h00 QJ           10h00-12h00 QJ                                                                                                    | planning<br>Jeudi Pl<br>Jeudi Pl<br>Vendredi Pl<br>Vendredi Pl                                                                                           |
| jour)<br>jeu.<br>jeu.<br>ven.<br>ven.<br>ven.                                                                                                    | date ><br>23/05/2019<br>23/05/2019<br>24/05/2019<br>24/05/2019<br>24/05/2019                                                                                                    | type de créneau<br>quart-journée<br>quart-journée<br>quart-journée<br>quart-journée<br>quart-journée                                                                                      | heure début           13:00           15:00           08:00           10:00           13:00                                                                                                 | heure fin           15:00           17:00           10:00           12:00           15:00                                                                                 | transp.<br>8<br>8<br>8<br>8<br>8<br>8<br>8<br>8                                                        | interv.<br>21<br>21<br>21<br>21<br>21<br>21<br>21                               | créneau           13h00-15h00 QJ           15h00-17h00 QJ           08h00-10h00 QJ           10h00-12h00 QJ           13h00-15h00 QJ                                                                                                    | planning<br>Jeudi Pl<br>Jeudi Pl<br>Vendredi Pl<br>Vendredi Pl<br>Vendredi Pl                                                                            |
| jour)<br>jeu.<br>jeu.<br>ven.<br>ven.<br>ven.<br>ven.                                                                                                    | date ►<br>23/05/2019<br>23/05/2019<br>24/05/2019<br>24/05/2019<br>24/05/2019<br>24/05/2019                                                                                                    | type de créneau<br>quart-journée<br>quart-journée<br>quart-journée<br>quart-journée<br>quart-journée<br>quart-journée                                                                     | heure début           13:00           15:00           08:00           10:00           13:00           15:00                                                                                 | heure fin           15:00           17:00           10:00           12:00           15:00           17:00                                                                 | transp.<br>8<br>8<br>8<br>8<br>8<br>8<br>8<br>8<br>8<br>8                                              | interv.<br>21<br>21<br>21<br>21<br>21<br>21<br>21<br>21<br>21                   | créneau           13h00-15h00 QJ           15h00-17h00 QJ           08h00-10h00 QJ           10h00-12h00 QJ           13h00-15h00 QJ           15h00-17h00 QJ                                                                                                    | planning<br>Jeudi Pl<br>Jeudi Pl<br>Vendredi Pl<br>Vendredi Pl<br>Vendredi Pl                                                                            |
| jour )<br>jeu.<br>jeu.<br>ven.<br>ven.<br>ven.<br>ven.<br>lun.                                                                                                    | date ▶           23/05/2019           23/05/2019           23/05/2019           24/05/2019           24/05/2019           24/05/2019           24/05/2019           24/05/2019           24/05/2019                                                                                     | type de créneau<br>quart-journée<br>quart-journée<br>quart-journée<br>quart-journée<br>quart-journée<br>quart-journée<br>quart-journée                                                    | heure début           13:00           15:00           08:00           10:00           13:00           15:00           08:00                                                                 | heure fin           15:00           17:00           10:00           12:00           15:00           17:00           09:30                                                 | transp.<br>8<br>8<br>8<br>8<br>8<br>8<br>8<br>8<br>8<br>8<br>8<br>8                                    | interv.<br>21<br>21<br>21<br>21<br>21<br>21<br>21<br>21<br>21                   | créneau           13h00-15h00 QJ           15h00-17h00 QJ           08h00-10h00 QJ           10h00-12h00 QJ           13h00-15h00 QJ           15h00-17h00 QJ           08h00-09h30 QJ                                                                            | planning       Jeudi Pl       Jeudi Pl       Vendredi Pl       Vendredi Pl       Vendredi Pl       Vendredi Pl       Lundi Pl                            |
| jour )<br>jeu.<br>jeu.<br>ven.<br>ven.<br>ven.<br>ven.<br>lun.<br>lun.                                                                                                    | date         >           23/05/2019         23/05/2019           23/05/2019         24/05/2019           24/05/2019         24/05/2019           24/05/2019         24/05/2019           27/05/2019         27/05/2019                                                                  | type de créneau<br>quart-journée<br>quart-journée<br>quart-journée<br>quart-journée<br>quart-journée<br>quart-journée<br>quart-journée<br>quart-journée                                   | heure début           13:00           15:00           08:00           10:00           13:00           15:00           08:00           08:00           09:30                                 | heure fin           15:00           17:00           10:00           12:00           15:00           17:00           09:30           12:00                                 | transp.<br>8<br>8<br>8<br>8<br>8<br>8<br>8<br>8<br>8<br>8<br>8<br>8<br>8                               | interv.<br>21<br>21<br>21<br>21<br>21<br>21<br>21<br>21<br>21<br>21             | créneau           13h00-15h00 QJ           15h00-17h00 QJ           08h00-10h00 QJ           10h00-12h00 QJ           13h00-15h00 QJ           13h00-15h00 QJ           08h00-09h30 QJ           09h30-12h00 QJ                                                   | planning       Jeudi Pl       Jeudi Pl       Vendredi Pl       Vendredi Pl       Vendredi Pl       Lundi Pl       Lundi Pl                               |
| jour )<br>jeu.<br>jeu.<br>ven.<br>ven.<br>ven.<br>lun.<br>lun.<br>lun.                                                                                                    | date ►<br>23/05/2019<br>23/05/2019<br>24/05/2019<br>24/05/2019<br>24/05/2019<br>24/05/2019<br>27/05/2019<br>27/05/2019<br>27/05/2019                                                                                                    | type de créneau<br>quart-journée<br>quart-journée<br>quart-journée<br>quart-journée<br>quart-journée<br>quart-journée<br>quart-journée<br>quart-journée<br>quart-journée                  | heure début           13:00           15:00           08:00           10:00           13:00           08:00           08:00           08:00           09:30           13:00                 | heure fin           15:00           17:00           10:00           12:00           15:00           17:00           09:30           12:00           15:00                 | transp.<br>8<br>8<br>8<br>8<br>8<br>8<br>8<br>8<br>8<br>8<br>8<br>8<br>8<br>8<br>8<br>8<br>8<br>8      | interv.<br>21<br>21<br>21<br>21<br>21<br>21<br>21<br>21<br>21<br>21<br>21<br>21 | créneau           13h00-15h00 QJ           15h00-17h00 QJ           08h00-10h00 QJ           10h00-12h00 QJ           13h00-15h00 QJ           15h00-17h00 QJ           08h00-09h30 QJ           09h30-12h00 QJ           13h00-15h00 QJ                          | planning       Jeudi Pl       Jeudi Pl       Vendredi Pl       Vendredi Pl       Vendredi Pl       Lundi Pl       Lundi Pl       Lundi Pl                |
| jour )<br>jeu.<br>jeu.<br>ven.<br>ven.<br>ven.<br>lun.<br>lun.<br>lun.<br>lun.                                                                                                    | date ►           23/05/2019           23/05/2019           24/05/2019           24/05/2019           24/05/2019           24/05/2019           24/05/2019           27/05/2019           27/05/2019           27/05/2019           27/05/2019           27/05/2019           27/05/2019 | type de créneau<br>quart-journée<br>quart-journée<br>quart-journée<br>quart-journée<br>quart-journée<br>quart-journée<br>quart-journée<br>quart-journée<br>quart-journée<br>quart-journée | heure début           13:00           15:00           08:00           10:00           13:00           15:00           08:00           08:00           09:30           13:00           15:00 | heure fin           15:00           17:00           10:00           12:00           15:00           17:00           09:30           12:00           15:00           17:00 | transp.<br>8<br>8<br>8<br>8<br>8<br>8<br>8<br>8<br>8<br>8<br>8<br>8<br>8<br>8<br>8<br>8<br>8<br>8<br>8 | interv.<br>21<br>21<br>21<br>21<br>21<br>21<br>21<br>21<br>21<br>21<br>21<br>21 | créneau           13h00-15h00 QJ           15h00-17h00 QJ           08h00-10h00 QJ           10h00-12h00 QJ           13h00-15h00 QJ           15h00-17h00 QJ           08h00-09h30 QJ           09h30-12h00 QJ           13h00-15h00 QJ           15h00-17h00 QJ | planning       Jeudi Pl       Jeudi Pl       Vendredi Pl       Vendredi Pl       Vendredi Pl       Lundi Pl       Lundi Pl       Lundi Pl       Lundi Pl |

Cette page permet de rechercher les créneaux disponibles pour la planification de votre demande d'intervention sur notre planning. Les créneaux proposés correspondent à la plage de temps durant laquelle l'occupant du PDS doit être présent sur site pour accueillir l'agent du GRD afin qu'il réalise son intervention technique.

Si l'occupant n'est pas présent au moment du passage de l'agent dans le créneau horaire réservé, un frais de déplacement en vain sera facturé conformément à notre catalogue de prestation, et l'affaire devra être reprogrammée par le fournisseur.

La liste des dates et créneaux disponibles s'affiche automatiquement à partir de la date d'effet souhaitée de la demande. La liste retourne à chaque fois 10 propositions de créneaux.

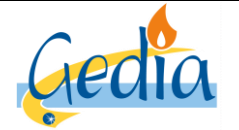

Page 38 sur 79

Version : 1

# GUIDE UTILISATEUR PORTAIL GRD GAZ

Si vous recherchez une date ultérieure, le fournisseur a la possibilité de modifier le champ « date du» et cliquer sur « rechercher » pour afficher une nouvelle liste de dates et de créneaux disponibles à partir de la date saisie par le fournisseur.

#### Nota :

Le champ « type de réservation » ne doit jamais être modifié par le fournisseur.

Aucun créneau ne sera disponible pour la planification de l'intervention dans la journée. Si le fournisseur souhaite une intervention dans la journée, il devra réserver l'intervention sur un autre créneau horaire disponible, et faire une demande parallèle par mail au GRD afin que nous validions ou non la possibilité de réaliser l'intervention, conformément à notre catalogue de prestation.

De même, si aucun créneau n'est pas disponible à J+1 (planning déjà plein), et que le fournisseur souhaite une intervention express, il devra réserver l'intervention sur un autre créneau horaire disponible, et faire une demande parallèle par mail au GRD afin que nous validions ou non la possibilité de réaliser l'intervention, conformément à notre catalogue de prestation.

Dans les deux cas, si la demande est validée par le GRD, l'affaire créée par le fournisseur sera reprogrammée par le GRD sur le créneau validé entre le fournisseur et le GRD par mail.

Pour réserver le créneau horaire disponible que vous souhaitez, cliquer sur la date soulignée.

| modalité d'intervention                                              |                               |
|----------------------------------------------------------------------|-------------------------------|
| nature intervention Fiche 41A1 - Relève + Reprise souscri            | présence nécessaire du client |
| date d'effet souhaitée 22/05/2019                                    |                               |
| date planifiée 24/05/2019 de 13:00 à 15:00 $\rightarrow$ déplanifier |                               |

L'onglet **«intervention »** réapparait automatiquement, avec la date planifiée et le créneau horaire rempli, suite au choix effectué par le fournisseur.

Cliquer sur l'onglet «validation» pour valider votre demande.

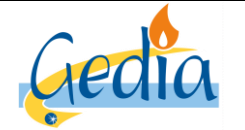

Page 39 sur 79

# GUIDE UTILISATEUR PORTAIL GRD GAZ

Version : 1

#### e) Onglet validation

Cet onglet permet de résumer la demande d'intervention effectuée et d'enregistrer la demande. Si des informations nécessitent d'être modifiées, le fournisseur peut revenir dans les onglets précédents pour modifier certaines informations.

⇒ Dans le cas d'une demande d'intervention planifiée :

| enet 📲                                                                       | edl affaires déposer                                          |            |                        |                                            |
|------------------------------------------------------------------------------|---------------------------------------------------------------|------------|------------------------|--------------------------------------------|
| rechercher PDS > dossi                                                       | ier EDL                                                       |            |                        |                                            |
| Création cont                                                                | trat gaz                                                      |            |                        |                                            |
| GRD GRD GEDL<br>EDL 13 rue des u<br>titulaire FOURNISSE<br>offre produit gaz | A GAZ gaz<br>ORIELS DREUX<br>SUR<br>accès au réseau gaz T1/T2 |            |                        |                                            |
| offre produit                                                                | PDS et service                                                | paramètres | relève                 | intervention validation                    |
| informations sur le servio                                                   | ce souscrit                                                   |            |                        |                                            |
| service souscrit                                                             | T2                                                            |            | observations           |                                            |
| date d'effet                                                                 | 29/05/2019                                                    |            |                        |                                            |
| responsable d'équilibre                                                      | RE DU FOURNISSEUR                                             |            | and the second         |                                            |
| profil                                                                       | P011 client 6M < 6000 kWh/an                                  |            | nom de l'occupant      | OCCUPANI                                   |
| conso. annuelle de réf.                                                      | 1037                                                          |            |                        |                                            |
| part hiver                                                                   | 0,592                                                         |            |                        |                                            |
| intervention                                                                 |                                                               |            |                        |                                            |
| date 29                                                                      | 9/05/2019                                                     |            | sous-type intervention | souscription                               |
| heure 09                                                                     | 2:30                                                          |            | nature d'intervention  | Fiche 41A1 - Relève + Reprise souscription |
| rendez-vous                                                                  |                                                               |            |                        |                                            |
| enregistrer annuler                                                          |                                                               |            |                        | 2                                          |

Dans ce cas, la date d'effet du service souscrit correspond à la date d'intervention planifiée précédemment. Elle n'est donc pas modifiable.

Cliquer le bouton « enregistrer » pour valider la demande et l'envoyer au GRD.

Nota :

La demande de changement de fournisseur formulée au GRD est ferme, sauf action du fournisseur demandeur. Elle est annulable par le fournisseur qui l'a posée jusqu'à la veille de la date d'effet, en jours ouvrés, avant 15h.

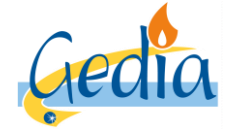

Date de rédaction : 16/06/2019

Page 40 sur 79

Version : 1

# GUIDE UTILISATEUR PORTAIL GRD GAZ

⇒ Dans le cas d'une autorelève ou d'une estimation de l'index, demandée par le fournisseur :

| enet 📲                                                                      | edl affaires déposer                                         |            |                        |                         |  |  |  |
|-----------------------------------------------------------------------------|--------------------------------------------------------------|------------|------------------------|-------------------------|--|--|--|
| rechercher PDS > doss                                                       | rechercher PDS > dossier EDL                                 |            |                        |                         |  |  |  |
| Création cont                                                               | trat gaz                                                     |            |                        |                         |  |  |  |
| GRD GRD GEDI.<br>EDL 13 rue des<br>titulaire FOURNISSE<br>offre produit gaz | A GAZ gaz<br>ORIELS DREUX<br>UR<br>accès au réseau gaz T1/T2 |            |                        |                         |  |  |  |
| offre produit                                                               | PDS et service                                               | paramètres | relève                 | intervention validation |  |  |  |
| informations sur le servio                                                  | ce souscrit                                                  |            |                        |                         |  |  |  |
| service souscrit                                                            | T2                                                           |            | observations           |                         |  |  |  |
| date d'effet                                                                | 29/05/2019                                                   |            |                        |                         |  |  |  |
| responsable d'équilibre                                                     | RE DU FOURNISSEUR                                            |            | nom de l'accunent      | OCCLIDANT               |  |  |  |
| profil                                                                      | P011 client 6M < 6000 kW/h/an                                |            | nom de roccupant       | OCCUPANI                |  |  |  |
| conso. annuelle de réf.                                                     | 1037                                                         |            |                        |                         |  |  |  |
| part hiver                                                                  | 0,592                                                        |            |                        |                         |  |  |  |
| intervention                                                                |                                                              |            |                        |                         |  |  |  |
| date                                                                        |                                                              |            | sous-type intervention | souscription            |  |  |  |
| heure                                                                       |                                                              |            | nature d'intervention  |                         |  |  |  |
| rendez-vous                                                                 |                                                              |            |                        |                         |  |  |  |
| enregistrer annuler                                                         |                                                              |            |                        | ۲.                      |  |  |  |

Dans ce cas, le fournisseur doit rentrer le champ « date d'effet » du service souscrit.

Cliquer le bouton « enregistrer » pour valider la demande et l'envoyer au GRD.

#### Nota :

La mise en service formulée au GRD est ferme, sauf action du fournisseur demandeur. Elle est annulable par le fournisseur qui l'a posée jusqu'à la veille de la date d'effet, en jours ouvrés, avant 15h.

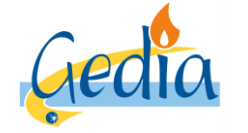

Date de rédaction : 16/06/2019

Référence : MODOP101

Page 41 sur 79

Version : 1

# GUIDE UTILISATEUR PORTAIL GRD GAZ

# 3. Demande de résiliation de contrat

Ce chapitre décrit les différentes étapes à réaliser dans le portail afin d'effectuer une demande de résiliation de contrat sur le PDS où le client a souscrit un contrat unique avec le fournisseur. La recherche du client s'effectue de la même manière que dans le chapitre « Recherche des clients rattachés au portefeuille du fournisseur ». La page de consultation du PDS apparait, comme ci-dessous :

| enet « edl affaires déposer                                  |                                                              |                         |                               |                                 |            |                      |                                                           |
|--------------------------------------------------------------|--------------------------------------------------------------|-------------------------|-------------------------------|---------------------------------|------------|----------------------|-----------------------------------------------------------|
| rechercher PDS > d                                           | lossier EDL                                                  |                         |                               |                                 |            |                      |                                                           |
| Consultatio                                                  | Consultation dossier EDL                                     |                         |                               |                                 |            |                      |                                                           |
| GRD<br>référence<br>type<br>libellé<br>adresse<br>complément | GRD GEDIA GAZ gaz<br>4801<br>individuel<br>rue de STRASBOURG | VERNOUILLET             | statut<br>état<br>utilisation | validé<br>définitif<br>commerce |            | date de mo<br>date d | créé le 12/06/1999<br>odification 05/03/2019<br>l'abandon |
| éléments techniques                                          | contrats et affaires                                         |                         |                               |                                 |            |                      |                                                           |
| PDS                                                          | PDS                                                          |                         |                               |                                 |            |                      |                                                           |
| référence                                                    | activité                                                     | consommation/production | date de 1ère n                | nise en service                 | état       | coupé                | niveau de tension                                         |
| 4801601                                                      | gaz                                                          | consommation            | 01/09/1991                    |                                 | en service | 1011                 |                                                           |
| branchement                                                  |                                                              |                         |                               |                                 |            |                      |                                                           |
| référence                                                    | activité                                                     | mise en service         |                               |                                 | état       | date d'état          | puissance limite commerciale                              |
| <u>10011375</u>                                              | gaz                                                          |                         |                               |                                 | en service | 12/06/1999           |                                                           |
|                                                              |                                                              |                         |                               |                                 |            |                      |                                                           |

Cliquer sur l'onglet « contrats et affaires ». La page ci-dessous apparait :

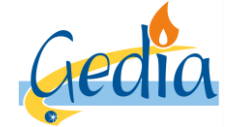

Page 42 sur 79

Version : 1

# GUIDE UTILISATEUR PORTAIL GRD GAZ

| enet a edi affaires déposer           |                                                          |                                           |                      |                               |                                 |       |               |                                                   |                          |   |
|---------------------------------------|----------------------------------------------------------|-------------------------------------------|----------------------|-------------------------------|---------------------------------|-------|---------------|---------------------------------------------------|--------------------------|---|
| rechercher PDS                        | rechercher PDS > dossier EDL                             |                                           |                      |                               |                                 |       |               |                                                   |                          |   |
| Consulta                              | ation d                                                  | lossier EDL                               | -                    |                               |                                 |       |               |                                                   |                          |   |
| (<br>référe<br>iii<br>adre<br>complér | GRD GRD<br>ence 4801<br>indivi<br>bellé<br>rue d<br>ment | GEDIA GAZ gaz<br>duel<br>e STRASBOURG VEF | RNOUILLET            | statut<br>état<br>utilisation | validé<br>définitif<br>commerce |       |               | créé le<br>date de modification<br>date d'abandon | 12/06/1999<br>05/03/2019 |   |
| éléments techn                        | ques co                                                  | ontrats et affaires                       |                      |                               |                                 |       |               |                                                   |                          |   |
| liste des contrat                     | liste des contrats                                       |                                           |                      |                               |                                 |       |               |                                                   |                          |   |
| 82546                                 |                                                          | accès gaz T2                              | t2                   | vice souscht 🕨                | 01/12/2014                      |       | actif         | actif                                             |                          |   |
| → mise en service                     |                                                          |                                           |                      |                               |                                 |       |               |                                                   |                          |   |
| référence 🤜                           | activité 🕨                                               | offre produit 🕨                           | type ►               | s/type ►                      | libellé 🕨                       |       | date statut 👻 | statut 🔺                                          | demandeur 🕨              |   |
| 243032                                | gaz                                                      | accès gaz T2                              | intervention technic | lecture index                 | Fiche 41E2 -                    | Relev | 03/04/2018    | abandonné                                         | FOURNISSEUR              |   |
| 241522                                | gaz                                                      |                                           | demande diverse      | informations diverse          | test                            |       | 03/04/2018    | abandonné                                         | FOURNISSEUR              |   |
| 185520                                | gaz                                                      | acces gaz T2                              | intervention technic | lecture index                 | Fiche 41E2 -                    | Relev | 13/03/2018    | abandonne                                         | GRD                      |   |
| 214494                                | gaz                                                      | acces gaz 12                              | Intervention technic | lecture index                 | Fiche 41E2 -                    | Relev | 05/03/2019    | termine                                           | GKD                      | ~ |

#### Cliquer sur la « référence » du contrat.

| enet « edl affaires déposer                                                          |                                                                                                    |                                                                                                    |  |  |  |  |  |
|--------------------------------------------------------------------------------------|----------------------------------------------------------------------------------------------------|----------------------------------------------------------------------------------------------------|--|--|--|--|--|
| rechercher PDS                                                                       | rechercher PDS > dossier EDL > contrat                                                                   |                                                                                                    |  |  |  |  |  |
| Consulta                                                                             | Consultation contrat gaz                                                                                 |                                                                                                    |  |  |  |  |  |
| GRD<br>référence<br>offre produit<br>EDL<br>titulaire                                | GRD GEDIA GAZ gaz<br>82546<br>gaz accès au réseau gaz T2<br>rue de STRASBOURG VERNOUILLET<br>FOURNISSEUR | créé le 28/11/2014<br>statut actif<br>modifié le 09/05/2019<br>cessé le                                          |  |  |  |  |  |
| généralités                                                                          | paramètres interventions occupant courbe                                                                 |                                                                                                    |  |  |  |  |  |
| payeur<br>adresse factures                                                           | FOURNISSEUR ADRESSE FOURNISSEUR                                                                          |                                                                                                    |  |  |  |  |  |
| mode de paiement<br>délai de paiement<br>type de terme<br>rythme<br>RIB<br>bordereau | prélèvement<br>direct<br>échu<br>Rmensuel/Fmensuel<br>RIB FOURNISSEUR<br>Bordereau contrat Gaz           | responsable d'équilibre     FOURNISSEUR       profil     P012 client 6M >=6000kW/h/an       segment acheminement |  |  |  |  |  |
| cesser le contrat                                                                    | retour                                                                                                   |                                                                                                    |  |  |  |  |  |

Dans l'onglet « généralités », cliquer sur « cesser contrat » pour réaliser une demande de cessation.

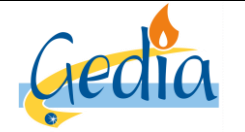

Page 43 sur 79

# GUIDE UTILISATEUR PORTAIL GRD GAZ

Version : 1

#### Onglet généralités :

La page apparait comme ci-dessous :

|                                                                                                    | ffaires déposer                                                                                                    |   |
|----------------------------------------------------------------------------------------------------|----------------------------------------------------------------------------------------------------|---|
| rechercher PDS > dossier EDI                                                                                                    | . > contrat                                                                                                    |   |
| Cessation contra                                                                                                    | t gaz                                                                                                    |   |
| GRD GRD GEDIA GAZ<br>EDL rue de STRASBO<br>titulaire FOURNISSEUR<br>offre produit gaz                                                                                                    | gaz<br>JRG VERNOUILLET<br>accès au réseau gaz T2                                                                                                    |   |
| généralités                                                                                                    | relève intervention validation                                                                                                    |   |
| type cessation                                                                                                    |                                                                                                    |   |
| motif cessation                                                                                                    | V                                                                                                    |   |
|                                                                                                    |                                                                                                    |   |
| informations occupant                                                                                                    |                                                                                                    |   |
| type<br>intitulé<br>nom<br>prénom / complément<br>type d'adresse<br>libellé - appt - étage<br>entrée / escalier<br>numéro - type et libellé voie<br>lieu-dit - mention de distribution<br>code postal - commune | personne physique <ul> <li>personne morale</li> <li>téléphone</li> <li>D2 37 42 69 23</li> <li>mobile</li> </ul> OCCUPANT         code APE           dorceuse en France           adresse en France           rue de STRASBOURG           28500         VERNOUILLET |   |
| annuler                                                                                                    |                                                                                                    | > |

Le fournisseur mentionne le motif de cessation dans la liste proposée. Cliquer sur l'onglet « relève » pour poursuivre la demande d'intervention.

#### Nota :

Le fournisseur ne pourra pas rentrer d'autorelève, ni réaliser une demande d'estimation de l'index de cessation. Un déplacement sur site est effectué par un agent technique pour la cessation du contrat. Le fournisseur arrive donc directement à l'onglet « intervention », sans passer par l'onglet « relève ».

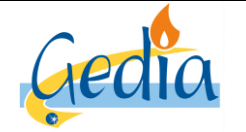

Page 44 sur 79

# GUIDE UTILISATEUR PORTAIL GRD GAZ

Version : 1

#### **Onglet intervention :**

La page apparait comme ci-dessous :

| enet                                                         | n edl affaires déposer                                                                |                        |
|--------------------------------------------------------------|---------------------------------------------------------------------------------------|------------------------|
| rechercher PDS >                                             | > dossier EDL > contrat                                                               |                        |
| Cessation                                                    | n contrat gaz                                                                         |                        |
| GRD GRD<br>EDL rue de<br>titulaire FOUR<br>offre produit gaz | D GEDIA GAZ gaz<br>de STRASBOURG VERNOUILLET<br>URNISSEUR<br>: accès au réseau gaz T2 |                        |
| gér                                                          | vénéralités relève intervention                                                       | validation             |
| mode de re<br>emplacement comp                               | état     en service       relève     relève normale       mpteur     coffret \$ 300   |                        |
| configuration en pla                                         | place configuration demandée                                                          |                        |
| structure                                                    | rre horosaisonnière Base saisonnalisée gaz structure horosaisonnière                  | Base saisonnalisée gaz |
| modalité d'intervent                                         | ention                                                                                |                        |
| nature intervent                                             | ention Fiche 370 - Rel + Fermeture CPT (petit présence nécessaire du clien            | t                      |
| date d'effet so<br>date p                                    | souhaitée de à <u>réserver</u>                                                        |                        |
| intitulé                                                     | é Soc V prévenir avant intervention nom contact fo                                    | urnisseur              |
| nom contact                                                  | t délai pour prévenir le client minutes téléphone contact fo                          | urnisseur              |
| complément                                                   | nt                                                                                    |                        |
| téléphone                                                    | e                                                                                     |                        |
| annuler                                                      |                                                                                       | < >                    |

Cet onglet permet de résumer les informations importantes du PDS pour l'intervention demandée, notamment :

- La configuration actuelle et la configuration demandée par le changement de fournisseur
- La nature d'intervention référençant une fiche dans notre catalogue de prestation.
- La présence nécessaire du client ou non
- Les informations liées à l'occupant
- Le nom et téléphone du contact fournisseur à joindre si nécessaire
- Une zone commentaires si besoin

#### Nota :

La nature d'intervention, référençant la fiche de prestation de notre catalogue de prestation ainsi que l'acte technique à réaliser sur site, apparait automatiquement suivant l'intervention demandée, la configuration du PDS actuelle et la configuration demandée.

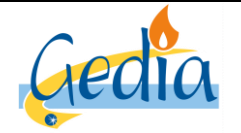

Page 45 sur 79

Version : 1

# GUIDE UTILISATEUR PORTAIL GRD GAZ

#### Nota :

Dans le cas d'un accès au réseau T3/T4, le lien **« réserver »** n'apparait pas. Le GRD ne donne pas la possibilité au fournisseur de planifier par lui-même l'intervention. Même si l'intervention n'est pas planifiée, le GRD reçoit la demande et contactera directement le client pour la prise de rendez-vous. Pour continuer, cliquer sur l'onglet **« validation »**.

Dans tous les autres cas, le fournisseur doit renseigner le champ « date d'effet souhaitée » et planifier son intervention en cliquant sur le lien « réserver ».

- Si la présence du client nécessaire est cochée, cela signifie que le compteur est inaccessible. Le fournisseur doit alors **impérativement prendre un rendez-vous avec le client** et le planifier sur le créneau proposé en accord avec son client.
- Si la présence du client nécessaire n'est pas cochée, cela signifie que le compteur est accessible. Le fournisseur doit planifier son intervention sur un créneau, **sans prendre rendez-vous avec le client**. Le GRD interviendra dans les délais, à partir de la date planifiée, en conformité avec le catalogue de prestation.

La page ci-dessous apparait :

| e      | enet « edl affaires déposer                                                                                                    |                          |                 |           |         |         |                |             |
|--------|----------------------------------------------------------------------------------------------------|--------------------------|-----------------|-----------|---------|---------|----------------|-------------|
| reche  | ercher PDS > dossier                                                                                                    | EDL > contrat            |                 |           |         |         |                |             |
| Re     | cherche dis                                                                                                    | ponibilité               |                 |           |         |         |                |             |
|        | type de réservation sur créneau horaire  ✓ adresse 13 rue des ORIELS LES ORIELS DREUX / rez de chau jour de la semaine date du 21/06/2019 au |                          |                 |           |         |         |                |             |
| Rés    | ultat : il y a 4 enreg                                                                                                    | gistrement(s) correspond | ant à votre der | mande     |         |         |                |             |
| jour 🕨 | date 🕨                                                                                                    | type de créneau          | heure début     | heure fin | transp. | interv. | créneau        | planning    |
| ven.   | 21/06/2019                                                                                                    | quart-journée            | 08:00           | 10:00     | 8       | 21      | 08h00-10h00 QJ | Vendredi Pl |
| ven.   | 21/06/2019                                                                                                    | quart-journée            | 10:00           | 12:00     | 8       | 21      | 10h00-12h00 QJ | Vendredi Pl |
| ven.   | 21/06/2019                                                                                                    | quart-journée            | 13:00           | 15:00     | 8       | 21      | 13h00-15h00 QJ | Vendredi Pl |
| ven.   | 21/06/2019                                                                                                    | quart-journée            | 15:00           | 17:00     | 8       | 21      | 15h00-17h00 QJ | Vendredi Pl |
| annu   | annuler                                                                                                    |                          |                 |           |         |         |                |             |

Cette page permet de rechercher les créneaux disponibles pour la planification de votre demande d'intervention sur notre planning.

Dans le cas où la **présence du client est nécessaire**, les créneaux proposés correspondent à la plage de temps durant laquelle l'occupant du PDS doit être présent sur site pour accueillir l'agent du GRD afin qu'il réalise son intervention technique. Si l'occupant n'est pas présent au moment du passage de l'agent dans le créneau horaire réservé, un frais de déplacement en vain sera facturé conformément à notre catalogue de prestation, et l'affaire devra être reprogrammée par le fournisseur.

Dans le cas où la **présence du client n'est pas nécessaire**, les créneaux proposés correspondent à une planification de l'intervention sur un planning en délibéré. Le compteur étant accessible, l'intervention sera effectuée dans les délais, à partir de la date planifiée dans le module ci-dessus, conformément à notre catalogue de prestation.

La liste des dates et créneaux disponibles s'affiche automatiquement à partir de la date d'effet demandée de la demande. La liste retourne à chaque fois 10 propositions de créneaux.

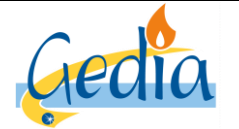

Page 46 sur 79

Version : 1

## GUIDE UTILISATEUR PORTAIL GRD GAZ

Si vous recherchez une date ultérieure, le fournisseur a la possibilité de modifier le champ « date du» et cliquer sur « rechercher » pour afficher une nouvelle liste de dates et de créneaux disponibles à partir de la date saisie par le fournisseur.

Nota :

Le champ « type de réservation » ne doit jamais être modifié par le fournisseur.

Aucun créneau ne sera disponible pour la planification de l'intervention dans la journée. Si le fournisseur souhaite une intervention dans la journée, il devra réserver l'intervention sur un autre créneau horaire disponible, et faire une demande parallèle par mail au GRD afin que nous validions ou non la possibilité de réaliser l'intervention, conformément à notre catalogue de prestation.

De même, si aucun créneau n'est pas disponible à J+1 (planning déjà plein), et que le fournisseur souhaite une intervention express, il devra réserver l'intervention sur un autre créneau horaire disponible, et faire une demande parallèle par mail au GRD afin que nous validions ou non la possibilité de réaliser l'intervention, conformément à notre catalogue de prestation.

Dans les deux cas, si la demande est validée par le GRD, l'affaire créée par le fournisseur sera reprogrammée par le GRD sur le créneau validé entre le fournisseur et le GRD par mail.

Pour réserver le créneau horaire disponible que vous souhaitez, cliquer sur la date soulignée.

| modalité d'intervention                                              |                               |
|----------------------------------------------------------------------|-------------------------------|
| nature intervention Fiche 370 - Rel + Fermeture CPT (petit           | présence nécessaire du client |
| date d'effet souhaitée 21/06/2019                                    |                               |
| date planifiée 21/06/2019 de 08:00 à 10:00 $\rightarrow$ déplanifier |                               |

L'onglet **«intervention »** réapparait automatiquement, avec la date planifiée et le créneau horaire rempli, suite au choix effectué par le fournisseur.

Cliquer sur l'onglet **«validation»** pour valider votre demande.

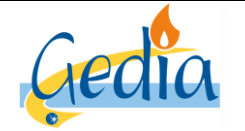

Page 47 sur 79

# GUIDE UTILISATEUR PORTAIL GRD GAZ

Version : 1

#### **Onglet Validation :**

La page apparait comme ci-dessous :

| enet « edl affaires déposer                                                                                                    |                                                                                                    |
|----------------------------------------------------------------------------------------------------|----------------------------------------------------------------------------------------------------|
| rechercher PDS > dossier EDL > contrat                                                                                                    |                                                                                                    |
| Cessation contrat gaz                                                                                                    |                                                                                                    |
| GRD     GRD GEDIA GAZ gaz       EDL     13 rue des ORIELS DREUX       titulaire     FOURNISSEUR       offre produit     gaz     accès au réseau gaz T1/T2 |                                                                                                    |
| généralités relève                                                                                                    | intervention validation                                                                                          |
| informations sur le contrat cessé                                                                                                    |                                                                                                    |
| date d'effet 21/06/2019<br>motif cessation déménagement                                                                                                   | observations                                                                                                    |
|                                                                                                    | nom de l'occupant                                                                                                |
| liste des services souscrits cessés                                                                                                    |                                                                                                    |
| libellé ► service ►<br>T2 acheminement gaz                                                                                                    | type ▶ activité ▶<br>réqulier gaz                                                                                |
| intervention                                                                                                    |                                                                                                    |
| date 21/06/2019<br>heure 08:00<br>rendez-vous                                                                                                    | sous-type intervention     cessation       nature d'intervention     Fiche 370 - Rel + Fermeture CPT (petit gaz) |

Le fournisseur doit rentrer le champ « date d'effet » de la cessation du contrat

Cliquer le bouton « enregistrer » pour valider la demande et l'envoyer au GRD.

#### Nota :

La cessation formulée au GRD est ferme, sauf action du fournisseur demandeur. Elle est annulable par le fournisseur qui l'a posée jusqu'à la veille de la date d'effet, en jours ouvrés, avant 15h.

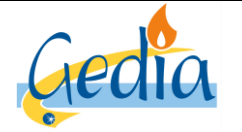

MODOP101

Version : 1

Page 48 sur 79

Référence :

# GUIDE UTILISATEUR PORTAIL GRD GAZ

# 4. Demande de modification de contrat

Ce chapitre décrit les différentes étapes à réaliser dans le portail afin d'effectuer une demande de modification de contrat sur le PDS où le client a souscrit un contrat unique avec le fournisseur. La recherche du client s'effectue de la même manière que dans le chapitre « Recherche des clients rattachés au portefeuille du fournisseur». La page de consultation du PDS apparait, comme ci-dessous :

| rechercher PDS > dossier EDL         GRD       GRD GEDIA GAZ gaz       statut       validé       créé le       12/06/1999         idéference       4801       état       définitif       date de modification       05/03/2019         tibellé       utilisation       commerce       date d'abandon       date d'abandon         ilibellé       adresse       rue de STRASBOURG VERNOUILLET       date d'abandon       date d'abandon         éléments techniques       contrats et affaires       contrats et affaires       puisance imite commerciale         PDS       référence       activité       consommation/production       date d'abandon       niveau de tension         téférence       activité       consommation/production       date d'abandon       non       non         téférence       activité       consommation/production       date d'abandon       non       non         branchement       référence       activité       consommation       01/09/1991       en service       fate d'état       puissance limite commerciale         téférence       activité       mise en service       état       date d'état       puissance limite commerciale         référence       activité       gaz       en service       état       date d'état | enet                | enet a edl affaires déposer |                  |                |                              |         |                         |                                    |  |  |  |  |
|----------------------------------------------------------------------------------------------------|---------------------|-----------------------------|------------------|----------------|------------------------------|---------|-------------------------|------------------------------------|--|--|--|--|
| Consultation dossier EDL         GRD       GRD GEDIA GAZ gaz       statut validé       créé le 12/06/1999         référence       4801       état définitif       date de modification 05/03/2019         tibellé       date d'abandon         ibbellé       adresse       rue de STRASBOURG VERNOUILLET         complément         éléments techniques       contrats et affaires         PDS         référence       activité       consommation/production       date de 1êre mise en service       niveau de tension         branchement         teréference       activité       consommation         teréference       activité       consommation         branchement         téréference       activité       puissance limite commerciale         téréference       activité       puissance limite commerciale         téréference       activité       date d'état       puissance limite commerciale                                                                                                    | rechercher PDS > d  | lossier EDL                 |                  |                |                              |         |                         |                                    |  |  |  |  |
| GRD       GRD GEDIA GAZ gaz       statut       validé       créé le       12/06/1999         rétérence       4801       état       définitif       date de modification       05/03/2019         type       individuel       utilisation       commerce       date de modification       05/03/2019         tibellé       adresse       rue de STRASBOURG VERNOUILLET       complément       date d'abandon       individuel         éléments techniques       contrats et affaires       contrats et affaires       pos       niveau de tension       niveau de tension         pos       consommation/production       date de 1ère mise en service       état       coupé       niveau de tension         branchement       paz       consommation       01/09/1991       en service       12/06/1999       puissance limite commerciale                                                                                                    | Consultatio         | on dossier E                | DL               |                |                              |         |                         |                                    |  |  |  |  |
| type       individuel       utilisation       commerce       date d'abandon         libellé       adresse       rue de STRASBOURG VERNOUILLET       complément         éléments techniques       contrats et affaires         PDS       référence       activité       consommation/production         date d'abandon       01/09/1991       en service       état         branchement       date d'état       puissance limite commerciale         iétérence       activité       gaz       en service       12/06/1999                                                                                                    | GRD<br>référence    | GRD GEDIA GAZ gaz<br>4801   |                  | statut<br>état | validé<br>définitif          | ]       | cré<br>date de modifica | é le 12/06/1999<br>tion 05/03/2019 |  |  |  |  |
| adresse       rue de STRASBOURG VERNOUILLET         complément         éléments techniques       contrats et affaires         PDS         référence       activité         consommation/production       date de fère mise en service         état       coupé         branchement       mise en service         idétirazé       gaz         paz       en service         idétilazé       gaz                                                                                                    | type<br>libellé     | individuel                  |                  | utilisation    | commerce                     | ]       | date d'aban             | don                                |  |  |  |  |
| complément         éléments techniques       contrats et affaires         PDS       référence       activité       consommation/production       date de 1ère mise en service       état       coupé       niveau de tension         4801GC1       gaz       consommation       01/09/1991       en service       non         branchement       référence       activité       mise en service       état       date d'état       puissance limite commerciale         10011375       gaz       gaz       en service       12/06/1999       puissance limite commerciale                                                                                                    | adresse             | rue de STRASBOURG           | VERNOUILLET      |                |                              |         |                         |                                    |  |  |  |  |
| éléments techniques       contrats et affaires         PDS       référence       activité       consommation/production       date de têre mise en service       état       coupé       niveau de tension         4801GC1       gaz       consommation       01/09/1991       en service       non       non         branchement       mise en service       état       date d'état       puissance limite commerciale         10011375       gaz       en service       12/06/1999       12/06/1999                                                                                                    | complément          |                             |                  |                |                              |         |                         |                                    |  |  |  |  |
| éléments techniques       contrats et affaires         PDS       référence       activité       consommation/production       date de tère mise en service       état       coupé       niveau de tension         4801GC1       gaz       consommation       01/09/1991       en service       non         branchement       référence       activité       mise en service       état       date d'état       puissance limite commerciale         10011375       gaz       en service       12/06/1999       puissance limite commerciale                                                                                                    |                     |                             |                  |                |                              |         |                         |                                    |  |  |  |  |
| PDS         référence       activité       consommation/production       date de 1ère mise en service       état       coupé       niveau de tension         4801GC1       gaz       consommation       01/09/1991       en service       non         branchement       référence       activité       mise en service       état       date d'état       puissance limite commerciale         10011375       gaz       en service       12/06/1999       12/06/1999                                                                                                    | éléments techniques | contrats et affaires        |                  |                |                              |         |                         |                                    |  |  |  |  |
| PDS     consommation/production     date de têre mise en service     état     coupé     niveau de tension       48016C1     gaz     consommation/production     date de têre mise en service     état     coupé     niveau de tension       branchement     référence     activité     mise en service     état     date d'état     puissance limite commerciale       10011375     gaz     en service     12/06/1999     12/06/1999                                                                                                    |                     |                             |                  |                |                              |         |                         |                                    |  |  |  |  |
| reference     activite     consommation/production     date de fare mise en service     etat     coupe     niveau de tension       4801GC1     gaz     consommation     01/09/1991     en service     non       branchement       référence     activité     mise en service     état     date d'état     puissance limite commerciale       10011375     gaz     en service     12/06/1999     12/06/1999                                                                                                    | PDS                 |                             |                  |                |                              |         |                         |                                    |  |  |  |  |
| branchement<br>référence activité mise en service état date d'état puissance limite commerciale<br>10011375 gaz en service 12/06/1999                                                                                                    | 4801GC1             | daz                         | consommation/pro | 01/09/1991     | nise en service etat<br>en s | service | non nive                | au de tension                      |  |  |  |  |
| branchement<br>référence activité mise en service état date d'état puissance limite commerciale<br>10011375 gaz en service 12/06/1999                                                                                                    |                     | 2                           |                  |                |                              |         |                         |                                    |  |  |  |  |
| référence activité mise en service état date d'état puissance limite commerciale<br>10011375 gaz en service 12/06/1999                                                                                                    | branchement         |                             |                  |                |                              |         |                         |                                    |  |  |  |  |
| 10011375 gaz en service 12/06/1999                                                                                                    | référence           | activité                    | mise en service  |                | état                         | t       | date d'état puis        | sance limite commerciale           |  |  |  |  |
|                                                                                                    | 10011375            | gaz                         |                  |                | en s                         | service | 12/06/1999              |                                    |  |  |  |  |

Cliquer sur l'onglet « contrats et affaires ». La page ci-dessous apparait :

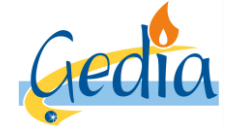

Page 49 sur 79

Version : 1

# GUIDE UTILISATEUR PORTAIL GRD GAZ

| _    |                                                |                                                                                                    |                                           |                      |                               |                                 |         |               |                                                   |                                 |                                         |
|------|------------------------------------------------|----------------------------------------------------------------------------------------------------|-------------------------------------------|----------------------|-------------------------------|---------------------------------|---------|---------------|---------------------------------------------------|---------------------------------|-----------------------------------------|
| (    | enet                                           | 🕷 edi                                                                                                    | affaires déposer                          |                      |                               |                                 |         |               |                                                   |                                 |                                         |
| ree  | hercher PDS                                    | > dossier l                                                                                                    | EDL                                       |                      |                               |                                 |         |               |                                                   |                                 |                                         |
| С    | onsulta                                        | tion d                                                                                                    | lossier EDL                               | -                    |                               |                                 |         |               |                                                   |                                 |                                         |
|      | G<br>référei<br>tib<br>lib<br>adre:<br>complém | RD GRD<br>individent of the second second seco | GEDIA GAZ gaz<br>duel<br>e STRASBOURG VEF | RNOUILLET            | statut<br>état<br>utilisation | validé<br>définitif<br>commerce |         |               | créé le<br>date de modificatior<br>date d'abandor | 12/06/1999           05/03/2019 |                                         |
| é    | léments technic                                | jues co                                                                                                    | ntrats et affaires                        |                      |                               |                                 |         |               |                                                   |                                 |                                         |
| list | e des contrats                                 |                                                                                                    |                                           |                      |                               |                                 |         |               |                                                   |                                 |                                         |
|      | référence 👻                                    | activité 🔺                                                                                                    | offre produit 🔺                           | se                   | rvice souscrit 🕨              | C                               | date d' | effet 🕨       | statut 🔺                                          |                                 |                                         |
|      | <u>82546</u>                                   | gaz                                                                                                    | accès gaz T2                              | t2                   |                               | (                               | 01/12/2 | 2014          | actif                                             |                                 |                                         |
| list | → <u>mise en se</u><br>e des affaires          | <u>rvice</u>                                                                                                    | créer                                     |                      |                               |                                 |         |               |                                                   |                                 |                                         |
|      | référence 🔻                                    | activité 🕨                                                                                                    | offre produit 🕨                           | type ▶               | s/type ►                      | libellé 🕨                       |         | date statut 👻 | statut 🔺                                          | demandeur 🕨                     |                                         |
|      | 243032                                         | gaz                                                                                                    | accès gaz T2                              | intervention technic | lecture index                 | Fiche 41E2 - I                  | Relev   | 03/04/2018    | abandonné                                         | FOURNISSEUR                     |                                         |
|      | 241522                                         | gaz                                                                                                    |                                           | demande diverse      | informations diverse          | test                            |         | 03/04/2018    | abandonné                                         | FOURNISSEUR                     |                                         |
|      | <u>185520</u>                                  | gaz                                                                                                    | accès gaz T2                              | intervention technic | lecture index                 | Fiche 41E2 - I                  | Relev   | 13/03/2018    | abandonné                                         | GRD                             |                                         |
|      | 274494                                         | gaz                                                                                                    | accès gaz T2                              | intervention technic | lecture index                 | Fiche 41E2 - I                  | Relev   | 05/03/2019    | terminé                                           | GRD                             | ~~~~~~~~~~~~~~~~~~~~~~~~~~~~~~~~~~~~~~~ |
|      |                                                |                                                                                                    |                                           |                      |                               |                                 |         |               |                                                   |                                 |                                         |

#### Cliquer sur la « référence » du contrat.

| enet                                                                                 | ra edl affaires déposer                                                                        |                                                                                                    |
|--------------------------------------------------------------------------------------|------------------------------------------------------------------------------------------------|----------------------------------------------------------------------------------------------------|
| rechercher PDS                                                                       | > dossier EDL > contrat                                                                        |                                                                                                    |
| Consultat                                                                            | tion contrat gaz                                                                               |                                                                                                    |
| GRD [<br>référence [<br>offre produit [<br>EDL [<br>titulaire [                      | GRD GEDIA GAZ gaz 82546 gaz accès au réseau gaz T2 rue de STRASBOURG VERNOUILLET FOURNISSEUR   | créé le 28/11/2014<br>statut actif<br>modifié le 09/05/2019<br>cessé le                                                                         |
| généralités p                                                                        | paramètres interventions occupant courbe                                                       |                                                                                                    |
| payeur<br>adresse factures                                                           | FOURNISSEUR ADRESSE FOURNISSEUR                                                                |                                                                                                    |
| mode de paiement<br>délai de paiement<br>type de terme<br>rythme<br>RIB<br>bordereau | prélèvement<br>direct<br>échu<br>Rmensuel/Fmensuel<br>RIB FOURNISSEUR<br>Bordereau contrat Gaz | responsable d'équilibre FOURNISSEUR<br>profil P012 client 6M >=6000kWh/an<br>segment acheminement<br>date d'entrée dans le périmètre 01/12/2014 |
| cesser le contrat                                                                    | retour                                                                                         |                                                                                                    |

Cliquer sur l'onglet « paramètres ».

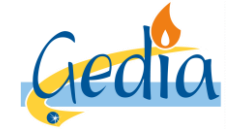

Date de rédaction : 16/06/2019

Page 50 sur 79

Version : 1

# GUIDE UTILISATEUR PORTAIL GRD GAZ

La page comme ci-dessous apparait :

| enet « edl affaires déposer                                                                                                    |                                                           |                                                                         |       |
|----------------------------------------------------------------------------------------------------|-----------------------------------------------------------|-------------------------------------------------------------------------|-------|
| rechercher PDS > dossier EDL > contrat                                                                                                    |                                                           |                                                                         |       |
|                                                                                                    |                                                           |                                                                         |       |
| GRD     GRD GEDIA GAZ gaz       référence     82546       offre produit     gaz     accès au réseau gaz T2       EDL     rue de STRASBOURG VERNOUILLET       titulaire     FOURNISSEUR                                                                                                    |                                                           | créé le 28/11/2014<br>statut actif<br>modifié le 09/05/2019<br>cessé le |       |
| généralités paramètres interventions occupant co                                                                                                    | purbe                                                     |                                                                         |       |
| service T2<br>usage professionnel                                                                                                    | provisoire<br>nature provisoire<br>date de fin provisoire |                                                                         |       |
| statut actif<br>début 01/12/2014 fin                                                                                                    | observations                                              |                                                                         |       |
| historique des services souscrits                                                                                                    |                                                           |                                                                         |       |
| sélection service >                                                                                                    | statut 🔺                                                  | début 👻                                                                 | fin ▶ |
| ①     ①     ①     ①     ①     ①     ①     ①     ①     ①     ①     ①     ①     ①     ①     ①     ①     ①     ①     ①     ①     ①     ①     ①     ①     ①     ①     ①     ①     ①     ①     ①     ①     ①     ①     ①     ①     ①     ①     ①     ①     ①     ①     ①     ①     ①     ①     ①     ①     ①     ①     ①     ①     ①     ①     ①     ①     ①     ①     ①     ①     ①     ①     ①     ①     ①     ①     ①     ①     ①     ①     ①     ①     ①     ①     ①     ①     ①     ①     ①     ①     ①     ①     ①     ①     ①     ①     ①     ①     ①     ①     ①     ①     ①     ①     ①     ①     ①     ①     ①     ①     ①     ①     ①     ①     ①     ①     ①     ①     ①     ①     ①     ①     ①     ①     ①     ①     ①     ①     ①     ①     ①     ①     ①     ①     ①     ①     ①     ①     ①     ①     ①     ①     ①     ①     ①     ①     ①      ①      ①      ①      ①      ①      ①      ①      ①      ①      ①      ①      ①      ①      ①      ①      ①      ①      ①      ①      ①      ①      ①      ①      ①      ①      ①      ①      ①      ①      ①      ①      ①      ①      ①      ①      ①      ①      ①      ①      ①      ①      ①      ①      ①      ①      ①      ①      ①      ①      ①      ①      ①      ①      ①      ①      ①      ①      ①      ①      ①      ①      ①      ①      ①      ①      ①      ①      ①      ①      ①      ①      ①      ①      ①      ①      ①      ①      ①      ①      ①      ①      ①      ①      ①      ①      ①      ①      ①      ①      ①      ①      ①      ①      ①      ①      ①      ①      ①      ①      ①       ①      ①      ①      ①      ①      ①      ①      ①      ①      ①      ①      ①      ①      ①      ①      ①      ①      ①      ①      ①      ①      ①      ①      ①      ①      ①      ①      ①      ①      ①      ①      ①      ①      ①      ①      ①      ①      ①      ①      ①      ①      ①      ①      ①      ①      ①      ①      ①      ①      ①      ①      ①      ①      ①      ①      ①      ①      ①      ①      ①      ①      ①      ①      ①      ①      ①      ①      ①      ①      ①      ①      ①      ① | actif                                                     | 01/12/2014                                                              |       |
| liste des services souscrits optionnels                                                                                                    |                                                           |                                                                         |       |
| service >                                                                                                    | statut 🔺                                                  | début 👻                                                                 | fin 🕨 |
| location de compteur - gaz                                                                                                    | actif                                                     | 01/12/2014                                                              |       |
| location de détendeur - gaz                                                                                                    | actif                                                     | 01/12/2014                                                              |       |
| modifier service retour                                                                                                    |                                                           |                                                                         |       |

Cliquer sur le bouton « modifier service ».

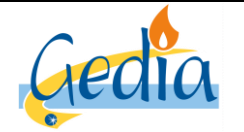

Page 51 sur 79

GUIDE UTILISATEUR

Version : 1

# PORTAIL GRD GAZ

#### **Onglet PDS et service :**

L'onglet ci-dessous apparait :

| rechercher PDS > dossier EDL > contrat  Modification contrat gaz  GRD GRD GEDIA GAZ gaz EDL rue de STRASBOURG VERNOUILLET Ittulaire POURNISSEUR offre produit gaz accès au réseau gaz T2  PDS et service paramètres relève intervention validation  choix du service sélection libelié contenu t2  informations PDS  état en service type de gaz gaz naturef configuration matérielle CM Gaz Base (M Gaz Base (M Gaz Base)                                                                                                    | enet -                                                                              | edl affaires déposer                                                     |                                                                                                    |                                                                                                    |               |              |             |  |
|----------------------------------------------------------------------------------------------------|-------------------------------------------------------------------------------------|--------------------------------------------------------------------------|----------------------------------------------------------------------------------------------------|----------------------------------------------------------------------------------------------------|---------------|--------------|-------------|--|
| Modification contrat gaz         GRD       GRD GEDIA GAZ gaz         EDL       rue de STRASBOURG VERNOUILLET         titulaire       FOURNISSEUR         offre produit       gaz         accès au réseau gaz T2         PDS et service       paramètres         relève       intervention         validation                                                                                                    | rechercher PDS > do                                                                 | ossier EDL > contrat                                                     |                                                                                                    |                                                                                                    |               |              |             |  |
| GRD       GRD GEDIA GAZ gaz         EDL       rue de STRASBOURG VERNOUILLET         titulaire       FOURNISSEUR         offre produit       gaz         accès au réseau gaz T2         PDS et service       paramètres         sélection       tituleité         choix du service         sélection       tituleité         T2       12         informations PDS         état       en service         sous-état       actif         niveau de pression       300 mbar         date d'état       D1/01/2010         niveau de consommation       consommation forte         emplacement compteur       coeffet S 300                                                                                                    | Modification                                                                        | n contrat gaz                                                            |                                                                                                    |                                                                                                    |               |              |             |  |
| PDS et service       paramètres       relève       intervention       validation         choix du service       sélection libellé       contenu       contenu       conte                                                                                                    | GRD GRD GE<br>EDL rue de S<br>titulaire FOURN<br>offre produit gaz                  | DIA GAZ gaz<br>TRASBOURG VERNOUILLET<br>ISSEUR<br>accès au réseau gaz T2 |                                                                                                    |                                                                                                    |               |              |             |  |
| 12      12      12      12      12      12      12      12      12      12      12      12      12      12      12      12      12      12      12      12      12      12      12      12      12      12      12      12      12      12      12      12      12      12      12      12      12      12      12      12      12      12      12      12      12      12      12      12      12      12      12      12      12      12      12      12      12      12      12      12      12      12      12      12      12      12      12      12      12      12      12      12      12      12      12      12      12      12      12      12      12      12      12      12      12      12      12      12      12      12      12      12      12      12      12      12      12      12      12      12      12      12      12      12      12      12      12      12      12      12      12      12      12      12      12      12      12      12      12      12      12      12      12      12      12      12      12      12      12      12      12      12      12      12      12      12      12      12      12      12      12      12      12      12      12      12      12      12      12      12      12      12      12      12      12      12      12      12      12      12      12      12      12      12      12      12      12      12      12      12      12      12      12      12      12      12      12      12      12      12      12      12      12      12      12      12      12      12      12      12      12      12      12      12      12      12      12      12      12      12      12      12      12      12      12      12      12      12      12      12      12      12      12      12      12      12      12      12      12      12      12      12      12      12      12      12      12      12      12      12      12      12      12      12      12      12      12      12      12      12      12      12      12      12      12      12      12      12      12      12      12      12      12      12      12      1 | PDS et service<br>sélection libellé                                                 | ice paramètres                                                           |                                                                                                    | ève                                                                                                    | intervention  |              | validation  |  |
| état       en service       type de gaz       gaz naturel       configuration matérielle       CM Gaz Base         sous-état       actif       niveau de pression       300 mbar         coupé       débit maximum       10 m3/h         date d'état       01/01/2010       niveau de consommation       consommation forte         emplacement compteur       coffret \$ 300       conso. annuelle de réf.       74 063 kWh                                                                                                    | I2     informations PDS                                                             |                                                                          | t2                                                                                                    |                                                                                                    |               |              |             |  |
| mode de relève relève normale type de distribution individuel certificat conformité CC2 - inst. domestique certificat présenté                                                                                                    | état<br>sous-état<br>coupé<br>date d'état<br>emplacement compteur<br>mode de relève | en service<br>actif<br>01/01/2010<br>coffret S 300<br>relève normale     | type de gaz<br>niveau de pression<br>débit maximum<br>niveau de consommation<br>conso. annuelle de réf.<br>type de distribution<br>certificat conformité<br>certificat présenté | gaz naturel<br>300 mbar<br>10 m3/h<br>consommation forte<br>74 063 kWh<br>individuel<br>CC2 - inst. domestique | configuration | n matérielle | CM Gaz Base |  |

Sur cet onglet, le fournisseur a la possibilité de modifier le choix de service du contrat :

- T1 ou T2 pour un accès réseau T1/T2
- T3 ou T4 pour un accès réseau T3/T4

Une fois sélectionné, cliquer sur l'onglet « paramètre ».

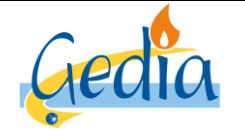

Page 52 sur 79

Version : 1
GUIDE UTILISATEUR

# PORTAIL GRD GAZ

Onglet paramètres :

L'onglet ci-dessous apparait :

| enet affaires déposer                                                                                                    |                |
|----------------------------------------------------------------------------------------------------|----------------|
| rechercher PDS > dossier EDL > contrat                                                                                                    |                |
| Modification contrat gaz                                                                                                    |                |
| GRD     GRD GEDIA GAZ gaz       EDL     rue de STRASBOURG VERNOUILLET       titulaire     FOURNISSEUR       offre produit     gaz   accès au réseau gaz T2 |                |
| PDS et service paramètres relève                                                                                                    |                |
| service T2 provisoire<br>usage professionnel<br>date de fin provisoire                                                                                     |                |
| observations                                                                                                    |                |
| responsable d'équilibre                                                                                                    | RE FOURNISSEUR |

Sur cet onglet, le fournisseur sélectionne le paramétrage du service choisi :

- Service
- Usage

Une observation peut être ajoutée par le fournisseur.

Une fois sélectionné, cliquer sur l'onglet « relève ».

#### Onglet relève :

Si une modification du service souscrit est demandée par le fournisseur dans les onglets précédents, un déplacement d'un agent du GRD est obligatoire.

Le fournisseur accède directement à l'onglet « intervention ».

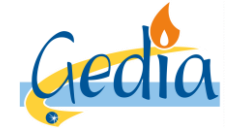

Page 53 sur 79

Version : 1

### GUIDE UTILISATEUR PORTAIL GRD GAZ

#### **Onglet intervention :**

L'onglet ci-dessous apparait.

| enet 🔹                                                                   | edl affaires dépos                                   | er                                             |                          |                                          |                    |            |
|--------------------------------------------------------------------------|------------------------------------------------------|------------------------------------------------|--------------------------|------------------------------------------|--------------------|------------|
| rechercher PDS > dos                                                     | sier EDL > contrat                                   |                                                |                          |                                          |                    |            |
| Modification                                                             | contrat gaz                                          |                                                |                          |                                          |                    |            |
| GRD GRD GED<br>EDL 13 rue des<br>titulaire FOURNISS<br>offre produit gaz | IA GAZ gaz<br>ORIELS DREUX<br>EUR<br>accès au réseau | a gaz T1/T2                                    |                          |                                          |                    |            |
| PDS et servic                                                            | e b                                                  | paramètres                                     | relève                   | intervention                             |                    | validation |
| état<br>mode de relève<br>emplacement compteur<br>configuration en place | en service<br>relève normale<br>gaine technique      |                                                | configuratio             | on demandée                              |                    |            |
| structure horo                                                           | saisonnière Base sais                                | onnalisée gaz                                  | 5                        | structure horosaisonnière [              | Base saisonnalisée | gaz        |
| nature intervention                                                      | Fishe (101 Bel + ma                                  | tif Contrat avec                               | pré                      | conco nácoscairo du client               |                    |            |
| nature intervention                                                      | Fiche 4 ICT - Rei + mo                               | on Contrat avec                                | pre                      | esence necessaire du client              | ×                  |            |
| date d'effet souhan<br>date planif                                       | ée de                                                | à ⊔ <u>réser</u>                               | rver                     |                                          |                    |            |
| contact                                                                  |                                                      |                                                |                          |                                          |                    |            |
| intitulé<br>nom contact<br>complément<br>téléphone                       | ~                                                    | prévenir avant inten<br>délai pour prévenir le | vention e client minutes | nom contact fou<br>téléphone contact fou | misseur            |            |
| annuler                                                                  |                                                      |                                                |                          |                                          |                    | < >        |

Cet onglet permet de résumer les informations importantes du PDS pour l'intervention demandée, notamment :

- La configuration actuelle et la configuration demandée par le changement de fournisseur
- La nature d'intervention référençant une fiche dans notre catalogue de prestation.
- La présence nécessaire du client ou non
- Les informations liées à l'occupant
- Le nom et téléphone du contact fournisseur à joindre si nécessaire
- Une zone commentaires si besoin

#### Nota :

La nature d'intervention, référençant la fiche de prestation de notre catalogue de prestation ainsi que l'acte technique à réaliser sur site, apparait automatiquement suivant l'intervention demandée, la configuration du PDS actuelle et la configuration demandée.

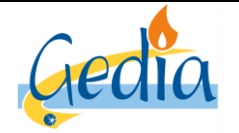

Page 54 sur 79

Version : 1

## GUIDE UTILISATEUR PORTAIL GRD GAZ

#### Nota :

Dans le cas d'un accès au réseau T3/T4, le lien **« réserver »** n'apparait pas. Le GRD ne donne pas la possibilité au fournisseur de planifier par lui-même l'intervention. Même si l'intervention n'est pas planifiée, le GRD reçoit la demande et contactera directement le client pour la prise de rendez-vous. Pour continuer, cliquer sur l'onglet **« validation ».** 

Dans tous les autres cas, le fournisseur doit renseigner le champ « date d'effet souhaitée » et planifier son intervention en cliquant sur le lien « réserver ».

- Si la présence du client nécessaire est cochée, cela signifie que le compteur est inaccessible. Le fournisseur doit alors **impérativement prendre un rendez-vous avec le client** et le planifier sur le créneau proposé en accord avec son client.
- Si la présence du client nécessaire n'est pas cochée, cela signifie que le compteur est accessible. Le fournisseur doit planifier son intervention sur un créneau, **sans prendre rendez-vous avec le client**. Le GRD interviendra dans les délais, à partir de la date planifiée, en conformité avec le catalogue de prestation.

La page ci-dessous apparait :

| e                                                                                                    | ) <b>net</b> a edi                                                   | affaires déposer |       |       |   |    |                |             |  |
|----------------------------------------------------------------------------------------------------|----------------------------------------------------------------------|------------------|-------|-------|---|----|----------------|-------------|--|
| rech                                                                                                    | ercher PDS > dossier                                                 | EDL > contrat    |       |       |   |    |                |             |  |
| Re                                                                                                    | Recherche disponibilité                                              |                  |       |       |   |    |                |             |  |
| type de réservation sur créneau horaire ✓ adresse 13 rue des ORIELS LES ORIELS DREUX / rez de chau<br>jour de la semaine<br>date du 17/06/2019 au Adresse 13 rue des ORIELS LES ORIELS DREUX / rez de chau<br>nature intervention Fiche 41C1 - Rel + modif Contrat avec chgt cpt (petit g:<br>→ analyser le log |                                                                      |                  |       |       |   |    | rechercher     |             |  |
| Rés                                                                                                    | Résultat : il y a 10 enregistrement(s) correspondant à votre demande |                  |       |       |   |    |                |             |  |
| mar.                                                                                                    | 18/06/2019                                                           | quart-journée    | 08:00 | 09:30 | 8 | 21 | 08h00-09h30 QJ | Mardi Pl    |  |
| mar.                                                                                                    | 18/06/2019                                                           | quart-journée    | 09:30 | 12:00 | 8 | 21 | 09h30-12h00 QJ | Mardi Pl    |  |
| mar.                                                                                                    | 18/06/2019                                                           | quart-journée    | 13:00 | 15:00 | 8 | 21 | 13h00-15h00 QJ | Mardi Pl    |  |
| mar.                                                                                                    | 18/06/2019                                                           | quart-journée    | 15:00 | 17:00 | 8 | 21 | 15h00-17h00 QJ | Mardi Pl    |  |
| mer.                                                                                                    | 19/06/2019                                                           | quart-journée    | 08:00 | 09:30 | 8 | 21 | 08h00-09h30 QJ | Mercredi PI |  |
| mer.                                                                                                    | 19/06/2019                                                           | quart-journée    | 09:30 | 12:00 | 8 | 21 | 09h30-12h00 QJ | Mercredi PI |  |
| mer.                                                                                                    | 19/06/2019                                                           | quart-journée    | 15:00 | 17:00 | 8 | 21 | 15h00-17h00 QJ | Mercredi PI |  |
| jeu.                                                                                                    | 20/06/2019                                                           | quart-journée    | 13:00 | 15:00 | 8 | 21 | 13h00-15h00 QJ | Jeudi PI    |  |
| jeu.                                                                                                    | 20/06/2019                                                           | quart-journée    | 15:00 | 17:00 | 8 | 21 | 15h00-17h00 QJ | Jeudi PI    |  |
| ven.                                                                                                    | 21/06/2019                                                           | quart-journée    | 08:00 | 10:00 | 8 | 21 | 08h00-10h00 QJ | Vendredi PI |  |
| ann                                                                                                    | uler                                                                 |                  |       |       |   |    |                |             |  |

Cette page permet de rechercher les créneaux disponibles pour la planification de votre demande d'intervention sur notre planning.

Dans le cas où la **présence du client est nécessaire**, les créneaux proposés correspondent à la plage de temps durant laquelle l'occupant du PDS doit être présent sur site pour accueillir l'agent du GRD afin qu'il réalise son intervention technique. Si l'occupant n'est pas présent au moment du passage de l'agent dans le créneau horaire réservé, un frais de déplacement en vain sera facturé conformément à notre catalogue de prestation, et l'affaire devra être reprogrammée par le fournisseur.

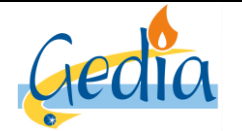

Date de rédaction : 16/06/2019

Référence : MODOP101

Version : 1

# GUIDE UTILISATEUR PORTAIL GRD GAZ

Dans le cas où la **présence du client n'est pas nécessaire**, les créneaux proposés correspondent à une planification de l'intervention sur un planning en délibéré. Le compteur étant accessible, l'intervention sera effectuée dans les délais, à partir de la date planifiée dans le module ci-dessus, conformément à notre catalogue de prestation.

La liste des dates et créneaux disponibles s'affiche automatiquement à partir de la date d'effet demandée. La liste retourne à chaque fois 10 propositions de créneaux.

Si vous recherchez une date ultérieure, le fournisseur a la possibilité de modifier le champ « date du» et cliquer sur « rechercher » pour afficher une nouvelle liste de dates et de créneaux disponibles à partir de la date saisie par le fournisseur.

**Nota :** Le champ « **type de réservation** » ne doit jamais être modifié par le fournisseur.

Aucun créneau ne sera disponible pour la planification de l'intervention dans la journée. Si le fournisseur souhaite une intervention dans la journée, il devra réserver l'intervention sur un autre créneau horaire disponible, et faire une demande parallèle par mail au GRD afin que nous validions ou non la possibilité de réaliser l'intervention, conformément à notre catalogue de prestation.

De même, si aucun créneau n'est pas disponible à J+1 (planning déjà plein), et que le fournisseur souhaite une intervention express, il devra réserver l'intervention sur un autre créneau horaire disponible, et faire une demande parallèle par mail au GRD afin que nous validions ou non la possibilité de réaliser l'intervention, conformément à notre catalogue de prestation.

Dans les deux cas, si la demande est validée par le GRD, l'affaire créée par le fournisseur sera reprogrammée par le GRD sur le créneau validé entre le fournisseur et le GRD par mail.

Pour réserver le créneau horaire disponible que vous souhaitez, cliquer sur la date soulignée.

| modalité d'intervention                                              |                                   |
|----------------------------------------------------------------------|-----------------------------------|
| nature intervention Fiche 41C1 - Rel + modif Contrat avec            | présence nécessaire du client 🛛 📈 |
| date d'effet souhaitée 17/06/2019                                    |                                   |
| date planifiée 18/06/2019 de 08:00 à 09:30 $\rightarrow$ déplanifier |                                   |

L'onglet **«intervention »** réapparait automatiquement, avec la date planifiée et le créneau horaire rempli, suite au choix effectué par le fournisseur.

Cliquer sur l'onglet **«validation»** pour valider votre demande.

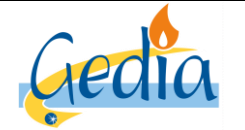

Page 56 sur 79

GUIDE UTILISATEUR PORTAIL GRD GAZ

Version : 1

#### **Onglet validation :**

L'onglet ci-dessous apparait, afin de finaliser votre demande.

| enet                                                               | 🛪 edl affaires déposer                                                    |     |                     |  |            |   |
|--------------------------------------------------------------------|---------------------------------------------------------------------------|-----|---------------------|--|------------|---|
| rechercher PDS > d                                                 | ossier EDL > contrat                                                      |     |                     |  |            |   |
| Modificatio                                                        | n contrat gaz                                                             |     |                     |  |            |   |
| GRD GRD G<br>EDL rue de s<br>titulaire FOURNI<br>offre produit gaz | EDIA GAZ gaz<br>STRASBOURG VERNOUILLET<br>SSEUR<br>accès au réseau gaz T2 |     |                     |  |            |   |
| PDS et ser                                                         | vice paramètres                                                           |     |                     |  | validation |   |
| informations sur le se                                             | ervice souscrit                                                           |     |                     |  |            |   |
| service souscrit                                                   | T2                                                                        |     | observations        |  |            |   |
| date d'effet<br>responsable d'équilibre<br>profil                  | RE DU FOURNISSEUR<br>P019 client MM,JJ ou MJ PH>81%                       |     | nom de l'occupant   |  |            |   |
| intervention                                                       |                                                                           |     |                     |  |            |   |
| date                                                               |                                                                           | sou | s-type intervention |  |            |   |
| heure                                                              |                                                                           | na  | ture d'intervention |  |            |   |
| enregistrer annule                                                 | r                                                                         |     |                     |  |            | < |

Entrer votre date d'effet souhaitée et cliquer le bouton « enregistrer » pour valider la demande et l'envoyer au GRD.

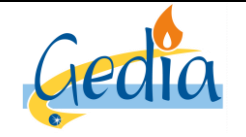

Page 57 sur 79

# Version : 1 GUIDE UTILISATEUR

# PORTAIL GRD GAZ

# VI] Gestion des interventions techniques :

Ce chapitre décrit les différentes étapes à réaliser dans le portail afin d'effectuer une demande d'intervention technique sur le PDS où le fournisseur est le titulaire du contrat. La recherche du client s'effectue de la même manière que dans le chapitre « Recherche des clients rattachés au portefeuille du fournisseur ».

La page de consultation du PDS apparait, comme ci-dessous :

| enet                                                         | na edi affaires dép                                          | oser            |                                  |                                 |         |                      |                                                           |
|--------------------------------------------------------------|--------------------------------------------------------------|-----------------|----------------------------------|---------------------------------|---------|----------------------|-----------------------------------------------------------|
| rechercher PDS > d                                           | ossier EDL                                                   |                 |                                  |                                 |         |                      |                                                           |
| Consultatio                                                  | on dossier El                                                | DL              |                                  |                                 |         |                      |                                                           |
| GRD<br>référence<br>type<br>libellé<br>adresse<br>complément | GRD GEDIA GAZ gaz<br>4801<br>individuel<br>rue de STRASBOURG | VERNOUILLET     | statut<br>état<br>utilisation    | validé<br>définitif<br>commerce |         | date de mo<br>date d | créé le 12/06/1999<br>oddfication 05/03/2019<br>d'abandon |
| éléments techniques                                          | contrats et affaires                                         |                 |                                  |                                 |         |                      |                                                           |
| PDS                                                          | 45, 244                                                      |                 | teres du attan latata da ditar a |                                 |         | t                    | -turner de terreter                                       |
| 4801GC1                                                      | gaz                                                          | consommation    | 01/09/1991                       | en service etal<br>en s         | service | non                  | niveau de tensión                                         |
| branchement                                                  |                                                              |                 |                                  |                                 |         |                      |                                                           |
| référence                                                    | activité                                                     | mise en service | 9                                | état                            | t       | date d'état          | puissance limite commerciale                              |
| <u>10011375</u>                                              | gaz                                                          |                 |                                  | en s                            | service | 12/06/1999           |                                                           |
| retour                                                       |                                                              |                 |                                  |                                 |         |                      |                                                           |

#### Cliquer sur l'onglet « contrats et affaires ».

| enet                                       | 🕷 edi                                                                                                    | affaires dépose                           | r                    |                               |                                 |               |                                                   |                          |   |
|--------------------------------------------|----------------------------------------------------------------------------------------------------|-------------------------------------------|----------------------|-------------------------------|---------------------------------|---------------|---------------------------------------------------|--------------------------|---|
| rechercher PDS                             | > dossier l                                                                                                    | EDL                                       |                      |                               |                                 |               |                                                   |                          |   |
| Consulta                                   | tion d                                                                                                    | lossier EDI                               | -                    |                               |                                 |               |                                                   |                          |   |
| G<br>référei<br>lib:<br>adre:<br>complém   | RD GRD<br>index 4801<br>individual<br>ent nue de<br>individual<br>rue de<br>individual<br>individual<br>individu | GEDIA GAZ gaz<br>duel<br>e STRASBOURG VEH | RNOUILLET            | statut<br>état<br>utilisation | validé<br>définitif<br>commerce |               | créé le<br>date de modification<br>date d'abandon | 12/06/1999<br>05/03/2019 |   |
| éléments technic                           | ues co                                                                                                    | intrats et affaires                       |                      |                               |                                 |               |                                                   |                          |   |
| référence 👻                                | activité 🔺                                                                                                    | offre produit 🔺                           | sei                  | vice souscrit 🕨               | date d'                         | 'effet 🕨      | statut 🔺                                          |                          |   |
| 82546                                      | gaz                                                                                                    | accès gaz T2                              | t2                   |                               | 01/12/2                         | 2014          | actif                                             |                          |   |
| → <u>mise en ser</u><br>liste des affaires | vice                                                                                                    | créer                                     |                      |                               |                                 |               |                                                   |                          |   |
| référence 👻                                | activité 🕨                                                                                                    | offre produit 🕨                           | type ►               | s/type ►                      | libellé 🕨                       | date statut 👻 | statut 🔺                                          | demandeur 🕨              |   |
| 243032                                     | gaz                                                                                                    | accès gaz T2                              | intervention technic | lecture index                 | Fiche 41E2 - Relev              | 03/04/2018    | abandonné                                         | FOURNISSEUR              |   |
| 241522                                     | gaz                                                                                                    |                                           | demande diverse      | informations diverse          | test                            | 03/04/2018    | abandonné                                         | FOURNISSEUR              |   |
| <u>185520</u>                              | gaz                                                                                                    | accès gaz T2                              | intervention technic | lecture index                 | Fiche 41E2 - Relev              | 13/03/2018    | abandonné                                         | GRD                      |   |
| 274494                                     | gaz                                                                                                    | accès gaz T2                              | intervention technic | lecture index                 | Fiche 41E2 - Relev              | 05/03/2019    | terminé                                           | GRD                      | × |

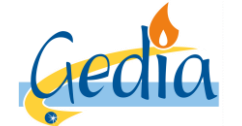

Page 58 sur 79

Version : 1

# GUIDE UTILISATEUR PORTAIL GRD GAZ

Pour réaliser une demande d'intervention technique, cliquer sur le « + » à côté du libellé « liste des affaires ».

| enet « edl affaires déposer                                              |                                                           |                      |                               |                                 |               |                                                   |                          |   |  |  |
|--------------------------------------------------------------------------|-----------------------------------------------------------|----------------------|-------------------------------|---------------------------------|---------------|---------------------------------------------------|--------------------------|---|--|--|
| rechercher PDS > dossi                                                   | er EDL                                                    |                      |                               |                                 |               |                                                   |                          |   |  |  |
| Consultation                                                             | dossier EDL                                               |                      |                               |                                 |               |                                                   |                          |   |  |  |
| GRD GI<br>référence 48<br>type in<br>libellé<br>adresse ru<br>complément | RD GEDIA GAZ gaz<br>01<br>dividuel<br>e de STRASBOURG VER | RNOUILLET            | statut<br>état<br>utilisation | validé<br>définitif<br>commerce |               | créé le<br>date de modification<br>date d'abandon | 12/06/1999<br>05/03/2019 |   |  |  |
| éléments techniques                                                      | éléments techniques contrats et affaires                  |                      |                               |                                 |               |                                                   |                          |   |  |  |
| liste des contrats                                                       |                                                           |                      |                               |                                 |               |                                                   |                          | _ |  |  |
| référence 👻 activité                                                     | ▲ offre produit ▲                                         | sei                  | vice souscrit 🕨               | date d                          | l'effet ▶     | statut 🔺                                          |                          |   |  |  |
| <u>82546</u> gaz                                                         | acces gaz 12                                              | 12                   |                               | 01/12/                          | 2014          | actif                                             |                          | _ |  |  |
| → <u>mise en service</u><br>liste des affaires                           | → mise en service                                         |                      |                               |                                 |               |                                                   |                          |   |  |  |
| référence 🔻 activité                                                     | annulation                                                | type 🕨               | s/type ►                      | libellé 🕨                       | date statut 👻 | statut 🔺                                          | demandeur 🕨              |   |  |  |
| <u>243032</u> gaz                                                        | intervention technique                                    | intervention technic | lecture index                 | Fiche 41E2 - Relev              | 03/04/2018    | abandonné                                         | FOURNISSEUR              |   |  |  |
| <u>241522</u> gaz                                                        |                                                           | demande diverse      | informations diverse          | test                            | 03/04/2018    | abandonné                                         | FOURNISSEUR              |   |  |  |
| <u>185520</u> gaz                                                        | accès gaz T2                                              | intervention technic | lecture index                 | Fiche 41E2 - Relev              | 13/03/2018    | abandonné                                         | GRD                      |   |  |  |
| <u>274494</u> gaz                                                        | accès gaz T2                                              | intervention technic | lecture index                 | Fiche 41E2 - Relev              | 05/03/2019    | terminé                                           | GRD                      | × |  |  |

Un encadré apparait donc avec la possibilité au fournisseur de cliquer soit sur annulation soit intervention technique.

Cliquer sur le lien « intervention technique ».

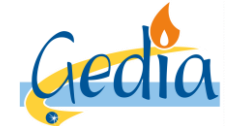

Page 59 sur 79

Version : 1

# GUIDE UTILISATEUR PORTAIL GRD GAZ

La page ci-dessous apparait :

| enet 🗸                                                                                                    | edl affaires déposer                                                                                                    |  |
|----------------------------------------------------------------------------------------------------|----------------------------------------------------------------------------------------------------|--|
| rechercher PDS > do                                                                                         | ssier EDL > création demande intervention                                                                                                    |  |
| Création de                                                                                                 | mande intervention                                                                                                    |  |
| GRD GRD GE<br>référence 281914<br>type intervent<br>sous-type<br>activité enquête<br>lecture ir<br>m. en se | DIA GAZ gaz       demandeur       FOURNISSEUR       statut       à prendre en compte         ion technique       responsable       TECHNIQUE GAZ       date modif.       date modif.         non-paiement       libellé       Image: Statut       à prendre en compte       date modif.         idex rv, apr. coupure       secteur       secteur       secteur       secteur       secteur                                                                                                    |  |
| généralités progra                                                                                          | ammation                                                                                                    |  |
| état<br>sous-état<br>coupé<br>date d'état<br>emplacement compteur<br>mode de relève                         | en service       type de gaz       gaz naturel       configuration matérielle       CM Gaz Base         actif       niveau de pression       300 mbar         débit maximum       10 m3/h         01/01/2010       niveau de consommation       consommation forte         coffret S 300       conso. annuelle de réf.       74 063 kWh         relève normale       type de distribution       individuel         certificat conformité       CC2 - inst. domestique         certificat présenté       ✓ |  |
| informations service su<br>offre produit<br>service<br>date d'effet souhaitée<br>enregistrer annuler        | accès au réseau gaz T2 statut actif<br>T2 en date du 04/04/2019<br>provisoire non                                                                                                    |  |

Le fournisseur doit choisir un sous-type d'intervention dans la liste proposée, comme ci-dessus.

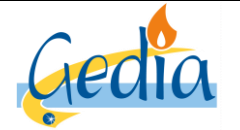

Page 60 sur 79

# GUIDE UTILISATEUR PORTAIL GRD GAZ

Version : 1

# 1. Coupure pour non-paiement

#### Nota :

Ce chapitre traite la gestion de la coupure pour non-paiement par le fournisseur, en conformité à notre procédure de Coupure pour non-paiement.

Choisir le sous-type « coupure non-paiement ».

| enet 4                                                                                | edl affaires déposer          |                                                                                      |                               |                                                                            |
|---------------------------------------------------------------------------------------|-------------------------------|--------------------------------------------------------------------------------------|-------------------------------|----------------------------------------------------------------------------|
| rechercher PDS > do                                                                   | ossier EDL > création demande | intervention                                                                         |                               |                                                                            |
| Création de                                                                           | mande interventi              | on                                                                                   |                               |                                                                            |
| GRD GRD GE<br>référence 281914<br>type interveni<br>sous-type coupure<br>activité gaz | EDIA GAZ gaz                  | demandeur FOURNISSEU<br>EDL rue de STRA:<br>responsable TECHNIQUE<br>secteur libellé | R<br>SBOURG VERNOUILLE<br>GAZ | statut     à prendre en compte       T     date création       date modif. |
| généralités progra                                                                    | ammation                      |                                                                                      |                               |                                                                            |
| informations technique                                                                | es esprice                    | type de daz                                                                          | ast patural                   | configuration matérielle CM Gaz Pase                                       |
| sous-état                                                                             | actif                         | niveau de pression                                                                   | 300 mbar                      |                                                                            |
| coupé                                                                                 | acti                          | débit maximum                                                                        | 10 m3/h                       |                                                                            |
| date d'état                                                                           | 01/01/2010                    | niveau de consommation                                                               | consommation forte            |                                                                            |
| emplacement compteur                                                                  | coffret S 300                 | conso. annuelle de réf.                                                              | 74 063 kWh                    |                                                                            |
| mode de relève                                                                        | relève normale                | type de distribution                                                                 | individuel                    |                                                                            |
|                                                                                       |                               | certificat conformité                                                                | CC2 - inst. domestique        | e                                                                          |
|                                                                                       |                               | certificat présenté                                                                  | $\checkmark$                  |                                                                            |
| informations service s                                                                | ouscrit                       |                                                                                      |                               |                                                                            |
| offre produit                                                                         | accès au réseau gaz T2        |                                                                                      | statut                        | actif                                                                      |
| service                                                                               | T2                            |                                                                                      | en date du                    | 04/04/2019                                                                 |
| date d'effet souhaitée                                                                |                               |                                                                                      | provisoire                    | non                                                                        |
| enregistrer annuler                                                                   | -                             |                                                                                      |                               |                                                                            |

Cliquer sur l'onglet « programmation ».

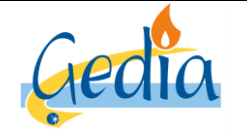

Page 61 sur 79

Version : 1

# GUIDE UTILISATEUR PORTAIL GRD GAZ

La page apparait ci-dessous :

| enet a edl affaires déposer                                                                                                |                                                       |                                                         |                                                  |                        |  |  |  |  |  |  |
|----------------------------------------------------------------------------------------------------|-------------------------------------------------------|---------------------------------------------------------|--------------------------------------------------|------------------------|--|--|--|--|--|--|
| rechercher PDS > dossier EDL > création demande intervention                                                               |                                                       |                                                         |                                                  |                        |  |  |  |  |  |  |
| Création demande intervention                                                                                              |                                                       |                                                         |                                                  |                        |  |  |  |  |  |  |
| GRD GRD GEDIA GAZ gaz<br>référence 281914<br>type intervention technique<br>sous-type coupure non-paiement<br>activité gaz | demandeur<br>EDL<br>responsable<br>secteur<br>libellé | FOURNISSEUR TUE dE STRASBOURG VERNOUILLET TECHNIQUE GAZ | statu<br>date créatior<br>date modif<br>date fir | à prendre en compte    |  |  |  |  |  |  |
| généralitès programmation                                                                                                  |                                                       |                                                         |                                                  |                        |  |  |  |  |  |  |
| modalité d'intervention                                                                                                    |                                                       |                                                         |                                                  |                        |  |  |  |  |  |  |
| nature intervention Fiche 41D1 - Rhy + Ferr                                                                                | atura pour por                                        | nrásanca nácass                                         | aire du client                                   |                        |  |  |  |  |  |  |
|                                                                                                    | neure pour nor                                        | presence necess                                         |                                                  |                        |  |  |  |  |  |  |
| date planifiée                                                                                                    | à                                                     | → réserver                                              |                                                  |                        |  |  |  |  |  |  |
|                                                                                                    | u u                                                   |                                                         |                                                  |                        |  |  |  |  |  |  |
| configuration technique en place                                                                                           |                                                       | configuration te                                        | chnique demandée                                 |                        |  |  |  |  |  |  |
| configuration                                                                                                    |                                                       | type de <u>c</u>                                        | Jaz gaz naturel                                  | V                      |  |  |  |  |  |  |
|                                                                                                    |                                                       | niveau de press                                         | ion 300 mbar                                     | ~                      |  |  |  |  |  |  |
|                                                                                                    |                                                       | configurat                                              | ion                                              |                        |  |  |  |  |  |  |
|                                                                                                    |                                                       | mode de rele                                            | evé 🛛                                            | $\checkmark$           |  |  |  |  |  |  |
|                                                                                                    |                                                       |                                                         |                                                  |                        |  |  |  |  |  |  |
| contact                                                                                                    |                                                       |                                                         |                                                  |                        |  |  |  |  |  |  |
| intitulé Soc. 🗸                                                                                                    | prévenir ava                                          | nt intervention                                         | nom créateur B                                   | -GF-AELNET-GEDIA Batch |  |  |  |  |  |  |
| nom contact                                                                                                    | délai pour pre                                        | evenir le client minutes                                | téléphone                                        |                        |  |  |  |  |  |  |
| complément                                                                                                    |                                                       | no                                                      | m contact fournisseur                            |                        |  |  |  |  |  |  |
| téléphone                                                                                                    |                                                       | téléphor                                                | ne contact fournisseur                           |                        |  |  |  |  |  |  |
| enregistrer annuler                                                                                                    |                                                       |                                                         |                                                  |                        |  |  |  |  |  |  |

Pour une demande de coupure pour non-paiement, la présence du client n'est pas nécessaire. Cependant, le fournisseur doit planifier son intervention dans le planning mis à disposition. L'intervention sera alors réalisée entre la date planifiée et le délai de réalisation conformément à notre catalogue de prestation.

Pour planifier l'intervention, renseigner le champ « date d'effet souhaitée » et cliquer sur le lien « réserver ».

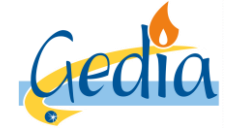

Page 62 sur 79

Version : 1

### GUIDE UTILISATEUR PORTAIL GRD GAZ

La page ci-dessous apparait :

| e                       | enet affaires déposer                                                                                                    |                        |       |           |        |          |                 |                   |  |  |
|-------------------------|----------------------------------------------------------------------------------------------------|------------------------|-------|-----------|--------|----------|-----------------|-------------------|--|--|
| reche                   | rechercher PDS > dossier EDL > création demande intervention                                                                                                    |                        |       |           |        |          |                 |                   |  |  |
| Recherche disponibilité |                                                                                                    |                        |       |           |        |          |                 |                   |  |  |
| Pás                     | type de réservation sur créneau horaire ✓ adresse 13 rue des ORIELS LES ORIELS DREUX / rez de chat<br>jour de la semaine date du 18/06/2019 au ✓ rechercher aulyser le log rechercher |                        |       |           |        |          |                 |                   |  |  |
| Rest                    | unat. If y a 5 em                                                                                                    | egistrement(s) corresp |       | e demande | 4      | Inda and |                 |                   |  |  |
| jour >                  | 19/06/2010                                                                                                    | cuart-iournóo          | 10:00 | 12:00     | uansp. | anterv.  | 10b00-12b00 O I | Mardi coupures    |  |  |
| mer                     | 19/06/2019                                                                                                    | quart-journée          | 08:00 | 10:00     | 8      | 22       | 08h00-10h00 QJ  | Marci coupures    |  |  |
| mer.                    | 19/06/2019                                                                                                    | quart-journée          | 10:00 | 12:00     | 8      | 22       | 10h00-12h00 QJ  | Mercredi coupures |  |  |
| jeu.                    | 20/06/2019                                                                                                    | quart-journée          | 08:00 | 10:00     | 8      | 22       | 08h00-10h00 QJ  | Jeudi coupures    |  |  |
| jeu.                    | 20/06/2019                                                                                                    | quart-journée          | 10:00 | 12:00     | 8      | 22       | 10h00-12h00 QJ  | Jeudi coupures    |  |  |
| annu                    | ler                                                                                                    |                        |       |           |        |          |                 |                   |  |  |

Cette page permet de rechercher les créneaux disponibles pour la planification de votre demande d'intervention sur notre planning.

Les créneaux proposés correspondent à une planification de l'intervention sur un planning en délibéré. L'intervention sera effectuée dans les délais, à partir de la date planifiée dans le module ci-dessus, conformément à notre catalogue de prestation.

La liste des dates et créneaux disponibles s'affiche automatiquement à partir de date d'effet souhaitée de la demande. La liste retourne à chaque fois 10 propositions de créneaux.

Si vous recherchez une date ultérieure, le fournisseur a la possibilité de modifier le champ « date du» et cliquer sur « rechercher » pour afficher une nouvelle liste de dates et de créneaux disponibles à partir de la date saisie par le fournisseur.

#### Nota :

Le champ « type de réservation » ne doit jamais être modifié par le fournisseur.

Aucun créneau ne sera disponible pour la planification de l'intervention dans la journée. Si le fournisseur souhaite une intervention dans la journée, il devra réserver l'intervention sur un autre créneau horaire disponible, et faire une demande parallèle par mail au GRD afin que nous validions ou non la possibilité de réaliser l'intervention, conformément à notre catalogue de prestation.

De même, si aucun créneau n'est pas disponible à J+1 (planning déjà plein), et que le fournisseur souhaite une intervention express, il devra réserver l'intervention sur un autre créneau horaire disponible, et faire une demande parallèle par mail au GRD afin que nous validions ou non la possibilité de réaliser l'intervention, conformément à notre catalogue de prestation.

Dans les deux cas, si la demande est validée par le GRD, l'affaire créée par le fournisseur sera reprogrammée par le GRD sur le créneau validé entre le fournisseur et le GRD par mail.

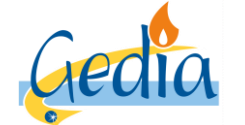

Date de rédaction : 16/06/2019

Référence : MODOP101

Page 63 sur 79

Version : 1

# GUIDE UTILISATEUR PORTAIL GRD GAZ

Pour réserver le créneau horaire disponible que vous souhaitez, cliquer sur la date soulignée.

| nature intervention Fiche 41D1 - RIv + Fermeture pour nor présence nécessaire du | ent 🗸 |
|----------------------------------------------------------------------------------|-------|
|                                                                                  |       |
| date d'effet souhaitée 18/06/2019                                                |       |
| date planifiée 20/06/2019 de 08:00 à 10:00 $\mapsto$ déplanifier                 |       |

L'onglet **«intervention »** réapparait automatiquement, avec la date planifiée et le créneau horaire rempli, suite au choix effectué par le fournisseur.

Cliquer sur le bouton « enregistrer » en bas de la page pour valider votre demande.

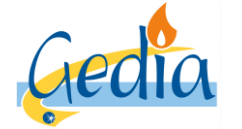

Page 64 sur 79

GUIDE UTILISATEUR PORTAIL GRD GAZ

Version : 1

# 2. Rétablissement après coupure

Choisir le sous-type « m. en serv. apr. coupure ».

| enet                                                                                  | na edl affaires déposer                             |                                                                              |                                           |                                                      |                     |
|---------------------------------------------------------------------------------------|-----------------------------------------------------|------------------------------------------------------------------------------|-------------------------------------------|------------------------------------------------------|---------------------|
| rechercher PDS > do                                                                   | ossier EDL > création demand                        |                                                                              |                                           |                                                      |                     |
| Création de                                                                           | mande interven                                      | tion                                                                         |                                           |                                                      |                     |
| GRD GRD GR<br>référence 284516<br>type interven<br>sous-type m. en se<br>activité gaz | EDIA GAZ gaz<br>tion technique<br>erv. apr. coupure | demandeur FOURNIS<br>EDL 13 rue de<br>responsable TECHNIC<br>secteur libellé | SEUR<br>9 ORIELS LES ORIELS DR<br>QUE GAZ | EUX / date création [<br>date modif. ]<br>date fin [ | à prendre en compte |
| généralités progr                                                                     | ammation                                            |                                                                              |                                           |                                                      |                     |
| informations techniqu                                                                 | es                                                  |                                                                              |                                           |                                                      |                     |
| état                                                                                  | hors service                                        | type de g                                                                    | jaz naturel                               | configuration matériel                               | lle CM Gaz Base     |
| sous-état                                                                             | fermé                                               | niveau de press                                                              | ion 21 mbar                               |                                                      |                     |
| date d'état                                                                           | 16/06/2019                                          | debit maxim                                                                  | um <u>6</u> m3/h                          |                                                      |                     |
| emplacement compteur                                                                  | gaine technique                                     | conso, annuelle de                                                           | téf 1.027 kWb                             |                                                      |                     |
| mode de relève                                                                        | relève normale                                      | type de distribut                                                            | ion individuel                            |                                                      |                     |
|                                                                                       |                                                     | certificat conform                                                           | nité CC2 - inst. domestique               | e                                                    |                     |
|                                                                                       |                                                     | certificat prése                                                             | nté 🗸                                     | -                                                    |                     |
| informations service s                                                                | ouscrit                                             |                                                                              |                                           |                                                      |                     |
| offre produit                                                                         | accès au réseau gaz T1/T2                           |                                                                              | statut                                    | actif                                                |                     |
| service                                                                               | T2                                                  |                                                                              | en date du                                | 17/06/2019                                           |                     |
| date d'effet souhaitée                                                                |                                                     |                                                                              | provisoire                                | non                                                  |                     |
| enregistrer annule                                                                    | r                                                   |                                                                              |                                           |                                                      |                     |

Cliquer sur l'onglet « programmation ».

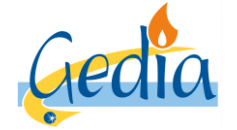

Page 65 sur 79

Version : 1

# GUIDE UTILISATEUR PORTAIL GRD GAZ

|                                                                                           | 4                                                                                        |                                                       |                                                |                     |                                                  |                        |  |  |  |  |
|-------------------------------------------------------------------------------------------|------------------------------------------------------------------------------------------|-------------------------------------------------------|------------------------------------------------|---------------------|--------------------------------------------------|------------------------|--|--|--|--|
| enet a edl affaires déposer                                                               |                                                                                          |                                                       |                                                |                     |                                                  |                        |  |  |  |  |
| rechercher PDS > dossier EDL > création demande intervention                              |                                                                                          |                                                       |                                                |                     |                                                  |                        |  |  |  |  |
| Création demande intervention                                                             |                                                                                          |                                                       |                                                |                     |                                                  |                        |  |  |  |  |
| GRD<br>référence<br>type<br>sous-type<br>activité                                         | GRD GEDIA GAZ gaz<br>284516<br>intervention technique<br>m. en serv. apr. coupure<br>gaz | demandeur<br>EDL<br>responsable<br>secteur<br>libellé | FOURNISSEUR 13 rue des ORIELS LE TECHNIQUE GAZ | ES ORIELS DREUX /   | statu<br>date créatior<br>date modif<br>date fir | à prendre en compte    |  |  |  |  |
| généralités programmation                                                                 |                                                                                          |                                                       |                                                |                     |                                                  |                        |  |  |  |  |
| modalité d'intervention                                                                   |                                                                                          |                                                       |                                                |                     |                                                  |                        |  |  |  |  |
| nature intervention Fiche 41D3 - Rétablissement après cou présence nécessaire du client 🗸 |                                                                                          |                                                       |                                                |                     |                                                  |                        |  |  |  |  |
| date d'                                                                                   | effet souhaitée                                                                          |                                                       |                                                |                     |                                                  |                        |  |  |  |  |
|                                                                                           | date planifiée de                                                                        | à –                                                   | → <u>réserver</u>                              |                     |                                                  |                        |  |  |  |  |
|                                                                                           |                                                                                          |                                                       |                                                |                     |                                                  |                        |  |  |  |  |
| configuration                                                                             | technique en place                                                                       |                                                       |                                                | configuration techn | ique demandée                                    |                        |  |  |  |  |
| con                                                                                       | figuration                                                                               |                                                       |                                                | type de gaz         | gaz naturel                                      | ~                      |  |  |  |  |
|                                                                                           |                                                                                          |                                                       |                                                | niveau de pression  | 21 mbar                                          | ~                      |  |  |  |  |
|                                                                                           |                                                                                          |                                                       |                                                | configuration       |                                                  |                        |  |  |  |  |
|                                                                                           |                                                                                          |                                                       |                                                | mode de releve      |                                                  | v                      |  |  |  |  |
| contact                                                                                   |                                                                                          |                                                       |                                                |                     |                                                  |                        |  |  |  |  |
| i                                                                                         | ntitulé                                                                                  | prévenir ava                                          | nt intervention                                |                     | nom créateur B                                   | -GF-AELNET-GEDIA Batch |  |  |  |  |
| nom c                                                                                     | ontact                                                                                   | délai pour pré                                        | évenir le client 👘 m                           | inutes              | téléphone                                        |                        |  |  |  |  |
| comple                                                                                    | ément                                                                                    |                                                       |                                                | nom c               | ontact fournisseur                               |                        |  |  |  |  |
| téléj                                                                                     | phone                                                                                    |                                                       |                                                | téléphone c         | ontact fournisseur                               |                        |  |  |  |  |
| enregistrer                                                                               | annuler                                                                                  |                                                       |                                                |                     |                                                  |                        |  |  |  |  |

Pour une demande de mise en service après coupure, **la présence du client est obligatoire**. Le fournisseur doit planifier son intervention dans le planning mis à disposition. Le planning est disponible jusqu'à 15h le jour J ouvré. Après 15h, le fournisseur ne pourra programmer son intervention qu'à J+1 ouvré conformément à notre catalogue de prestation.

Pour planifier l'intervention, renseigner le champ « date d'effet souhaitée » et cliquer sur le lien « réserver ».

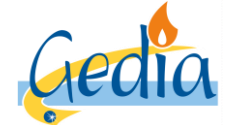

Page 66 sur 79

Version : 1

### GUIDE UTILISATEUR PORTAIL GRD GAZ

La page ci-dessous apparait :

| e                       | enet affaires déposer                                                                                                    |                      |                |              |         |         |                |                         |  |  |
|-------------------------|----------------------------------------------------------------------------------------------------|----------------------|----------------|--------------|---------|---------|----------------|-------------------------|--|--|
| rech                    | rechercher PDS > dossier EDL > création demande intervention                                                                                                    |                      |                |              |         |         |                |                         |  |  |
| Recherche disponibilité |                                                                                                    |                      |                |              |         |         |                |                         |  |  |
|                         | type de réservation sur créneau horaire  v adresse 13 rue des ORIELS DREUX / rez de chau jour de la semaine  v nature intervention Fiche 41D3 - Rétablissement après coupure (petit gaz) date du 18/06/2019 au v analyser le log rechercher |                      |                |              |         |         |                |                         |  |  |
| Rés                     | ultat : il y a 9 er                                                                                                    | nregistrement(s) cor | respondant à v | otre demande |         |         |                |                         |  |  |
| jour 🕨                  | date 🕨                                                                                                    | type de créneau      | heure début    | heure fin    | transp. | interv. | créneau        | planning                |  |  |
| mar.                    | 18/06/2019                                                                                                    | quart-journée        | 15:00          | 17:00        | 8       | 5       | 15h00-17h00 QJ | Mardi Rétablissement    |  |  |
| mer.                    | <u>19/06/2019</u>                                                                                                    | quart-journée        | 15:00          | 17:00        | 8       | 5       | 15h00-17h00 QJ | Mercredi Rétablissement |  |  |
| jeu.                    | 20/06/2019                                                                                                    | quart-journée        | 15:00          | 17:00        | 8       | 5       | 15h00-17h00 QJ | Jeudi Rétablissement    |  |  |
| ven.                    | 21/06/2019                                                                                                    | quart-journée        | 15:00          | 17:00        | 8       | 5       | 15h00-17h00 QJ | Vendredi Rétablissement |  |  |
| lun.                    | 24/06/2019                                                                                                    | quart-journée        | 15:00          | 17:00        | 8       | 5       | 15h00-17h00 QJ | Lundi Rétablissement    |  |  |
| mar.                    | 25/06/2019                                                                                                    | quart-journée        | 15:00          | 17:00        | 8       | 5       | 15h00-17h00 QJ | Mardi Rétablissement    |  |  |
| mer.                    | 26/06/2019                                                                                                    | quart-journée        | 15:00          | 17:00        | 8       | 5       | 15h00-17h00 QJ | Mercredi Rétablissement |  |  |
| jeu.                    | 27/06/2019                                                                                                    | quart-journée        | 15:00          | 17:00        | 8       | 5       | 15h00-17h00 QJ | Jeudi Rétablissement    |  |  |
| ven.                    | 28/06/2019                                                                                                    | quart-journée        | 15:00          | 17:00        | 8       | 5       | 15h00-17h00 QJ | Vendredi Rétablissement |  |  |
| ann                     | uler                                                                                                    |                      |                |              |         |         |                |                         |  |  |

Cette page permet de rechercher les créneaux disponibles pour la planification de votre demande d'intervention sur notre planning.

Les créneaux proposés correspondent à une planification de l'intervention sur un planning de rétablissement avec **présence obligatoire du client**. L'intervention sera effectuée dans un créneau de 15h à 17h le jour sélectionné. La liste des dates et créneaux disponibles s'affiche automatiquement à partir de la date J du jour de la demande d'effet souhaitée. La liste retourne à chaque fois 10 propositions de créneaux. Après 15h, le créneau du jour J ne sera plus disponible et n'apparaitra plus dans la liste.

Si vous recherchez une date ultérieure, le fournisseur a la possibilité de modifier le champ « date du» et cliquer sur « rechercher » pour afficher une nouvelle liste de dates et de créneaux disponibles à partir de la date saisie par le fournisseur.

Nota :

Le champ « type de réservation » ne doit jamais être modifié par le fournisseur.

Pour réserver le créneau horaire disponible que vous souhaitez, cliquer sur la date soulignée.

| modalité d'intervention                                              |                                 |  |
|----------------------------------------------------------------------|---------------------------------|--|
| nature intervention Fiche 41D3 - Rétablissement après cou            | présence nécessaire du client 📝 |  |
| date d'effet souhaitée 18/06/2019                                    |                                 |  |
| date planifiée 20/06/2019 de 15:00 à 17:00 $\rightarrow$ déplanifier |                                 |  |

L'onglet **«intervention »** réapparait automatiquement, avec la date planifiée et le créneau horaire rempli, suite au choix effectué par le fournisseur.

Cliquer sur le bouton « enregistrer » en bas de la page pour valider votre demande.

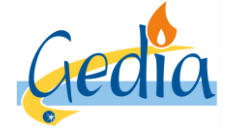

Page 67 sur 79

# GUIDE UTILISATEUR PORTAIL GRD GAZ

Version : 1

# 3. Lecture d'index

Choisir le sous-type « lecture d'index ».

| enet d                                                                                              | 🕯 edl affaires déposer                                                 |                                                                                                    |                                                                                                    |                                               |                     |
|----------------------------------------------------------------------------------------------------|------------------------------------------------------------------------|----------------------------------------------------------------------------------------------------|----------------------------------------------------------------------------------------------------|-----------------------------------------------|---------------------|
| rechercher PDS > do                                                                                 | ossier EDL > création demande                                          |                                                                                                    |                                                                                                    |                                               |                     |
| Création de                                                                                         | mande interventi                                                       | on                                                                                                    |                                                                                                    |                                               |                     |
| GRD GRD GR<br>référence 284518<br>type interven<br>sous-type lecture it<br>activité gaz             | EDIA GAZ gaz<br>tion technique                                         | demandeur FOURNISSEUR<br>EDL 13 rue des OT<br>responsable TECHNIQUE<br>secteur I<br>libellé                                                                                     | RIELS LES ORIELS DRE<br>GAZ                                                                                  | UX / date création<br>date modif.<br>date fin | à prendre en compte |
| généralités progr                                                                                   | ammation                                                               |                                                                                                    |                                                                                                    |                                               |                     |
| état<br>sous-état<br>coupé<br>date d'état<br>emplacement compteur<br>mode de relève                 | en service<br>actif<br>16/06/2019<br>gaine technique<br>relève normale | type de gaz<br>niveau de pression<br>débit maximum<br>niveau de consommation<br>conso. annuelle de réf.<br>type de distribution<br>certificat conformité<br>certificat présenté | gaz naturel<br>21 mbar<br>6 m3/h<br>consommation faible<br>1 037 kWh<br>individuel<br>CC2 - inst. domestique | configuration matérie                         | elle CM Gaz Base    |
| informations service s<br>offre produit<br>service<br>date d'effet souhaitée<br>enregistrer annulet | ouscrit<br>accès au réseau gaz T1/T2<br>T2                             |                                                                                                    | statut  <br>en date du  <br>provisoire                                                                       | actif<br>17/06/2019<br>non                    |                     |

Cliquer sur l'onglet « programmation ».

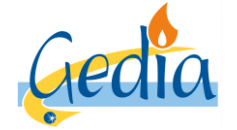

Page 68 sur 79

Version : 1

# GUIDE UTILISATEUR PORTAIL GRD GAZ

| ed affaires déposer                                                                         |                                                                             |        |                                                       |                                           |                                 |                                            |                         |  |  |  |
|---------------------------------------------------------------------------------------------|-----------------------------------------------------------------------------|--------|-------------------------------------------------------|-------------------------------------------|---------------------------------|--------------------------------------------|-------------------------|--|--|--|
| rechercher PDS > dossier EDL > création demande intervention                                |                                                                             |        |                                                       |                                           |                                 |                                            |                         |  |  |  |
| Création demande intervention                                                               |                                                                             |        |                                                       |                                           |                                 |                                            |                         |  |  |  |
| GRD<br>référence<br>type<br>sous-type<br>activité                                           | GRD GEDIA GAZ ga<br>284518<br>intervention techniqu<br>lecture index<br>gaz | z<br>e | demandeur<br>EDL<br>responsable<br>secteur<br>libellé | FOURNISSEUR<br>13 rue des OF<br>TECHNIQUE | RIELS LES ORIELS DREUX /<br>GAZ | stat<br>date créatio<br>date mod<br>date f | ut à prendre en compte  |  |  |  |
| généralités programmation                                                                   |                                                                             |        |                                                       |                                           |                                 |                                            |                         |  |  |  |
| modalité d'intervention                                                                     |                                                                             |        |                                                       |                                           |                                 |                                            |                         |  |  |  |
| nature intervention Fiche 41E2 - Relevé spécial (petit gaz) présence nécessaire du client 🗸 |                                                                             |        |                                                       |                                           |                                 |                                            |                         |  |  |  |
| date d'e                                                                                    | effet souhaitée                                                             |        |                                                       |                                           |                                 |                                            |                         |  |  |  |
|                                                                                             | date planifiée                                                              | de     | à                                                     | → réserver                                |                                 |                                            |                         |  |  |  |
|                                                                                             |                                                                             |        |                                                       |                                           |                                 |                                            |                         |  |  |  |
| configuration                                                                               | technique en place                                                          |        |                                                       |                                           | configuration tech              | inique demandée                            |                         |  |  |  |
| CON                                                                                         |                                                                             |        |                                                       |                                           | type de ga                      | z gaz naturel                              | V                       |  |  |  |
|                                                                                             |                                                                             |        |                                                       |                                           | configuratio                    |                                            | •                       |  |  |  |
|                                                                                             |                                                                             |        |                                                       |                                           | mode de relev                   | é                                          | ~                       |  |  |  |
|                                                                                             |                                                                             |        |                                                       |                                           |                                 | _                                          |                         |  |  |  |
| contact                                                                                     |                                                                             |        |                                                       |                                           |                                 |                                            |                         |  |  |  |
| i                                                                                           | ntitulé                                                                     | ~      | prévenir avai                                         | nt intervention                           |                                 | nom créateur                               | B-GF-AELNET-GEDIA Batch |  |  |  |
| nom co                                                                                      | ontact                                                                      |        | délai pour pré                                        | évenir le client                          | minutes                         | téléphone                                  |                         |  |  |  |
| complé                                                                                      | ément                                                                       |        |                                                       |                                           | nom                             | contact fournisseur                        |                         |  |  |  |
| télép                                                                                       | phone                                                                       |        |                                                       |                                           | téléphone                       | contact fournisseur                        |                         |  |  |  |
| enregistrer                                                                                 | annuler                                                                     |        |                                                       |                                           |                                 |                                            |                         |  |  |  |

Pour une demande de lecture d'index, **la présence du client est obligatoire**. Le fournisseur doit planifier son intervention dans le planning mis à disposition, en accord avec son client.

Pour planifier l'intervention, renseigner le champ « date d'effet souhaitée » et cliquer sur le lien « réserver ».

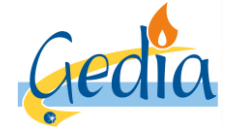

Page 69 sur 79

Version : 1

### GUIDE UTILISATEUR PORTAIL GRD GAZ

La page ci-dessous apparait :

| enet affaires déposer                                                                                                    |            |                 |             |           |        |            |                                    |                  |  |
|----------------------------------------------------------------------------------------------------|------------|-----------------|-------------|-----------|--------|------------|------------------------------------|------------------|--|
| rechercher PDS > dossier EDL > création demande intervention                                                                                                    |            |                 |             |           |        |            |                                    |                  |  |
| Recherche disponibilité                                                                                                    |            |                 |             |           |        |            |                                    |                  |  |
| type de réservation sur créneau horaire ✓ adresse 13 rue des ORIELS LES ORIELS DREUX / rez de chat<br>jour de la semaine ✓ nature intervention Fiche 41E2 - Relevé spécial (petit gaz) T1-T2<br>date du 18/06/2019 au → analyser le log |            |                 |             |           |        |            | / rez de chai<br>-T2<br>rechercher |                  |  |
| Résultat : il y a 10 enregistrement(s) correspondant à votre demande                                                                                                    |            |                 |             |           |        |            |                                    |                  |  |
| Jour 🕨                                                                                                    |            | type de creneau | neure deput | neure fin | transp | o. Interv. | Creneau                            | planning         |  |
| mar.                                                                                                    | 18/06/2019 | quart-journée   | 10:00       | 10:00     | 0      | 15         | 10b00 12b00 QJ                     | Journée sans RDV |  |
| mar.                                                                                                    | 18/06/2019 | quart-journée   | 13:00       | 15:00     | 8      | 15         | 13h00-15h00 QJ                     | Journée sans RDV |  |
| mar.                                                                                                    | 18/06/2019 | quart-journée   | 15:00       | 17:00     | 8      | 15         | 15h00-17h00 QJ                     | Journée sans RDV |  |
| mer.                                                                                                    | 19/06/2019 | guart-journée   | 08:00       | 10:00     | 8      | 15         | 08h00-10h00 QJ                     | Journée sans RDV |  |
| mer.                                                                                                    | 19/06/2019 | quart-journée   | 10:00       | 12:00     | 8      | 15         | 10h00-12h00 QJ                     | Journée sans RDV |  |
| mer.                                                                                                    | 19/06/2019 | quart-journée   | 13:00       | 15:00     | 8      | 15         | 13h00-15h00 QJ                     | Journée sans RDV |  |
| mer.                                                                                                    | 19/06/2019 | quart-journée   | 15:00       | 17:00     | 8      | 15         | 15h00-17h00 QJ                     | Journée sans RDV |  |
| jeu.                                                                                                    | 20/06/2019 | quart-journée   | 08:00       | 10:00     | 8      | 15         | 08h00-10h00 QJ                     | Journée sans RDV |  |
| jeu.                                                                                                    | 20/06/2019 | quart-journée   | 10:00       | 12:00     | 8      | 15         | 10h00-12h00 QJ                     | Journée sans RDV |  |
| annuler                                                                                                    |            |                 |             |           |        |            |                                    |                  |  |

Cette page permet de rechercher les créneaux disponibles pour la planification de votre demande d'intervention sur notre planning.

La **présence du client étant nécessaire**, les créneaux proposés correspondent à la plage de temps durant laquelle l'occupant du PDS doit être présent sur site pour accueillir l'agent du GRD afin qu'il réalise son intervention technique. Si l'occupant n'est pas présent au moment du passage de l'agent dans le créneau horaire réservé, un frais de déplacement en vain sera facturé conformément à notre catalogue de prestation, et l'affaire devra être reprogrammée par le fournisseur.

Si vous recherchez une date ultérieure, le fournisseur a la possibilité de modifier le champ « date du» et cliquer sur « rechercher » pour afficher une nouvelle liste de dates et de créneaux disponibles à partir de la date saisie par le fournisseur.

#### Nota :

Le champ « type de réservation » ne doit jamais être modifié par le fournisseur.

Aucun créneau ne sera disponible pour la planification de l'intervention dans la journée. Si le fournisseur souhaite une intervention dans la journée, il devra réserver l'intervention sur un autre créneau horaire disponible, et faire une demande parallèle par mail au GRD afin que nous validions ou non la possibilité de réaliser l'intervention, conformément à notre catalogue de prestation.

De même, si aucun créneau n'est pas disponible à J+1 (planning déjà plein), et que le fournisseur souhaite une intervention express, il devra réserver l'intervention sur un autre créneau horaire disponible, et faire une demande parallèle par mail au GRD afin que nous validions ou non la possibilité de réaliser l'intervention, conformément à notre catalogue de prestation.

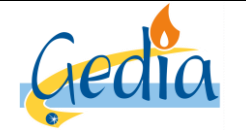

Page 70 sur 79

Version : 1

# GUIDE UTILISATEUR PORTAIL GRD GAZ

Dans les deux cas, si la demande est validée par le GRD, l'affaire créée par le fournisseur sera reprogrammée par le GRD sur le créneau validé entre le fournisseur et le GRD par mail.

Pour réserver le créneau horaire disponible que vous souhaitez, cliquer sur la date soulignée.

| modalité d'intervention                                         |                               |
|-----------------------------------------------------------------|-------------------------------|
| nature intervention Fiche 41E2 - Relevé spécial (petit gaz)     | présence nécessaire du client |
| date d'effet souhaitée 18/06/2019                               |                               |
| date planifiée 19/06/2019 de 10:00 à 12:00 → <u>déplanifier</u> |                               |

L'onglet **«intervention »** réapparait automatiquement, avec la date planifiée et le créneau horaire rempli, suite au choix effectué par le fournisseur.

Cliquer sur l'onglet **«validation»** pour valider votre demande.

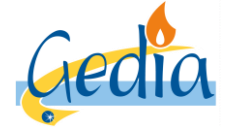

Page 71 sur 79

# GUIDE UTILISATEUR PORTAIL GRD GAZ

Version : 1

# 4. Enquête

Choisir le sous-type « enquête ».

| enet                                                                                 | 🕈 edl affaires déposer         |                                                    |                                         |                             |            |                                                    |                     |  |  |
|--------------------------------------------------------------------------------------|--------------------------------|----------------------------------------------------|-----------------------------------------|-----------------------------|------------|----------------------------------------------------|---------------------|--|--|
| rechercher PDS > do                                                                  | ossier EDL > création demande  |                                                    |                                         |                             |            |                                                    |                     |  |  |
| Création demande intervention                                                        |                                |                                                    |                                         |                             |            |                                                    |                     |  |  |
| GRD GRD GR<br>référence 284519<br>type interven<br>sous-type enquête<br>activité gaz | EDIA GAZ gaz<br>tion technique | demandeur EDL 1<br>responsable T<br>secteur ibellé | FOURNISSEUF<br>3 rue des OF<br>ECHNIQUE | RIELS LES ORIELS DRE<br>GAZ | EUX /      | statut<br>date création<br>date modif.<br>date fin | à prendre en compte |  |  |
| généralités programmation                                                            |                                |                                                    |                                         |                             |            |                                                    |                     |  |  |
| état                                                                                 | en service                     |                                                    | type de daz                             | gaz naturel                 |            | configuration matérie                              | elle CM Gaz Base    |  |  |
| sous-état                                                                            | actif                          | niveau o                                           | de pression                             | 21 mbar                     |            |                                                    |                     |  |  |
| coupé                                                                                |                                | débi                                               | it maximum                              | 6 m3/h                      |            |                                                    |                     |  |  |
| date d'état                                                                          | 16/06/2019                     | niveau de consommation                             |                                         | consommation faible         |            |                                                    |                     |  |  |
| emplacement compteur                                                                 | gaine technique                | conso. annuelle de réf.                            |                                         | 1 037 kWh                   |            |                                                    |                     |  |  |
| mode de releve                                                                       | releve normale                 | type de                                            | distribution                            | individuel                  |            |                                                    |                     |  |  |
|                                                                                      |                                | certificat                                         | t conformité<br>at présenté             | CC2 - inst. domestique      | e          |                                                    |                     |  |  |
|                                                                                      |                                | Continu                                            | at presente                             | ×                           |            |                                                    |                     |  |  |
| informations service s                                                               | ouscrit                        |                                                    |                                         |                             |            |                                                    |                     |  |  |
| offre produit                                                                        | accès au réseau gaz T1/T2      |                                                    |                                         | statut                      | actif      |                                                    |                     |  |  |
| service                                                                              | T2                             |                                                    |                                         | en date du                  | 17/06/2019 | 1                                                  |                     |  |  |
| date d'effet souhaitée                                                               |                                |                                                    |                                         | provisoire                  | non        |                                                    |                     |  |  |
| enregistrer                                                                          |                                |                                                    |                                         |                             |            |                                                    |                     |  |  |

Cliquer sur l'onglet « programmation ».

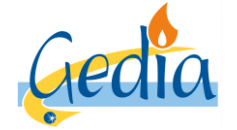

Page 72 sur 79

Version : 1

# GUIDE UTILISATEUR PORTAIL GRD GAZ

| Concel & edi affaires déposer                                     |                                                                                                    |                         |                                                                |             |                                                  |                     |  |  |  |  |
|-------------------------------------------------------------------|----------------------------------------------------------------------------------------------------|-------------------------|----------------------------------------------------------------|-------------|--------------------------------------------------|---------------------|--|--|--|--|
| recher PDS > dossier EDL > création demande intervention          |                                                                                                    |                         |                                                                |             |                                                  |                     |  |  |  |  |
| Création demande intervention                                     |                                                                                                    |                         |                                                                |             |                                                  |                     |  |  |  |  |
| GRD GF<br>référence 28<br>type int<br>sous-type en<br>activité ga | GRD GRD GEDIA GAZ gaz<br>référence 284519<br>intervention technique<br>sous-type enquête<br>activité gaz |                         | FOURNISSEUR 13 rue des ORIELS LES ORIELS DREUX / TECHNIQUE GAZ |             | statu<br>date créatior<br>date modif<br>date fir | à prendre en compte |  |  |  |  |
| généralités programmation                                         |                                                                                                    |                         |                                                                |             |                                                  |                     |  |  |  |  |
| modalité d'intervention                                           |                                                                                                    |                         |                                                                |             |                                                  |                     |  |  |  |  |
| nature interv                                                     | nature intervention Fiche 41I4 - Enquête (petit gaz) T1-T2 présence nécessaire du client 📈               |                         |                                                                |             |                                                  |                     |  |  |  |  |
| date d'effet souhaitée de de à à <u>réserver</u>                  |                                                                                                    |                         |                                                                |             |                                                  |                     |  |  |  |  |
| configuration tec                                                 | configuration technique en place configuration technique demandée                                        |                         |                                                                |             |                                                  |                     |  |  |  |  |
| configur                                                          | ration                                                                                                   |                         |                                                                | type de gaz | gaz naturel                                      | ~                   |  |  |  |  |
|                                                                   |                                                                                                    |                         | $\checkmark$                                                   |             |                                                  |                     |  |  |  |  |
|                                                                   |                                                                                                    | configuration           |                                                                |             |                                                  |                     |  |  |  |  |
|                                                                   | mode de relevé                                                                                           |                         |                                                                |             |                                                  |                     |  |  |  |  |
|                                                                   |                                                                                                    |                         |                                                                |             |                                                  |                     |  |  |  |  |
| contact                                                           |                                                                                                    | · ·                     |                                                                |             |                                                  |                     |  |  |  |  |
| intitul                                                           | lė 🗸                                                                                                    | délai pour prevenir ava | int intervention minutes                                       |             | nom créateur B-GF-AELNET-GEDIA Batch             |                     |  |  |  |  |
| nom conta                                                         | nt                                                                                                    |                         |                                                                | telephone   |                                                  |                     |  |  |  |  |
| téléphon                                                          |                                                                                                    |                         |                                                                |             |                                                  |                     |  |  |  |  |
| enregistrer annuler                                               |                                                                                                    |                         |                                                                |             |                                                  |                     |  |  |  |  |

Pour une demande d'enquête, la présence du client n'est pas nécessaire. Cependant, le fournisseur doit planifier son intervention dans le planning mis à disposition. L'intervention sera alors réalisée entre la date planifiée et le délai de réalisation conformément à notre catalogue de prestation.

Pour planifier l'intervention, renseigner le champ « date d'effet souhaitée » et cliquer sur le lien « réserver ».
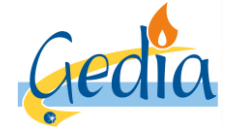

Page 73 sur 79

Version : 1

#### GUIDE UTILISATEUR PORTAIL GRD GAZ

La page ci-dessous apparait :

| enet « edl affaires déposer |                                                                                                    |                    |                   |             |         |         |                |                  |  |  |
|-----------------------------|----------------------------------------------------------------------------------------------------|--------------------|-------------------|-------------|---------|---------|----------------|------------------|--|--|
| rech                        | rechercher PDS > dossier EDL > création demande intervention                                                                                                    |                    |                   |             |         |         |                |                  |  |  |
| Recherche disponibilité     |                                                                                                    |                    |                   |             |         |         |                |                  |  |  |
|                             | type de réservation sur créneau horaire ✓ adresse 13 rue des ORIELS LES ORIELS DREUX / rez de chau<br>jour de la semaine ✓ nature intervention Fiche 4114 - Enquête (petit gaz) T1-T2<br>date du 18/06/2019 au ✓ analyser le log rechercher |                    |                   |             |         |         |                |                  |  |  |
| Rés                         | ultat : il y a 10 er                                                                                                    | registrement(s) co | rrespondant à voi | tre demande |         |         |                |                  |  |  |
| jour 🕨                      | date 🕨                                                                                                    | type de créneau    | heure début       | heure fin   | transp. | interv. | créneau        | planning         |  |  |
| mar.                        | 18/06/2019                                                                                                    | quart-journee      | 08:00             | 10:00       | 8       | 21      | 08h00-10h00 QJ | Journee sans RDV |  |  |
| mar.                        | 18/06/2019                                                                                                    | quart-journee      | 10:00             | 12:00       | 8       | 21      | 10000-12000 QJ | Journee sans RDV |  |  |
| mar.                        | 18/06/2019                                                                                                    | quart-journee      | 15:00             | 15.00       | 0       | 21      | 15h00-15h00 QJ | Journée sans RDV |  |  |
| mor.                        | 10/06/2019                                                                                                    | quart-journée      | 15.00             | 10:00       | 0       | 21      | 09b00 10b00 QJ | Journée sans RDV |  |  |
| mer                         | 19/06/2019                                                                                                    | quart-journée      | 10:00             | 12:00       | 8       | 21      | 10h00-12h00 QJ | Journée sans RDV |  |  |
| mer                         | 19/06/2019                                                                                                    | quart-journée      | 13:00             | 15:00       | 8       | 21      | 13h00-15h00 QJ | Journée sans RDV |  |  |
| mer                         | 19/06/2019                                                                                                    | quart-journée      | 15:00             | 17:00       | 8       | 21      | 15h00-17h00 QJ | Journée sans RDV |  |  |
| ieu.                        | 20/06/2019                                                                                                    | quart-journée      | 08:00             | 10:00       | 8       | 21      | 08h00-10h00 QJ | Journée sans RDV |  |  |
| jeu.                        | 20/06/2019                                                                                                    | quart-journée      | 10:00             | 12:00       | 8       | 21      | 10h00-12h00 QJ | Journée sans RDV |  |  |
| ann                         | jeu. <u>20//06/2019</u> quart-journee 10:00 12:00 8 21 10h00-12h00 QJ Journee sans RDV                                                                                                    |                    |                   |             |         |         |                |                  |  |  |

Cette page permet de rechercher les créneaux disponibles pour la planification de votre demande d'intervention sur notre planning.

Les créneaux proposés correspondent à une planification de l'intervention sur un planning en délibéré. L'intervention sera effectuée dans les délais, à partir de la date planifiée dans le module ci-dessus, conformément à notre catalogue de prestation.

La liste des dates et créneaux disponibles s'affiche automatiquement à partir de la date d'effet demandée. La liste retourne à chaque fois 10 propositions de créneaux.

Si vous recherchez une date ultérieure, le fournisseur a la possibilité de modifier le champ « date du» et cliquer sur « rechercher » pour afficher une nouvelle liste de dates et de créneaux disponibles à partir de la date saisie par le fournisseur.

#### Nota :

Le champ « type de réservation » ne doit jamais être modifié par le fournisseur.

Aucun créneau ne sera disponible pour la planification de l'intervention dans la journée. Si le fournisseur souhaite une intervention dans la journée, il devra réserver l'intervention sur un autre créneau horaire disponible, et faire une demande parallèle par mail au GRD afin que nous validions ou non la possibilité de réaliser l'intervention, conformément à notre catalogue de prestation.

De même, si aucun créneau n'est pas disponible à J+1 (planning déjà plein), et que le fournisseur souhaite une intervention express, il devra réserver l'intervention sur un autre créneau horaire disponible, et faire une demande parallèle par mail au GRD afin que nous validions ou non la possibilité de réaliser l'intervention, conformément à notre catalogue de prestation.

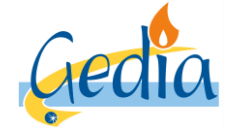

Page 74 sur 79

GUIDE UTILISATEUR PORTAIL GRD GAZ

Version : 1

Dans les deux cas, si la demande est validée par le GRD, l'affaire créée par le fournisseur sera reprogrammée par le GRD sur le créneau validé entre le fournisseur et le GRD par mail.

Pour réserver le créneau horaire disponible que vous souhaitez, cliquer sur la date soulignée.

| modalité d'intervention                                              |                               |
|----------------------------------------------------------------------|-------------------------------|
| nature intervention Fiche 4114 - Enquête (petit gaz) T1-T2           | présence nécessaire du client |
| date d'effet souhaitée 18/06/2019                                    |                               |
| date planifiée 19/06/2019 de 15:00 à 17:00 $\rightarrow$ déplanifier |                               |

L'onglet **«intervention »** réapparait automatiquement, avec la date planifiée et le créneau horaire rempli, suite au choix effectué par le fournisseur.

Cliquer sur le bouton « enregistrer » en bas de la page pour valider votre demande.

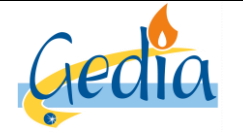

Page 75 sur 79

Version : 1

### GUIDE UTILISATEUR PORTAIL GRD GAZ

## VII] Abandon d'une demande d'intervention technique ou contractuelle :

Ce chapitre décrit les différentes étapes à réaliser dans le portail afin d'effectuer une demande d'annulation d'une intervention technique ou contractuelle sur un PDS.

La page de consultation du PDS concerné apparait, comme ci-dessous :

| enet affaires déposer                                                                                                    |                                          |                 |                         |                      |             |                              |  |  |  |  |  |
|----------------------------------------------------------------------------------------------------|------------------------------------------|-----------------|-------------------------|----------------------|-------------|------------------------------|--|--|--|--|--|
| rechercher PDS > dossier EDL                                                                                                    |                                          |                 |                         |                      |             |                              |  |  |  |  |  |
| Consultation dossier EDL                                                                                                    |                                          |                 |                         |                      |             |                              |  |  |  |  |  |
| GRD       GRD GEDIA GAZ gaz       statut       validé       créé le       12/06/1999         référence       12000       état       définitif       date de modification       17/06/2019         type       individuel       utilisation       habitation       date d'abandon |                                          |                 |                         |                      |             |                              |  |  |  |  |  |
| éléments techniques                                                                                                    | éléments techniques contrats et affaires |                 |                         |                      |             |                              |  |  |  |  |  |
| PDS                                                                                                    |                                          |                 |                         |                      |             |                              |  |  |  |  |  |
| référence                                                                                                    | activité                                 | consommation    | production date de 1ère | mise en service état | coupé       | niveau de tension            |  |  |  |  |  |
| 12000GC1                                                                                                    | gaz                                      | consommation    | 27/04/1995              | en servi             | ce non      |                              |  |  |  |  |  |
| branchement                                                                                                    |                                          |                 |                         |                      |             |                              |  |  |  |  |  |
| 18925                                                                                                    | activite                                 | mise en service | 9                       | etat<br>en servi     | date d'etat | puissance limite commerciale |  |  |  |  |  |
| retour                                                                                                    | <b>3</b>                                 |                 |                         |                      |             |                              |  |  |  |  |  |

Cliquer sur l'onglet « contrats et affaires ».

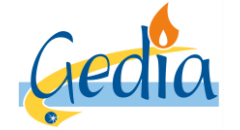

Page 76 sur 79

Version : 1

### GUIDE UTILISATEUR PORTAIL GRD GAZ

| enet a edl affaires déposer                                                                         |                      |                                                   |                                   |               |                                                   |             |  |  |  |  |  |
|----------------------------------------------------------------------------------------------------|----------------------|---------------------------------------------------|-----------------------------------|---------------|---------------------------------------------------|-------------|--|--|--|--|--|
| rechercher PDS > dossier EDL                                                                        |                      |                                                   |                                   |               |                                                   |             |  |  |  |  |  |
| Consultation dossier EDL                                                                            |                      |                                                   |                                   |               |                                                   |             |  |  |  |  |  |
| GRD GEDIA GAZ gaz<br>référence 12000<br>individuel<br>ibellé 13 rue des ORIELS LES OF<br>complément | RIELS DREUX / rez de | statut<br>état<br>utilisation<br>e chaussée app 1 | validé<br>définitif<br>habitation |               | créé le<br>date de modification<br>date d'abandon | 12/06/1999  |  |  |  |  |  |
| éléments techniques contrats et affaires                                                            |                      |                                                   |                                   |               |                                                   |             |  |  |  |  |  |
| référence vactivité 🔺 offre produit 🔺                                                               | sen                  | vice souscrit 🕨                                   | date d'ef                         | fet 🕨         | statut 🔺                                          |             |  |  |  |  |  |
| 145897 gaz accès au réseau gaz                                                                      | T1/T2 T2             |                                                   | 16/06/20                          | 19            | actif                                             |             |  |  |  |  |  |
| → mise en service  liste des affaires demande diverse                                               |                      |                                                   |                                   |               |                                                   |             |  |  |  |  |  |
| référence 👻 activité <u>annulation</u>                                                              | type 🕨               | s/type ►                                          | libellé 🕨                         | date statut 👻 | statut 🔺                                          | demandeur 🕨 |  |  |  |  |  |
| 284516 gaz intervention technique                                                                   | intervention techniq | m. en serv. apr. cou                              | Fiche 41D3 - Rétabl               | 17/06/2019    | terminé                                           | FOURNISSEUR |  |  |  |  |  |
| 284514 gaz accès au réseau ga:                                                                      | intervention techniq | coupure non-paiem                                 | Fiche 41D1 - Rlv + I              | 17/06/2019    | terminé                                           | FOURNISSEUR |  |  |  |  |  |
| 284507 gaz accès au réseau ga:                                                                      | intervention contrat | reprise-souscription                              | Fiche 41A1 - Relève               | 17/06/2019    | terminé                                           | FOURNISSEUR |  |  |  |  |  |
| retour                                                                                              |                      |                                                   |                                   |               |                                                   |             |  |  |  |  |  |

Pour réaliser une demande d'annulation, cliquer sur le « + » à côté du libellé « liste des affaires ».

Un encadré apparait donc avec la possibilité au fournisseur de cliquer soit sur annulation soit intervention technique.

Cliquer sur le lien « annulation ».

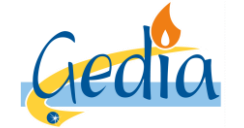

Page 77 sur 79

Version : 1

#### GUIDE UTILISATEUR PORTAIL GRD GAZ

La page ci-dessous apparait :

| enet 📲                                                | dl affaires déposer |                                            |                                                      |                                                    |          |  |  |  |  |  |
|-------------------------------------------------------|---------------------|--------------------------------------------|------------------------------------------------------|----------------------------------------------------|----------|--|--|--|--|--|
| rechercher PDS > dossier EDL > annulation             |                     |                                            |                                                      |                                                    |          |  |  |  |  |  |
| Création annulation                                   |                     |                                            |                                                      |                                                    |          |  |  |  |  |  |
| GRD GRD GEDI<br>référence annulation<br>sous-type gaz | A GAZ gaz           | demandeur<br>EDL<br>responsable<br>libellé | FOURNISSEUR 13 rue des ORIELS LES ORIELS DREUX / GRD | statut<br>date création<br>date modif.<br>date fin | en cours |  |  |  |  |  |
| informations générales                                |                     |                                            |                                                      |                                                    |          |  |  |  |  |  |
| référence affaire à annule                            | r                   | → rechercher                               |                                                      |                                                    |          |  |  |  |  |  |
| observations                                          | 3                   |                                            |                                                      |                                                    |          |  |  |  |  |  |
| enregistrer annuler                                   |                     |                                            |                                                      |                                                    |          |  |  |  |  |  |

Pour annuler une intervention que le fournisseur a préalablement demandée, le fournisseur doit cliquer sur le lien « rechercher » pour renseigner la référence de l'affaire à annuler.

| enet a edl affaires déposer               |              |                    |                  |               |           |               |          |             |            |  |
|-------------------------------------------|--------------|--------------------|------------------|---------------|-----------|---------------|----------|-------------|------------|--|
| rechercher PDS > dossier EDL > annulation |              |                    |                  |               |           |               |          |             |            |  |
|                                           |              |                    |                  |               |           |               |          |             |            |  |
|                                           |              |                    |                  |               |           |               |          |             |            |  |
|                                           | _            |                    |                  |               |           |               |          |             |            |  |
| référ                                     | ence         |                    |                  |               |           |               |          |             |            |  |
|                                           | type         |                    | ~                |               |           |               |          |             |            |  |
|                                           | statut       |                    | ~                |               |           |               |          |             | rechercher |  |
|                                           |              |                    |                  |               |           |               |          |             |            |  |
|                                           |              |                    |                  |               |           |               |          |             |            |  |
| Résultat : i                              | l y a 1 enre | gistrement(s) co   | rrespondant à    | votre demande |           |               |          |             | 🗱 outils   |  |
| référence 👻                               | activité 🕨   | offre produit 🕨    | type 🕨           | s/type 🕨      | libellé 🕨 | date statut 👻 | statut 🔺 | demandeur 🕨 |            |  |
| 284520                                    | gaz          | accès au réseau ga | intervention tec | enquête       |           | 17/06/2019    | en cours | FOURNISSEUR |            |  |
| annuler                                   |              |                    |                  |               |           |               |          |             |            |  |

Le fournisseur recherche l'affaire qu'il souhaite abandonner sur ce PDS. Pour cela, le fournisseur peut utiliser le caractère « \* » dans le champ référence et cliquer sur le bouton « rechercher » pour afficher la liste des affaires au statut « en cours » ou « édité ».

Cliquer sur la « référence » de l'affaire à annuler.

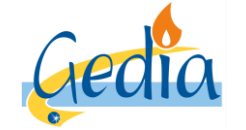

Page 78 sur 79

Version : 1

#### GUIDE UTILISATEUR PORTAIL GRD GAZ

La page ci-dessous apparait :

| enet « edl affaires déposer                       |                                |                    |                                            |                                                      |                                                    |          |  |  |  |  |
|---------------------------------------------------|--------------------------------|--------------------|--------------------------------------------|------------------------------------------------------|----------------------------------------------------|----------|--|--|--|--|
| rechercher PDS > dossier EDL > annulation         |                                |                    |                                            |                                                      |                                                    |          |  |  |  |  |
| Création annulation                               |                                |                    |                                            |                                                      |                                                    |          |  |  |  |  |
| GRD<br>référence<br>type<br>sous-type<br>activité | GRD GEDIA<br>annulation<br>gaz | GAZ gaz            | demandeur<br>EDL<br>responsable<br>libellé | FOURNISSEUR 13 rue des ORIELS LES ORIELS DREUX / GRD | statut<br>date création<br>date modif.<br>date fin | en cours |  |  |  |  |
| informations                                      | générales                      |                    |                                            |                                                      |                                                    |          |  |  |  |  |
| référence affa                                    | aire à annuler                 | 284520             | → <u>rechercher</u>                        |                                                      |                                                    |          |  |  |  |  |
|                                                   | observations                   | Abandon pour mauva | ise manipulation                           |                                                      |                                                    |          |  |  |  |  |
| enregistrer                                       | annuler                        |                    |                                            |                                                      |                                                    |          |  |  |  |  |

La référence de l'affaire à annuler s'affiche maintenant.

Le fournisseur a la possibilité d'ajouter une observation concernant l'affaire à annuler.

Cliquer sur le bouton « enregistrer » pour que la demande puisse être étudiée par le GRD. Si la demande d'annulation est recevable, le GRD abandonnera l'affaire dont la référence est notée dans la demande.

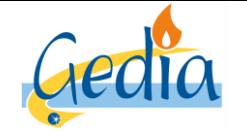

Référence : MODOP101

Version : 1

#### GUIDE UTILISATEUR PORTAIL GRD GAZ

# VIII] Gestion des courses échouées :

Ce chapitre décrit la gestion des courses échouées dans le portail, c'est-à-dire la situation où une intervention sur rendezvous, et demandée par le Fournisseur, n'a pu être réalisée à cause de l'absence du client dans le créneau horaire imparti.

- 1) Le GRD intervient sur rendez-vous dans le créneau réservé et ne peut pas réaliser l'intervention demandée car le client n'est pas présent dans son logement.
- 2) Le GRD prévient le Fournisseur de l'absence du client par l'envoi d'un mail en lui indiquant la référence du PDS ainsi que la référence de la demande d'intervention. Le GRD mentionne sur l'affaire le motif de non réalisation et passe l'affaire au statut « à prendre en compte ».
- 3) Le Fournisseur et le GRD se rapprochent afin de reprogrammer l'intervention suivant les disponibilités du client. A l'heure actuelle, le fournisseur n'a pas la possibilité de reprogrammer l'intervention directement dans le portail. L'ajout de cette fonctionnalité est actuellement à l'étude.